# Alaris<sup>™</sup> VP Plus Guardrails<sup>™</sup> infusionspumpe Model: 9003TIG03-G

Brugsanvisning **da** 

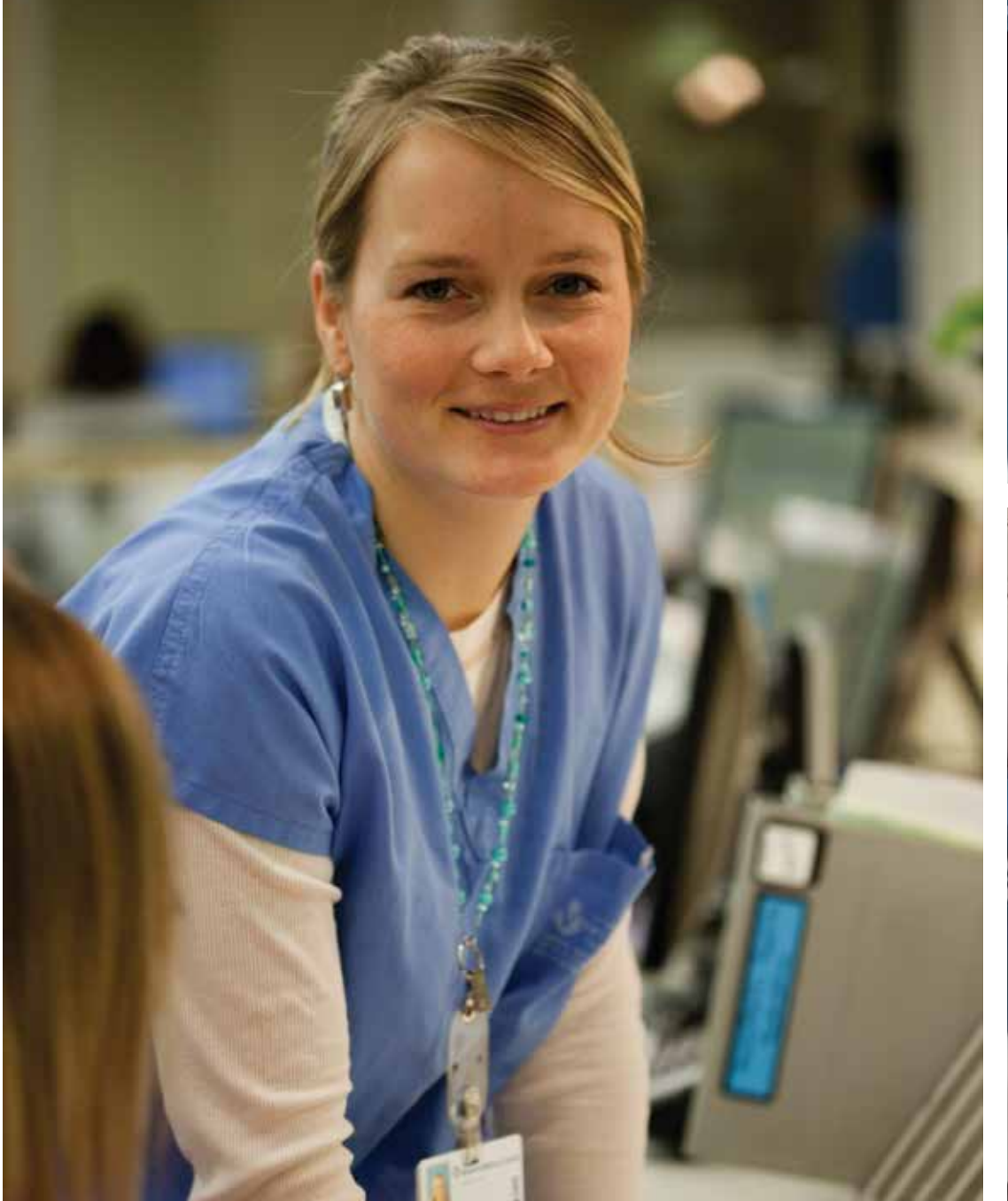

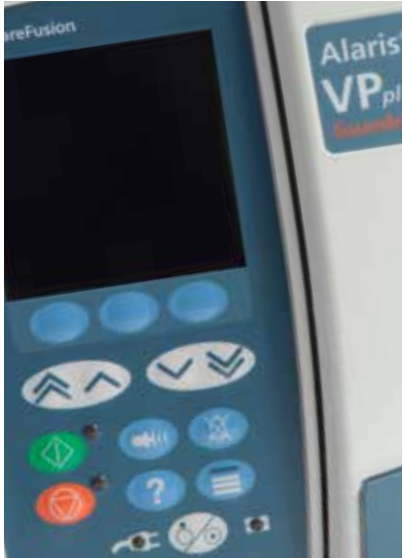

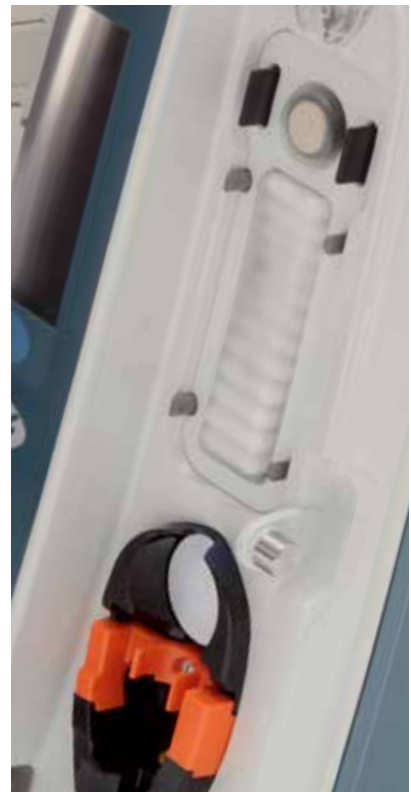

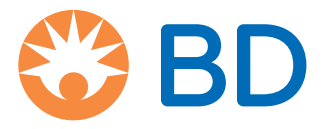

# Indhold

| Pag                                                               | e        |
|-------------------------------------------------------------------|----------|
| Indledning4                                                       | ł        |
| Beregnet anvendelse4                                              | ł        |
| Betingelser for brug4                                             | ł        |
| Indikationer4                                                     | ł        |
| Kontraindikationer4                                               | ł        |
| Om denne vejledning                                               | ł        |
| Anvendte konventioner i denne vejledning4                         | ŧ        |
| Pumpens funktioner                                                | 5        |
| Oprettelse af datasæt                                             | 5        |
| Knapper og indikatorer                                            | ,        |
| Knapper                                                           | 7        |
| Indikatorer                                                       | 7        |
| Symboldefinitioner                                                | 3        |
| ۶<br>Mærkatsymboler                                               | 3        |
| Hoveddisplayets funktioner                                        | )        |
| Hoveddisplay                                                      | )        |
| Skærmsymboler                                                     | )        |
| Forholdsrealer ved drift                                          | Ì        |
| Infusionssæt                                                      |          |
| Brug af sammenfoldelige poser, glasflasker og halvstive beholdere | i        |
| Driftsmiliø                                                       | l        |
| Alarmtilstande                                                    | 2        |
| Montering af pumpen                                               | 2        |
| Elektromagnetisk kompatibilitet og interferens                    | 2        |
| Jordleder                                                         | 2        |
| Farer                                                             | 3        |
| Kom godt i gang                                                   | ŧ        |
| Indledende opsætning                                              | 1        |
| Strømindgang                                                      | 1        |
| Stangklemmeinstallation                                           | 1        |
| Montering af dockingstation/arbejdsstation* eller udstyrsskinne   | 5        |
| Alaris™-sikkerhedsklemme*                                         | 5        |
| lsætning af infusionssæt                                          | 1        |
| Start på infusion                                                 | )        |
| Infusionsopsætning                                                | )        |
| Fyldning af infusionssættet                                       | I        |
| Start af infusion                                                 | I        |
| Bolus                                                             | 2        |
| Bolusinfusioner                                                   | 2        |
| Bolus valg - deaktiveret                                          | 2        |
| Bolus valg - aktiveret                                            | <u>)</u> |
| BOLUS aktiveret - kun HÅNDHOLDT22                                 | 2        |
| BOLUS aktiveret - HÅNDHOLDT og HÅNDFRI22                          | 2        |

| Trykfunktioner                                                                                                  | 23    |
|----------------------------------------------------------------------------------------------------|-------|
| Trykovervågning i realtid                                                                                       | 23    |
| Muligheder i forbindelse med trykokklusionsalarmer                                                              | 23    |
| Tryktendens                                                                                                    | 23    |
| Grundlæggende funktioner                                                                                        | 24    |
| Slet infunderet volumen                                                                                         | 24    |
| Angivelse af VDSI                                                                                               | 24    |
| Hold Venen Åben (HVÅ) hastighed                                                                                 | 24    |
| Valg af infusionsopsætning                                                                                      | 24    |
| Hastighedslås                                                                                                   | 25    |
| Justering af eksisterende dosering eller protokolinfusioner - Indstil i ml/t/Indstil i dosishastighed. $\ldots$ | 25    |
| Doseringsreferat                                                                                                | 25    |
| Vælg lægemiddel                                                                                                 | 25    |
| Primær opsætning                                                                                                | 25    |
| Indstilling af VDSI over tid                                                                                    | 26    |
| Juster alarmlydstyrke                                                                                           | 26    |
| Alarmvolumenramper                                                                                              | 26    |
| Hændelseslog                                                                                                    | 26    |
| Pumpeinfo                                                                                                    | 26    |
| Profilfilter                                                                                                    | 26    |
| Standby                                                                                                    | 26    |
| Udskiftning af infusionssættet                                                                                  | 27    |
| Udskiftning af væskebeholder                                                                                    | 27    |
| Instruktioner vedrørende det nålefri SmartSite™-system                                                          | 27    |
| Sekundære infusioner                                                                                            | 28    |
| Typiske sekundære infusioner                                                                                    | 28    |
| Opsætning af en sekundær infusion                                                                               | 28    |
| Tilstanden Servicekonfiguration                                                                                 | 29    |
| Alarmforudindstillinger                                                                                         | 29    |
| Konfigurerede valgmuligheder                                                                                    | 29    |
| Dato og tid                                                                                                    | 29    |
| Pumpereference                                                                                                  | 29    |
| Sprog                                                                                                    | 29    |
| Baggrundslys og kontrast                                                                                        | 30    |
| Pumpekonfiguration tilgængelig via Alaris™ Editor software                                                      | 31    |
| Konfigurationsindstillinger for datasæt                                                                         | 31    |
| Generelle indstillinger for pumpekonfiguration                                                                  | 31    |
| Konfigurationsindstilling for pumpe med stort volumen                                                           | 32    |
| Lægemiddelliste tilgængelig via Alaris™ Editor software                                                         | 33    |
| Koncentrationsindstillinger                                                                                     | 33    |
| Indstillinger for dosishastighed                                                                                | 33    |
| Bolusindstillinger                                                                                              | 33    |
| Trykindstillinger                                                                                               | 33    |
| Visning af enheder                                                                                              | 33    |
|                                                                                                    | ~ ~ ~ |
| Alarmer                                                                                                    | 34    |
| OPRINDELIGE ALARMER.                                                                                            | 34    |

| Meddelelser                                                                      |  |  |
|----------------------------------------------------------------------------------|--|--|
| Råd 42                                                                           |  |  |
| Drift af flowsensor (valgfri)                                                    |  |  |
| Specifikationer                                                                  |  |  |
| Tilbehør                                                                         |  |  |
| Alaris™ Gateway-arbejdsstation                                                   |  |  |
| Alaris™ DS-dockingstation                                                        |  |  |
| Infusionssæt                                                                     |  |  |
| Standardinfusionssæt                                                             |  |  |
| Blodinfusionssæt                                                                 |  |  |
| Burettesæt                                                                       |  |  |
| TPN-sæt                                                                          |  |  |
| ITA-sæt                                                                          |  |  |
| Onkologiinfusionssæt                                                             |  |  |
| Infusionssæt med lav fyldningsvolumen                                            |  |  |
| Sekundære infusionssæt                                                           |  |  |
| Vedligeholdelse                                                                  |  |  |
| Rutinemæssige vedligeholdelsesprocedurer                                         |  |  |
| Batteridrift                                                                     |  |  |
| Rengøring og opbevaring                                                          |  |  |
| Rengøring af pumpen                                                              |  |  |
| Rengøring af døren                                                               |  |  |
| Rengøring af flowsensor                                                          |  |  |
| Opbevaring af pumpen                                                             |  |  |
| Bortskaffelse                                                                    |  |  |
| Oplysninger til brugere af elektrisk og elektronisk udstyr, der skal bortskaffes |  |  |
| Oplysninger om bortskaffelse i lande uden for EU                                 |  |  |
| IrDA, RS232 og sygeplejersketilkald, specifikation                               |  |  |
| IrDA / RS232 / sygeplejersketilkald-funktion53                                   |  |  |
| RS232 / sygeplejersketilkald, tilslutningsdata53                                 |  |  |
| IrDA                                                                             |  |  |
| Trompet- og flowhastighedskurver                                                 |  |  |
| Produkter og reservedele                                                         |  |  |
| Reservedele                                                                      |  |  |
| Alaris™ Editor-software 56                                                       |  |  |
|                                                                                  |  |  |
| Dokumenthistorik                                                                 |  |  |
| Dokumenthistorik    57      Kontakt os    58                                     |  |  |

# Indledning

Alaris<sup>™</sup> VP Plus Guardrails<sup>™</sup> infusionspumpe (i det følgende kaldet *pumpen*) er en infusionspumpe, der giver nøjagtige og pålidelige infusioner over en række hastigheder. Pumpen har forstærket overvågning af tryk, så klinikeren kan monitorere inline-ændringerne i trykket for patienten med stor nøjagtighed.

Pumpen omfatter Guardrails<sup>™</sup>-software og leveres med et sæt standarddata installeret. Sættet med standarddata giver kun mulighed for at anvende pumpen til ml/t og dosering. Der er ikke indlæst navne for lægemidler eller væsker i sættet med standarddata, så der er ingen relaterede sikkerhedsgrænser tilgængelige i Guardrails<sup>™</sup>-softwaren. Alaris<sup>™</sup> Editor-softwaren kan anvendes til at oprette et datasæt, som omfatter lægemidler og væsker, med de relaterede grænser fra Guardrails<sup>™</sup>-softwaren.

Alaris<sup>™</sup> Editor-softwaren, som fås separat som et produkt eller en service, giver brugeren mulighed for at oprette op til 100 standardiserede protokoller for op til 30 kliniske områder (profiler). Guardrails<sup>™</sup>-softwaren giver brugeren mulighed for at programmere bløde og hårde sikkerhedsgrænser for hvert enkelt lægemiddel. Bløde grænser kan tilsidesættes ved sengen af lægen og giver klinisk fleksibilitet mht. administration af lægemidler til patienten. Hårde grænser kan ikke tilsidesættes, så klinisk signifikante lægemiddelfejl undgås. Se hjælpfilerne i Alaris<sup>™</sup> Editor-softwaren for at få yderligere oplysninger om oprettelse, håndtering og overførsel af Guardrails<sup>™</sup>-softwaredatasæt.

#### Beregnet anvendelse

Alaris™ VP Plus Guardrails™ infusionspumpe er beregnet til brug af klinisk personale i forbindelse med styring af infusionshastighed og -mængde.

### Betingelser for brug

Alaris<sup>™</sup> VP Plus Guardrails<sup>™</sup> infusionspumpen må kun betjenes af klinisk personale, der er kvalificeret til at bruge automatiserede infusionspumper og styre infusionsbehandling. Det kliniske personale skal vurdere udstyrets egnethed i den pågældende afdeling i forbindelse med det tilsigtede formål. Henvisninger til *bruger* i denne vejledning skal begrænses til uddannet klinisk personale, som har erfaring med infusionsadministrering.

### Indikationer

Alaris<sup>™</sup> VP Plus Guardrails<sup>™</sup> infusionspumpen er beregnet til infusion af væsker, medicin, parenteral ernæring, blod og blodprodukter via klinisk godkendte administrationsveje, f.eks. intravenøst (IV), intra-arterielt (IA), subkutant eller epiduralt eller skylning af væskefyldte områder. Alaris<sup>™</sup> VP Plus Guardrails<sup>™</sup> infusionspumpen er beregnet til brug med voksne, pædiatriske og neonatale patienter.

#### Kontraindikationer

Alaris™ VP Plus Guardrails™ infusionspumpen er kontraindiceret til:

- Enteral behandling
- Epidural behandling

# Om denne vejledning

Brugeren skal have sat sig grundigt ind i pumpens funktion, der er beskrevet i denne vejledning, forud for anvendelse. Alle illustrationer i denne vejledning viser typiske indstillinger og værdier, som kan anvendes til opsætning af pumpens funktioner. Disse indstillinger og værdier er kun til illustrativt brug. Hele rækken af indstillinger og værdier er vist i specifikationsafsnittet.

 $\triangle$ 

Opbevar denne vejledning til fremtidig reference under pumpens levetid.

Det er vigtigt, at du sikrer, at du kun henholder dig til den seneste version af brugsanvisningen og den tekniske servicehåndbog til dine BD-produkter. Der henvises til disse dokumenter på bd.com. Du kan rekvirere en gratis kopi af brugsanvisningen i papirformat ved at kontakte din lokale BD-repræsentant. En anslået leveringsdato gives ved afgivelse af ordren.

### Anvendte konventioner i denne vejledning

| FED             | Bruges til displaynavne, softwarekommandoer, knapper og indikatorer, der henvises til i denne vejledning, f.eks.<br>Batteriindikator, FYLDNING, knappen TÆND/SLUK.                                                                                                    |
|-----------------|----------------------------------------------------------------------------------------------------|
| "Anførselstegn" | Bruges til at angive krydshenvisninger til et andet afsnit i denne vejledning.                                                                                                    |
| Kursiv          | Bruges til at henvise til andre dokumenter eller vejledninger og til fremhævelse.                                                                                                    |
|                 | Advarselssymbol. En <i>advarsel</i> er en erklæring, der gør brugeren opmærksom på risikoen for kvæstelser, dødsfald<br>eller andre alvorlige bivirkninger forbundet med brug eller misbrug af en pumpe.                                                                                                    |
|                 | Forsigtighedssymbol. En forsigtighedsregel er en erklæring, der advarer brugeren om muligheden for et problem<br>med en pumpe, der er knyttet til dens brug eller misbrug. Sådanne problemer kan omfatte pumpefejlfunktion, fejl<br>ved en pumpe, beskadigelse af en pumpe eller skader på anden ejendom. Forsigtighedsmeddelelsen omfatter de<br>forholdsregler, der skal træffes for at undgå faren. |

# Pumpens funktioner

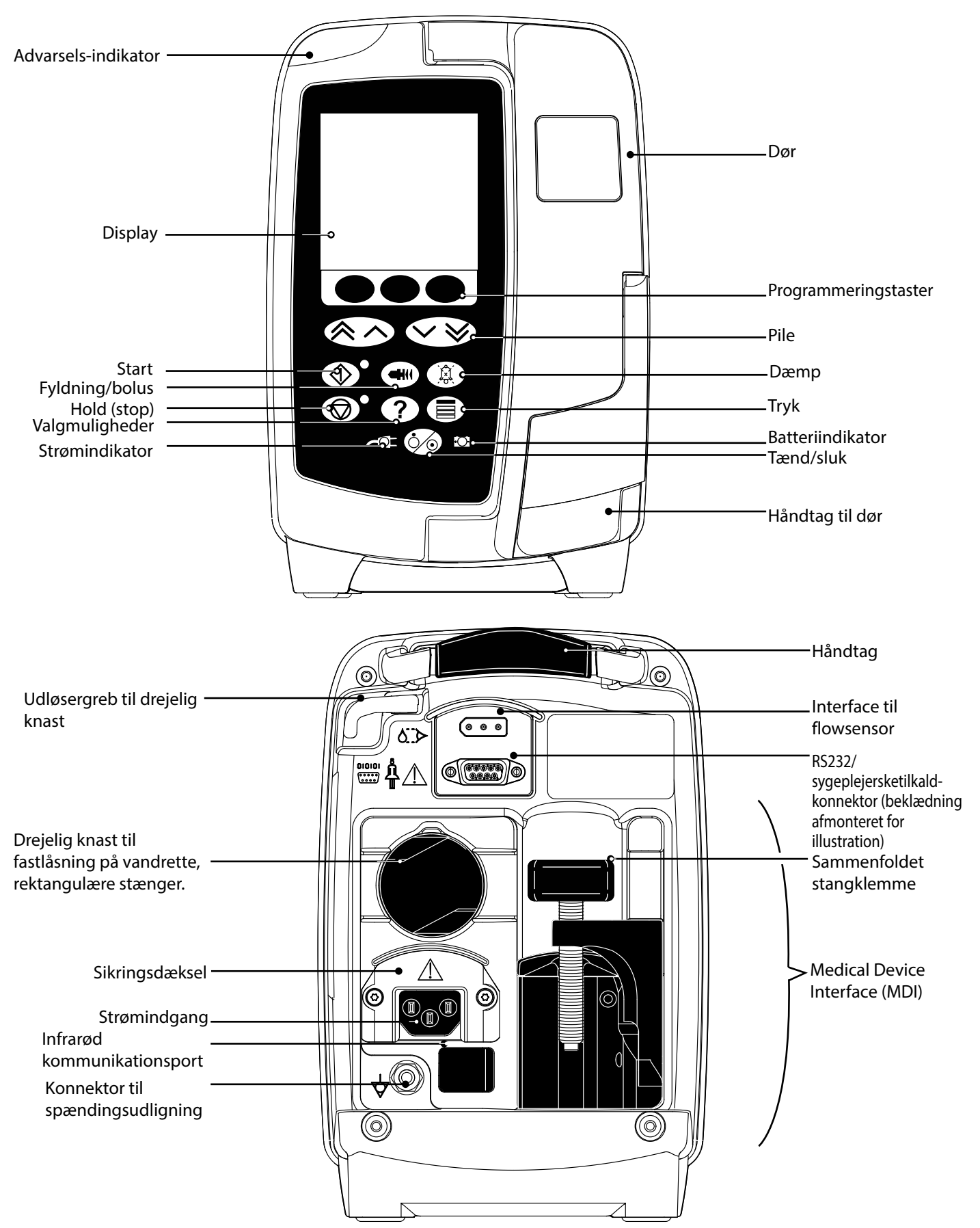

# Oprettelse af datasæt

For at oprette et datasæt til pumpen skal hospitalet først udvikle, vurdere, godkende og uploade i henhold til følgende proces. Se Alaris<sup>™</sup> Editor-hjælpefilen for at få yderligere oplysninger og driftsmæssige forholdsregler.

#### 1. Opret et datasæt til et behandlingsområde (ved hjælp af Alaris<sup>™</sup> Editor)

|    | Datasæt                                   | Der kan oprettes to typer af datasæt.                                                                                                    |
|----|-------------------------------------------|----------------------------------------------------------------------------------------------------|
|    |                                           | <ul> <li>Non-Guardrails<sup>™</sup> datasæt - opretter et nyt Non-Guardrails<sup>™</sup> datasæt til<br/>Alaris<sup>™</sup> infusionspumper, som skal redigeres i applikationen.</li> </ul>                                                                                                    |
|    |                                           | <ul> <li>Guardrails<sup>™</sup> datasæt - opretter et nyt Guardrails<sup>™</sup> datasæt til Alaris<sup>™</sup></li> <li>VP Guardrails<sup>™</sup> infusionspumper, som skal redigeres i applikationen. Et</li> <li>Guardrails<sup>™</sup> datasæt giver ekstra sikkerhedsfunktioner.</li> </ul> |
|    | Profil                                    | Et unikt sæt af konfigurationer og best-practice-retningslinjer til en bestemt befolkning, patienttype eller behandlingsområde.                                                                                                    |
|    |                                           | Hver profil består af: Pumpekonfiguration / lægemiddelbibliotek                                                                                                    |
|    |                                           | Der kan defineres op til 30 profiler for hvert datasæt til pumpen.                                                                                                    |
|    | Pumpekonfiguration                        | Pumpens konfigurationsindstillinger og enheder, kun til dosering.                                                                                                    |
|    | Lægemiddelbibliotek                       | Lægemiddelnavne og -koncentrationer for et datasæt med standardværdi og maksimumgrænser.                                                                                                    |
|    |                                           | Op til 100 unikke opsætninger for lægemiddelprotokoller.                                                                                                    |
| 2. | Masterliste (ved hjælp af Alaris™ Editor) |                                                                                                    |
|    | Master-lægemiddelliste                    | Et lægemiddel defineret af BD er en god hjælp til at anføre lægemiddelnavne ti<br>brug på master-lægemiddellisten. Der kan skiftevis dannes lægemiddelnavne<br>og koncentrationer.                                                                                                    |
|    |                                           |                                                                                                    |

#### 3. Gennemgang, godkendelse og eksport af datasæt

| Gennemgå og godkend | Hele datasætrapporten skal udskrives, evalueres og underskrives som bevis<br>på godkendelse af en autoriseret person i henhold til hospitalsprotokollen.<br>En underskrevet udskrift skal opbevares af hospitalet på et sikkert sted.<br>Datasætstatus skal sættes til Approved (godkendt) (adgangskode påkrævet). |
|---------------------|----------------------------------------------------------------------------------------------------|
| Eksport             | Eksport af datasæt til brug med Alaris™Transfer Tool eller til<br>sikkerhedskopiering af datasæt eller til flytning af datasæt til en anden pc.                                                                                                    |

4. Uploading af datasæt til pumpen (ved hjælp af Alaris<sup>™</sup> Transfer Tool)

Bemærk: Et profilvalg er påkrævet, når datasættet uploades til Alaris<sup>™</sup> VP infusionspumpe.

5. Verificer, at det korrekte datasæt er indlæst i pumpen, og godkend det.

6. Afbryd pumpen.

Tænd for pumpen, og kontroller, at skærmbilledet med softwareversion viser den korrekte datasætversion. Pumpen er nu klar til 7. brug.

| $  \wedge  $ | Overfø   |
|--------------|----------|
|              | Pumpe    |
|              | PUMPE    |
|              | Medika   |
|              | Inden o  |
|              | Engine   |
|              | i et ikk |
|              | tilgæn   |
|              | Hvis d   |
|              | specifi  |

Overførsler af datasæt må kun foretages af kvalificeret servicepersonale.

ens serienummer og hospitalsnavnet gemmes i hændelsesloggen, og de kan også ses via valgmuligheden E DETALJER. Se afsnittet 'Pumpedetaljer'.

amentparametre skal være i overensstemmelse med lokale regler og oplysninger vedrørende ordination. der implementeres et datasæt til alle kompatible Alaris Guardrails volumepumper via Alaris Communication (ACE), anbefales det, at Guardrails-datasættet implementeres til en prøve af pumper på en fuldt lastet AGW æ-klinisk miljø. og at pumperne kontrolleres for at sikre, at indstillingerne og lægemiddelbiblioteket, der er geligt på pumpen, er de samme som dem, der er inkluderet i den godkendte datasætrapport.

et viser sig, at en pumpe har et beskadiget datasæt efter implementering af datasæt med ACE, skal den kke pumpe og Alaris Gateway-arbejdsstation (AGW) tages ud af brug, og datasættet skal overføres ved hjælp af et RS232-kabel. AGW'en skal kontrolleres af kvalificeret servicepersonale.

# Knapper og indikatorer

Knapper

| Symbol     | Beskrivelse                                                                                                    |
|------------|----------------------------------------------------------------------------------------------------|
|            | <b>TÆND/SLUK</b> -knap - Tryk én gang for at aktivere pumpen. Tryk på knappen og hold den nede i ca. tre sekunder for at deaktivere pumpen.                                                                                                    |
|            | Bemærk: Logfiler gemmes i tilfælde af nedlukning, herunder når pumpen slukkes eller ved uventet strømafbrydelse.                                                                                                    |
|            | <b>START</b> -knap – Tryk på knappen for at starte infusion. Den grønne lampe blinker under infusion.                                                                                                    |
| $\bigcirc$ | <b>STOP</b> -knap – Tryk på knappen for at sætte infusionen på hold. Den gule lampe vil være tændt<br>i venteposition.                                                                                                    |
|            | <b>DÆMP</b> -knap - Tryk for at afstille den aktive alarm, advarsel eller meddelelse på skærmen i ca. 2<br>minutter. Lyden fra den aktive alarm, advarsel eller meddelelse på skærmen vil fortsætte med at lyde<br>hvert 2. minut, indtil tilstanden er blevet løst. For at genaktivere alarmlyden skal du trykke på <b>DÆMP</b> -<br>knappen igen. |
|            | <b>Bemærk:</b> Kun OBS-alarm: Tryk og hold, indtil der lyder fire bip, for at forlænge perioden, hvor alarmen er afbrudt, til 15 minutter.                                                                                                    |
|            | <b>FYLDNING/BOLUS</b> -knap - Tryk på knappen for at få adgang til programmeringstasten <b>FYLDNING</b><br>eller <b>BOLUS</b> . Tryk på programmeringstasten og hold den nede for drift.<br>Fyldning - fylder infusionssættet med væske, når en infusion opsættes første gang.                                                                      |
|            | Pumpen er på hold.                                                                                                    |
|            | Infusionssættet er ikke tilsluttet patienten.                                                                                                    |
|            | Den infunderede volumen (VI - Volume Infused) lægges ikke til den totale infunderede volumen                                                                                                    |
|            | BOLUS - leverer væske eller lægemiddel med en øget hastighed.                                                                                                    |
|            | Pumpen infunderer.                                                                                                    |
|            | Infusionssættet er tilsluttet patienten.                                                                                                    |
|            | Den infunderede volumen (VI - Volume Infused) lægges til den totale infunderede volumen.                                                                                                    |
| ?          | VALG-knap - Tryk på knappen for at få adgang til valgmuligheder.                                                                                                    |
|            | <b>TRYK</b> -knap - Brug denne knap til at vise trykket i slangen, trykudvikling samt justere alarmgrænsen for downstream okklusion.                                                                                                    |
|            | PILE-taster - Dobbelte eller enkelte for hurtigere/langsommere øgning eller nedsættelse af værdier vist på displayet.                                                                                                    |
| $\bigcirc$ | PROGRAMMERINGSTASTER - Anvendes i forbindelse med de meddelelser, der vises på displayet.                                                                                                    |

# Indikatorer

| Symbol | Beskrivelse                                                                                                    |
|--------|----------------------------------------------------------------------------------------------------|
| ₹Ø₹    | <b>AC-STRØM</b> -indikator - Når den er tændt, er pumpen tilsluttet en vekselstrømskilde, og batteriet bliver opladet.                               |
| -Ō-    | <b>BATTERI</b> -indikator - Når den er tændt, kører pumpen på det interne batteri. Når den blinker, er<br>batteriets resterende driftstid begrænset. |

# Symboldefinitioner

Mærkatsymboler

| Symbol                | Beskrivelse                                                                                           |
|-----------------------|----------------------------------------------------------------------------------------------------|
|                       | Hvis der kræves værktøj til at fjerne en dør, må dette kun gøres af en uddannet servicetekniker.      |
| Ba companya alarister | Se de medfølgende dokumenter                                                                          |
| $\bigtriangledown$    | Konnektor til spændingsudligning                                                                      |
|                       | Konnektor til RS232 / sygeplejersketilkald                                                            |
| ł                     | Defibrilleringssikkert udstyr, type CF (grad af beskyttelse mod elektrisk stød)                       |
| IP33                  | Beskyttet mod genstande større end 2,5 mm.<br>Beskyttet mod direkte sprøjt op til 60° fra lodret.     |
| $\sim$                | Vekselstrøm                                                                                           |
|                       | Tag forholdsregler imod elektrostatiske udladninger (ESD)                                             |
| <b>C E</b><br>2797    | Anordningen er i overensstemmelse med kravene i EU-direktiv 93/42/EØF ændret ved direktiv 2007/47/EF. |
|                       | Fremstillingsdato                                                                                     |
|                       | Producent                                                                                             |
|                       | Konnektor til flowsensor                                                                              |
| X                     | Ikke til kommunalt affald                                                                             |
|                       | Sikringsstørrelse                                                                                     |
| 0°C-+40°C             | Grænse for driftstemperatur                                                                           |
| -20°C -20°C           | Grænse for transport- og opbevaringstemperatur                                                        |
| 15% 95%               | Fugtighedsgrænse for transport og opbevaring                                                          |

| 50 kPa                                     | Grænse for atmosfærisk tryk for transport og opbevaring |
|--------------------------------------------|---------------------------------------------------------|
| <u><u><u></u></u><u></u><u></u><u></u></u> | Denne side opad                                         |
| Ţ                                          | Skrøbelig                                               |
| Ť                                          | Holdes tør                                              |
| REF                                        | Katalognummer                                           |
| SN                                         | Serienummer                                             |
| MD                                         | Medicinsk udstyr                                        |

# Hoveddisplayets funktioner

Hoveddisplay

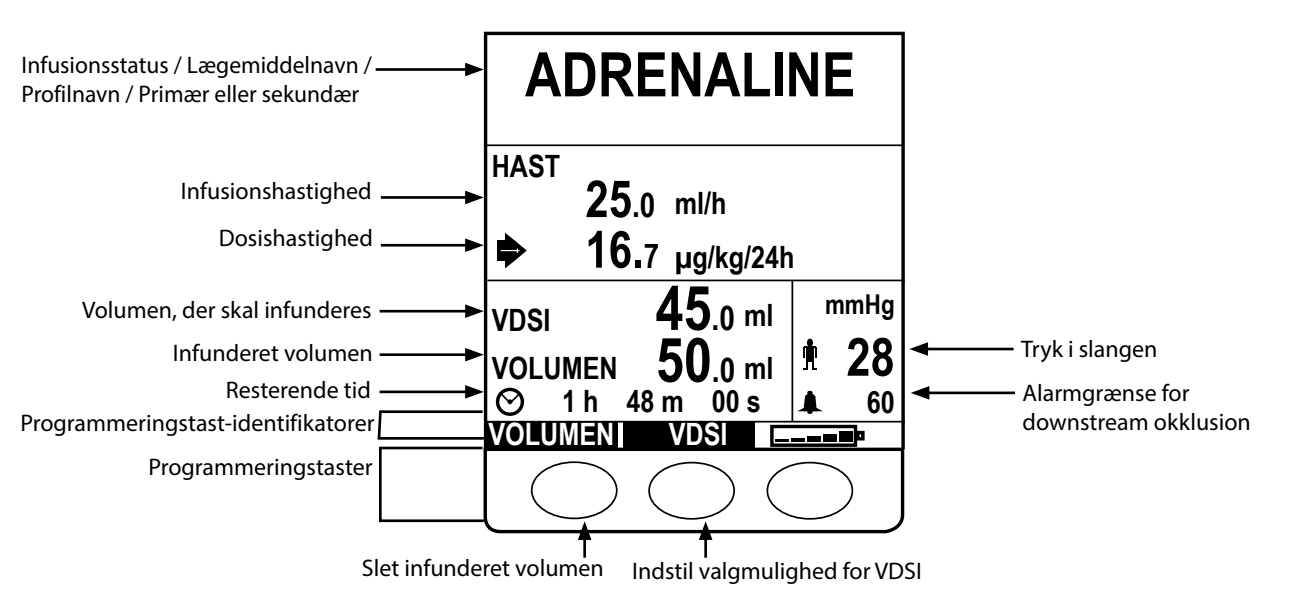

# Skærmsymboler

| Symbol   | Beskrivelse                                                                                                    |
|----------|----------------------------------------------------------------------------------------------------|
| $\odot$  | <b>Tids</b> -symbol - angiver tid, før VDSI vil blive fuldført. Hvis tidsværdien overstiger 24 timer, vises 24+. Angiver også trykprøvetiden på skærmbilledet over tryktendenser.                        |
| <b>_</b> | <b>Batteri</b> -symbol - angiver batteriets ladetilstand for at gøre opmærksom på, når batteriet trænger til at blive genopladet.                                                                        |
|          | <b>Slangetryk</b> -symbol - viser den aktuelle inline trykværdi i mmHg.                                                                                                    |
|          | Alarmgrænse for downstream okklusion-symbol - Viser alarmgrænsen for downstream okklusion i mmHg.                                                                                                    |
| ?        | Indikerer, at den indtastede værdi er uden for Guardrails™ bløde grænser. Når advarslen tilsidesættes, angiver<br>dette, at Guardrails™ sikkerheds-protokollerne er i brug.                              |
| !        | Indikerer, at den indtastede værdi er uden for Guardrails™ hårde grænser. Denne advarsel kan ikke tilsidesættes.<br>Dette symbol bruges også til at gøre brugeren opmærksom på at indstille hastigheden. |
| ++++     | Angiver, at pumpen kører med en hastighed, der ligger under en Guardrails™ blød grænse.                                                                                                    |
| 1111     | Angiver, at pumpen kører med en hastighed, der ligger over en Guardrails™ blød grænse.                                                                                                    |

# Forholdsregler ved drift

### Infusionssæt

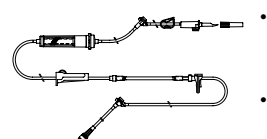

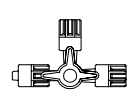

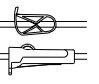

- For at sikre korrekt og præcis drift må der kun bruges BD-engangsinfusionssæt, som beskrevet i denne brugsanvisning.
- Det anbefales, at infusionssæt udskiftes i henhold til instruktionerne i afsnittet 'Udskiftning af infusionssæt'. Før brug af infusionssæt skal brugsanvisningen for infusionssættet altid læses igennem.
- Brug af ikke-specificerede infusionssæt kan beskadige pumpens drift og infusionens præcision.
- Ved kombination af adskillige apparater og/eller instrumenter med infusionssæt og andre slanger, for eksempel via en trevejshane eller multipel infusion, kan pumpens ydeevne blive påvirket og bør nøje overvåges.
- Der kan opstå ukontrolleret flow, hvis infusionsættet ikke er korrekt isoleret fra patienten, dvs. lukke en hane i sættet eller aktivere en inline-klemme/rulleklemme.
- BD-infusionssæt kan monteres med en inline-klemme, som kan bruges til at okkludere slanger, hvis væskeflowet skal stoppes.
- Pumpen er en positiv trykpumpe, som bør bruge infusionssæt, som er forsynet med luer lås-koblinger eller lignende låsekonnektorer.
- Hvis der skal infunderes fra en burette, skal du lukke rulleklemmen over buretten og åbne klemme på ventilationshullet oven på buretten.
- Bortskaf infusionssæt, hvis emballagen ikke er intakt, eller beskyttelseshætten er afmonteret. Sørg for at sættene ikke er bøjede, da dette kan okkludere slangen.

#### Brug af sammenfoldelige poser, glasflasker og halvstive beholdere

 Det anbefales, at luftventilen åbnes på pumpesættet, hvis der bruges glasflasker eller semi-rigide beholdere, for at reducere det vakuum, der dannes, når væsken infunderes fra beholderen. Dette vil sikre, at pumpen kan opretholde volumetriske nøjagtighed, medens beholderen tømmes. Åbning af udluftningshullet i halvstive beholdere skal ske efter, at beholderen er blevet spiddet, og dråbekammeret er blevet fyldt.

#### Trin til sammenfoldelige poser

 Følg trin 1 til 3 som vist for de halvstive beholdere, dog må udluftningshullet ikke åbnes som i trin 4, men sættet fyldes som beskrevet i trin 5. Sørg for, at poseafløbet er fuldstændig perforeret, før dråbekammeret fyldes op.

#### Trin til halvstive beholdere

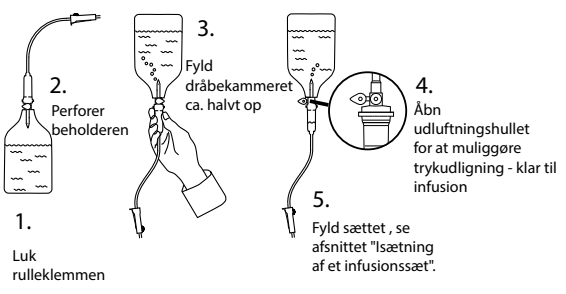

#### Driftsmiljø

- Anvendelsesmiljøer omfatter almene hospitalsafdelinger, intensivafdelinger, operationsstuer samt skadestuer. Pumpen kan anvendes i et ambulancemiljø. Sørg for, at pumpen er tilsluttet korrekt vha. den medfølgende stangklemme. Pumpen er designet til at modstå mulige stød og vibrationer under anvendelse i en ambulance og overholder standarden EN 1789. Hvis pumpen tabes eller udsættes for svære fysiske belastninger, skal der arrangeres en grundig inspektion, der skal udføres af kvalificeret servicepersonale, så hurtigt som det er praktisk muligt. Pumpen kan også anvendes uden for ambulancen, så længe temperaturen ligger inden for det angivne område, som angivet i afsnittet "Specifikationer" og på pumpens etiket.
- Når der anvendes en infusionspumpe i forbindelse med andre pumper eller anordninger, som kræver vaskulær adgang, skal der udvises ekstra forsigtighed. Skadelig infusion af lægemidler eller væsker kan opstå på grund af den betydelige variation i tryk, som opstår i sådanne pumpers væskekanaler. Typiske eksempler på sådanne pumper er dem, som anvendes under dialyse, bypass- eller hjerteoperationer.
- Denne pumpe er velegnet til brug i hospitals- og kliniske miljøer, men ikke til hjemmet eller institutioner, der er tilsluttet enfaset vekselstrømsforsyning.
- Denne pumpe er ikke beregnet til anvendelse i nærheden af en brandbar anæstesiblanding med luft eller ilt eller lattergas.

## Alarmtilstande

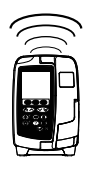

- Adskillige alarmtilstande detekteret af denne pumpe vil stoppe infusionen og fremkalde visuelle og akustiske alarmer. Brugerne skal udføre regelmæssige kontroller for at sikre, at infusionen skrider korrekt frem, og at ingen alarmer er i gang. Brugeren skal befinde sig i nærheden af pumpen, så han har mulighed for at registrere det, når pumpen er i alarmtilstand.
- Ved opstarten vil pumpen aktivere både funktionen for alarmindikator og lydalarm. En pumpe, som ikke aktiverer begge, må ikke benyttes, og skal sendes til kvalificeret servicepersonale.
- Hvis en alarmtilstand varer ved, efter at alle passende forholdsregler er taget, anbefales det at udskifte den pågældende pumpe og sætte den i karantæne, indtil den kan blive undersøgt af kvalificeret teknisk personale.
- Alarmtoneindstillinger gemmes i tilfælde af strømsvigt, men nogle systemfejl medfører tab af alarmindstillingerne. De nye alarmtoneindstillinger vil blive gemt, når pumpen lukkes i teknikertilstand efter en ændring. Indstillingerne går tabt, hvis en koldstart udføres, men gemmes ved fejl, som ikke kræver en koldstart.

#### Montering af pumpen

- Den mest nøjagtige trykovervågning i infusionssættet opnås, når pumpen er placeret tæt ved patientens hjerteniveau.
- · ·
  - Pumpen må ikke monteres i vandret stilling eller med vekselstrømsindtaget pegende opad, da dette kan påvirke den elektriske sikkerhed i tilfælde af, at der forekommer væskespild over pumpen.

## Elektromagnetisk kompatibilitet og interferens

- Terapeutisk stråleudstyr: Undlad at bruge pumpen i nærheden af terapeutisk stråleudstyr, som f.eks. lineære acceleratorer. Stråler fra strålebehandlingsudstyr kan skade pumpens funktionsevne. Læs venligst producentens anbefalinger med hensyn til sikker afstand og andre forsigtighedsregler. Kontakt din lokale BD-repræsentant for at få yderligere oplysninger.
- MRI (MR-billeddannelse): Pumpen indeholder ferromagnetisk materiale, der kan interferere med magnetfelter, som genereres af MRI-udstyr. Derfor er pumpen ikke en MRI-kompatibel pumpe. Hvis brug af pumpen i et MRI-miljø ikke kan undgås, anbefaler BD kraftigt, at pumpen anbringes i sikker afstand fra det magnetiske felt uden for det identificerede kontrollerede område for at undgå magnetisk interferens med pumpen eller forvrængning af MRI-billedet. Denne sikre afstand skal etableres i overensstemmelse med producentens anbefalinger vedrørende elektromagnetisk interferens. Du kan finde yderligere oplysninger i den tekniske servicehåndbog til produktet. Kontakt din lokale BD-repræsentant for at få yderligere assistance.
- Tilbehør: Undlad at bruge ikke-anbefalet tilbehør sammen med pumpen. Pumpen er kun testet og overholder kun de relevante EMC-krav sammen med det anbefalede tilbehør. Brug af andet tilbehør, andre tryksensorer eller andre kabler end dem, der er specificeret af BD, kan forårsage øget emission eller formindsket pumpeimmunitet.
- Denne pumpe er en CISPR 11 gruppe 1 klasse B-enhed og anvender kun RF energi til den interne funktion i normal produktudførelse. Denne pumpe udsender dog elektromagnetisk stråling, som er inden for de niveauer, der angives af IEC/EN60601-2-24 og IEC/EN60601-1-2. Hvis pumpen interagerer med andet udstyr, skal der tages skridt til at minimere virkningerne, for eksempel ved repositionering eller relokalisering.

#### Jordleder

- Pumpen er en klasse I-enhed, og den skal derfor jordforbindes, når den tilsluttes en strømforsyning.
- Ved tilslutning til en ekstern strømkilde skal der anvendes en trepolet ledning (strømførende, nul, jord). Hvis integriteten af den eksterne, beskyttende leder i vekselstrømskablet er blevet kompromitteret, skal pumpen kobles fra vekselstrømkilden og køres ved hjælp af det interne batteri.
- Pumpen har også en intern strømkilde.

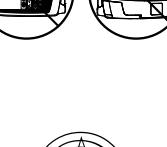

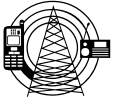

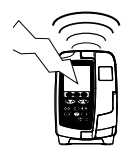

#### Farer

Hvis pumpen anvendes i nærheden af brandfarlige anæstesimidler, er der fare for eksplosion. Udvis forsigtighed og sørg for at anbringe pumpen væk fra enhver sådan farekilde.

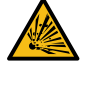

Farlig spænding: Hvis pumpens kabinet åbnes eller fjernes, er der fare for elektrisk stød. Overlad alt servicearbejde til uddannet servicepersonale.

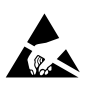

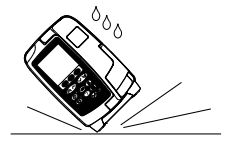

- Fjern ikke beskyttelseshætten over RS232/sygeplejersketilkaldskonnektoren, når enheden ikke er i brug. Der skal tages forholdsregler imod elektrostatiske udladninger ved tilslutning af RS232/ sygeplejersketilkaldet. Hvis du rører ved stikkets ben, kan det resultere i ESD-beskyttelsesfejl. Det anbefales, at alle indgreb udføres af kvalificeret servicepersonale.
- Hvis pumpen tabes, bliver udsat for kraftig fugt, væskespild, fugtighed eller høj temperatur, eller der på anden måde er mistanke om, at den er blevet beskadiget, skal den tages ud af brug for at blive undersøgt af en kvalificeret servicetekniker. Ved transport eller opbevaring af pumpen skal originalemballagen anvendes, hvor det er muligt, og de temperatur-, fugtigheds- og trykområder, som er angivet i specifikationsafsnittet og på yderemballagen, skal overholdes.
- Hvis denne pumpe opfører sig unormalt, skal den tages ud af brug, og en kvalificeret servicetekniker skal kontaktes.
- Udvis forsigtighed for at sikre, at strømledninger og RS232-kabler ikke udgør en snublefare.
- Udvis forsigtighed ved placering af strømledninger og RS232-kabler for at undgå, at der ved et uheld trækkes i dem.
- Alaris<sup>™</sup> VP Plus Guardrails<sup>™</sup> infusionspumpe må ikke modificeres eller ændres på nogen måde, medmindre det udtrykkeligt er blevet anvist eller godkendt af BD. Enhver brug af Alaris<sup>™</sup> VP Plus Guardrails<sup>™</sup> infusionspumpe, som er blevet ændret eller modificeret på anden måde end ved nøje overholdelse af anvisningerne fra BD, er på egen risiko, og BD giver ingen garanti for eller godkendelse af Alaris<sup>™</sup> VP Plus Guardrails<sup>™</sup> infusionspumper, der er blevet modificeret eller ændret. BD's produktgaranti gælder ikke i tilfælde af, at Alaris<sup>™</sup> VP Plus Guardrails<sup>™</sup> infusionspumpe har været udsat for skade eller tidlig slitage, har funktionsfejl eller på anden måde fungerer ukorrekt, som et resultat af uautoriseret modifikation eller ændring af Alaris<sup>™</sup> VP Plus Guardrails<sup>™</sup> infusionspumpen.
- Genstart af infusion efter AIL-alarm

Pumpen kan genstartes ved at åbne døren, bedømme og fjerne eventuel luft fra slangeføringsområdet og i infusionssættet på patientens side af pumpen, hvis det er nødvendigt, ifølge hospitalets retningslinjer. Luk døren, og annuller alarmen for luft i slange. Når infusionen genoptages, aktiveres luft-i-slangensystemet, og alarmen lyder igen, hvis den forudindstillede grænse for luft i slangen overskrides.

 Alle pumper i et behandlingsområde skal konfigureres med de samme alarmtoner for at undgå brugerforvirring.

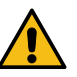

# Kom godt i gang

 $\triangle$ 

Læs denne brugsanvisning omhyggeligt, før pumpen anvendes.

### Indledende opsætning

- 1. Kontroller, at pumpen er komplet, ubeskadiget og at spændingsangivelsen, der er specificeret på mærkaten, er kompatibel med stedets vekselstrømsforsyning.
- 2. De leverede emner er:
  - Alaris<sup>™</sup> VP Plus Guardrails<sup>™</sup> infusionspumpe
  - Brugsanvisning (CD)
  - Elektronisk brugsanvisning
  - Vekselstrømskabel (som ønsket)
  - Beskyttelsesemballage
- 3. Tilslut pumpen til vekselstrømforsyningen i mindst 2½ time for at sikre, at det interne batteri er opladet, og kontroller, at 🕫 er tændt.

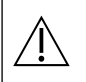

- Der er allerede installeret et standarddatasæt i pumpen. Alaris™ Editor softwaren kan bruges til at oprette et godkendt datasæt, der kan uploades til pumpen.
- Pumpen vil automatisk køre på sit interne batteri, hvis den tændes uden at være forbundet med vekselstrømsforsyningen.
- Hvis pumpen ikke fungerer korrekt, skal den om muligt anbringes i den originale beskyttelsesemballage, og en kvalificeret servicetekniker kontaktes med henblik på at undersøge den.

## Strømindgang

Pumpen modtager strøm fra vekselstrømforsyningen via en vekselstrømskonnektor. Når arbejdsstationen er tilsluttet vekselstrømforsyningen, lyser vekselstrømsindikatoren.

• For at isolere pumpen fra vekselstrømforsyningen tages vekselstrømskonnektoren ud af strømstikket.

• Pumpen skal placeres, så det er muligt at frakoble vekselstrømskonnektoren.

### Stangklemmeinstallation

Monter pumpen på stangen eller dockingstationen/arbejdsstationen, så tæt på patientens hjerteniveau som muligt.

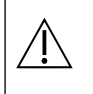

Inden hver brug skal du kontrollere, at stangklemmen:

- ikke viser tegn på kraftig slitage
- ikke viser tegn på meget løs bevægelse i den udstrakte, låsbare position.
- Hvis disse tegn observeres, skal pumperne tages ud af brug og undersøges af kvalificeret servicepersonale.

Der findes en stangklemme på bagsiden af pumpen, som giver sikker montering på lodrette IV- stænger med en diameter på mellem 15 og 40 mm.

- 1. Træk den sammenfoldede stangklemme mod dig, og løsn klemmen Fordybning for at give nok plads til stangen.
- 2. Anbring pumpen på stangen og stram skruen, indtil klemmen sidder fast på stangen.

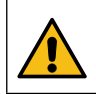

Monter aldrig pumpen på en sådan måde, at I.V.infusionsstativet bliver for tungt i toppen eller ustabilt.

Kontrollér, at stangklemmen er foldet væk og gemt i fordybningen bag på pumpen, før der oprettes tilslutning til en dockingstation/arbejdsstation\*, eller når den ikke er i brug.

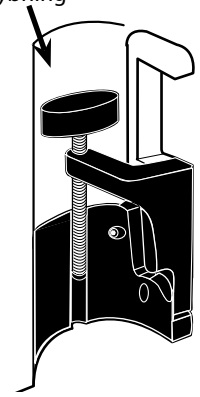

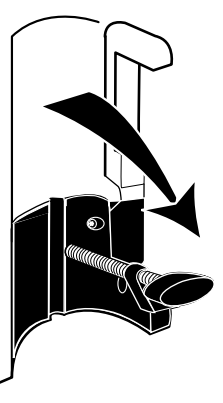

### Montering af dockingstation/arbejdsstation\* eller udstyrsskinne

Den drejelige knast kan sættes fast på den rektangulære stang på dockingstation/arbejdsstation\* eller udstyrsskinner, der måler 10 mm gange 25 mm.

- 1. Flugt den drejelige knast bag på pumpen med den rektangulære stang på dockingstationen/ arbejdsstationen\* eller udstyrsskinnen.
- 2. Tryk pumpen fast på den rektangulære stang eller udstyrsskinnen.
- 3. Pumpen skal *klikke* på plads, når den fastgøres til stangen.
- 4. Sørg for, at pumpen sidder godt fast. Kontrollér, at pumpen er sikret ved forsigtigt at trække den væk fra dockingstationen/arbejdsstationen\* uden at bruge frigørelsesarmen. Når pumpen sidder sikkert fast, burde den ikke kunne løsrive sig fra dockingstationen/ arbejdsstationen\*.
- 5. Pumpen frigøres ved at trykke på udløsergrebet og trække pumpen fremefter.

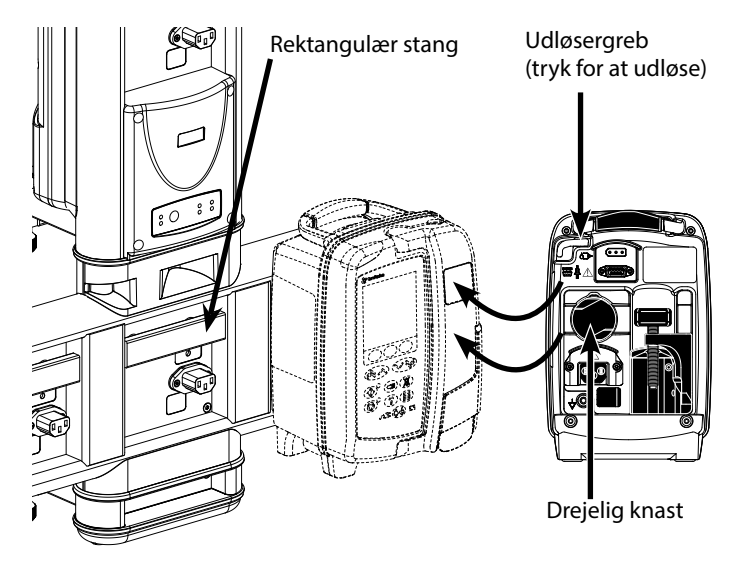

Pumpen kan falde af dockingstationen/arbejdsstationen\*, hvis den ikke er monteret korrekt, hvilket kan medføre skade på brugeren og/eller patienten.

\* Alaris<sup>™</sup> DS dockingstation og Alaris<sup>™</sup> Gateway arbejdsstation.

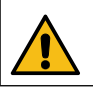

Det anbefales, at infusionsposerne anbringes på en bøjle direkte over den pumpe, som de bruges med. Dette minimerer muligheden for at sammenblande infusionssæt, når der bruges flere infusionspumper.

## Alaris<sup>™</sup>-sikkerhedsklemme\*

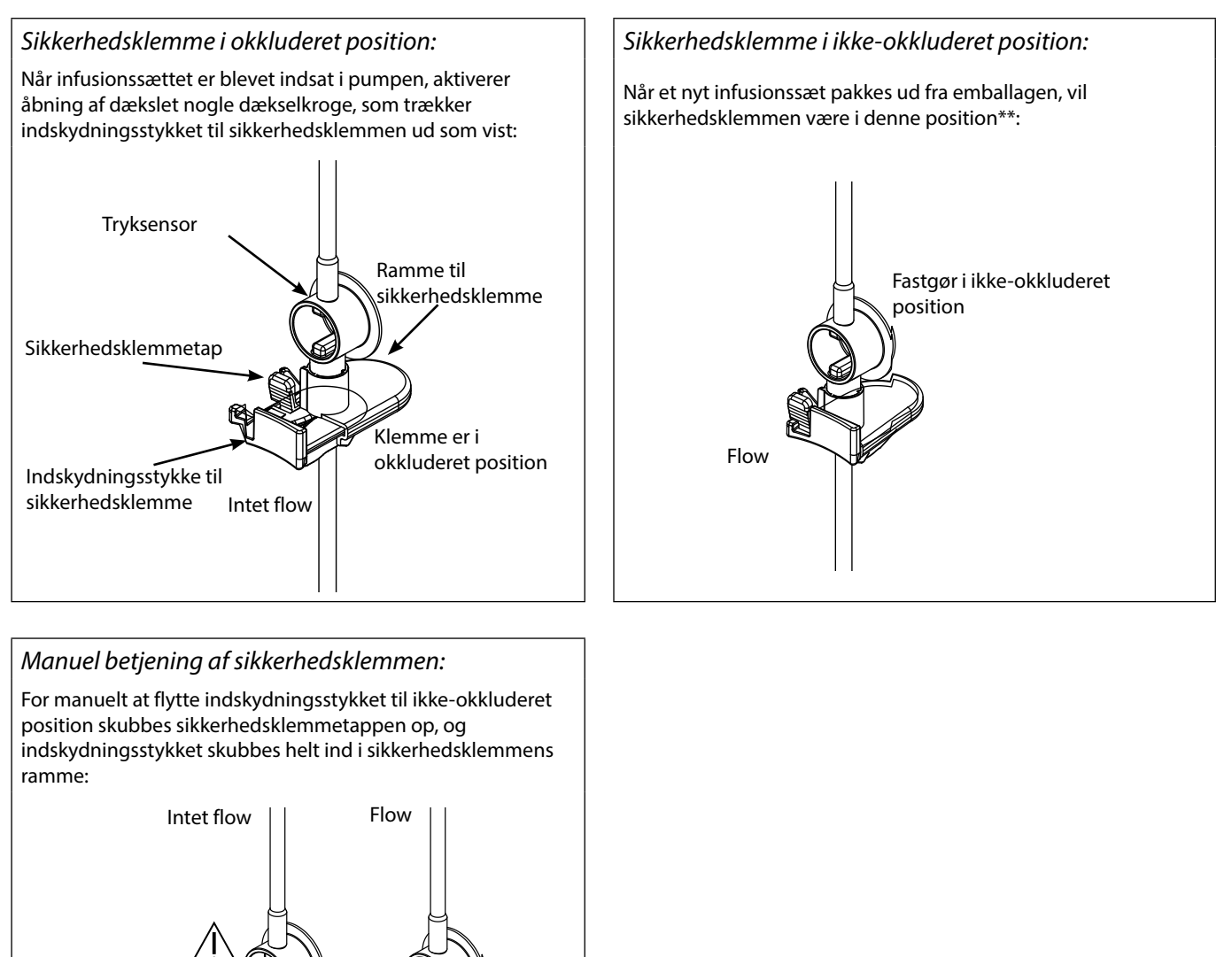

\* Herefter kaldet "sikkerhedsklemme".

sikkerhedsklemmen.

1. Skub op

2. Tryk

\*\* Dette er nødvendigt for at undgå beskadigelse af slangerne under opbevaring og for at sikre korrekt sterilisering, og det giver mulighed for øjeblikkelig fyldning.

flow til patienten. Du skal derfor altid lukke rulleklemmen, før du trykker på indskydningsstykket til

Hvis du trykker indskydningsstykket til sikkerhedsklemmen helt ind i rammen, kan det medføre ukontrolleret

# Isætning af infusionssæt

- Anvend kun dedikerede Alaris<sup>™</sup> VP Plus Guardrails<sup>™</sup> infusionspumpesæt, se afsnittet "Infusionssæt".
- Kontrollér, at det korrekte infusionssæt til den væske/det lægemiddel, der skal infunderes, er valgt.
- Følg de instruktioner, der følger med det enkelte infusionssæt.
- Kontrollér, at slangerne er korrekt indsat i toplåsen og hele vejen til slangestyret, således at slangeføringen er lige og stram.
- Infusionsnøjagtigheden afhænger af korrekt placering af infusionssættets øverste adapter i pumpens topklemme. Hvis adapteren ikke placeres korrekt i klemmen, kan det medføre ukorrekte infusioner.
- Hvis døren er vanskelig at lukke, så check at infusionssættet er korrekt monteret.
- Træk ikke i infusionssættet, når det fyldes/isættes/genisættes.
- Monter pumpen på stangen eller dockingstationen/arbejdsstationen, så tæt på patientens hjerteniveau som muligt.

Bemærkninger

#### Trin

- 1. Fjern infusionssættet/buretten fra emballagen, fastgør rulleklemmen, kontrollér at luftventiler er lukkede.
- 2. Perforer væskebeholderen, og kontrollér at perforeringsrøret er ført helt ind i beholderen.
- 3. Fyld dråbekammeret mindst halvt op.
- Fyld infusionssættet langsomt ved at vende pumpesegmentet om. Massér trykskiven i retning af væskeflowet, så luften fjernes.
- Hæng væskebeholderen mindst 45 cm fra bunden af pumpen til bunden af væskebeholderen. Hæv væskebeholderen højere end minimumshøjden, når det er muligt, for at mindske løkker og knæk på infusionssættets slanger.

- For tidlig åbning af luftventilen kan gøre filteret vådt og forhindre flow.
- Hvor det er muligt, bør væskebeholderen have stuetemperatur.
- Fuld indføring af perforeringsrøret sikrer, at væskebanen fra beholderen er helt åben.
- Overfyld ikke dråbekammeret, når der anvendes en flowsensor.
- Fyld kammeret til toppen af filteret, hvis der anvendes blodsæt.
- Hurtig fyldning forårsager turbulens, som danner luftbobler, der kan medføre alarmer vedrørende luft i slangen
- Ved anvendelse af burette, glasflasker og halvstive beholdere skal luftventil(er) åbnes, når infusionssættet er halvt fyldt op. Hold dem lukkede ved anvendelse af sammenfoldelige beholdere.

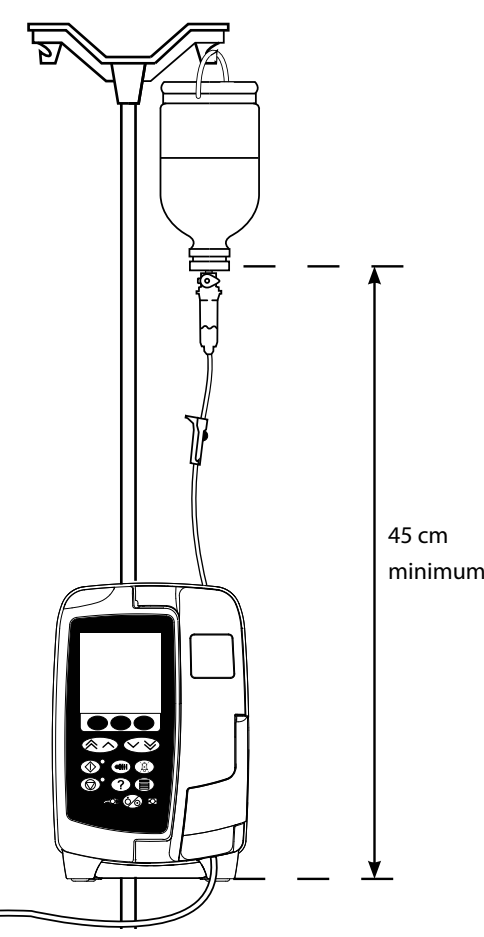

6. Luk rulleklemmen.

## Trin

7. Åbn dækslet, og montér infusionssættet på følgende måde:

#### Bemærkninger

• Sørg for, at infusionssættets slanger oven over pumpen sidder så lige som muligt uden knæk.

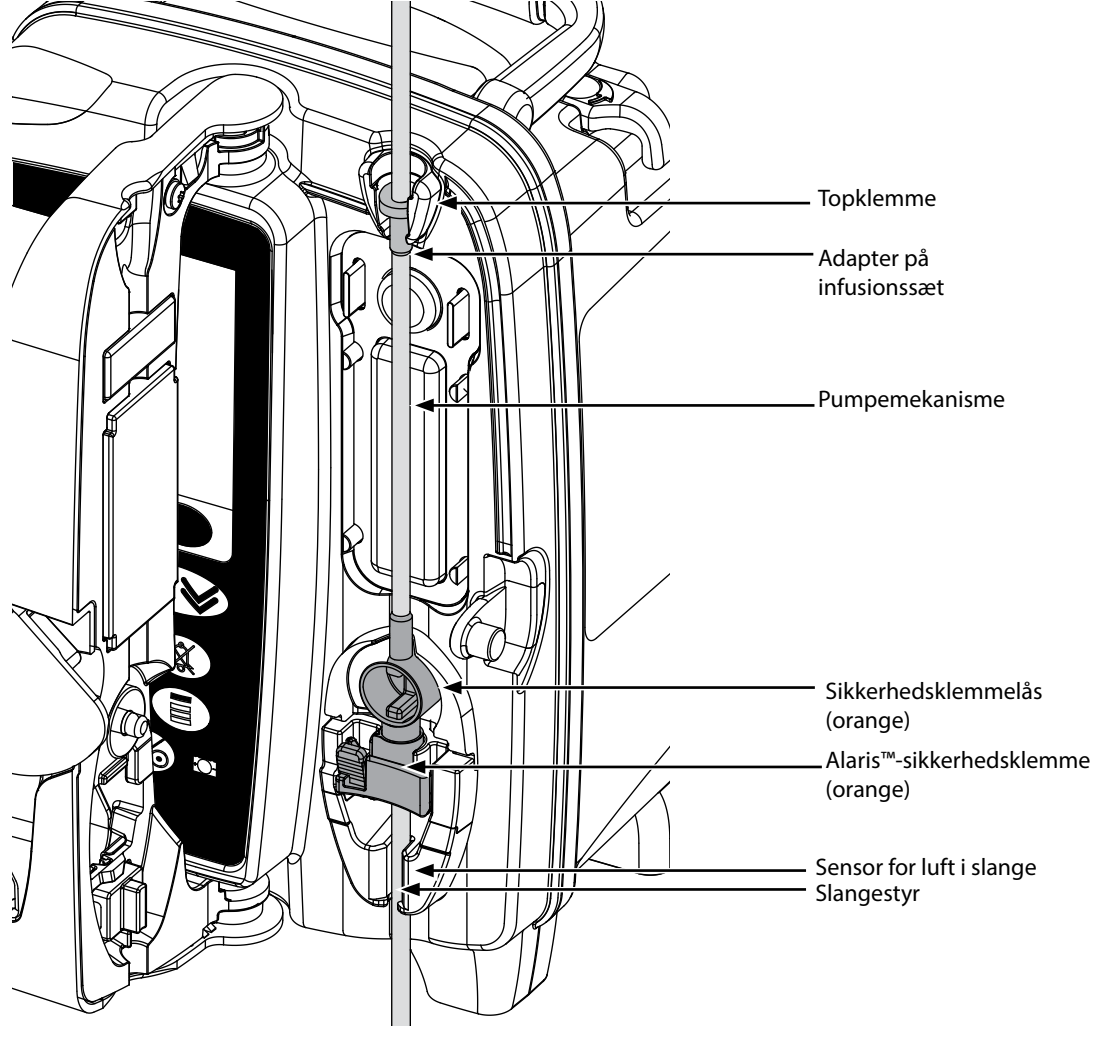

i) Montér den øverste adapter på infusionssættet, så den passer i den øverste toplås.

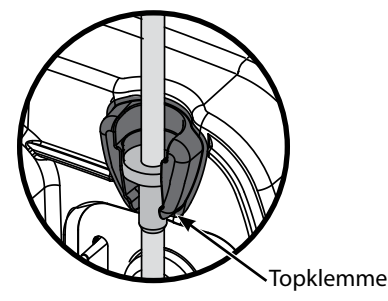

ii) Indsæt sikkerhedsklemmen i låsen.

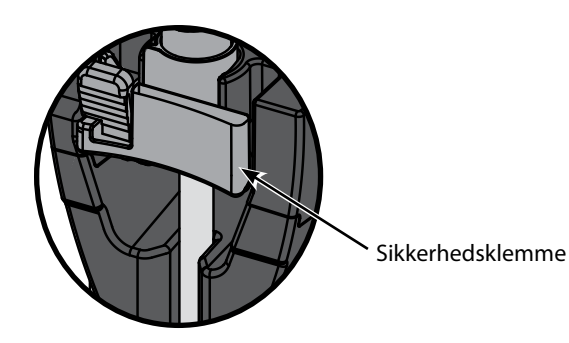

• Undgå at strække silikonedelen ved isætning, fyldning eller genisætning af infusionssættet.

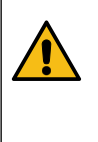

Hvis du trykker på indskydningsstykket til sikkerhedsklemmen, kan det medføre ukontrolleret flow til patienten. Du skal derfor altid lukke rulleklemmen, før du trykker på indskydningsstykket til sikkerhedsklemmen.

### Bemærkninger

iii) Kontrollér, at infusionssættet er ført helt ind i slangestyret, og at al luft er fjernet fra infusionssættet.

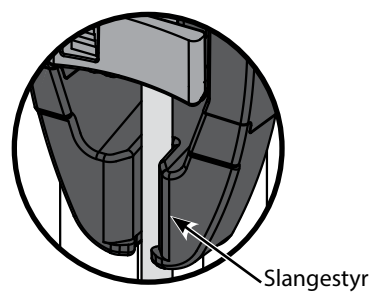

Trin

- 8. Luk dækslet, og åbn rulleklemmen. Pas på, at der ikke falder dråber ned i dråbekammeret.
- 9. Kontrollér, at al luft er fjernet fra sættet.
- 10. Tilslut infusionssættet til patientens adgangsanordning.

# Start på infusion

# Infusionsopsætning

#### Når pumpen anvendes, skal brugerne stå i en afstand af ca. 0,5 m fra skærmen.

- 1. Tilslut pumpen til en vekselstrømsforsyning ved anvendelse af vekselstrømsledningen.
- 2. Isæt infusionssættet, se afsnittet "Isætning af et infusionssæt".
- 3. Tilslut flowsensor, hvis det er krævet.
- 4. Tryk på 🐼 -knappen.
  - Pumpen vil gennemgå en kort selv-test. Kontrollér, at to bip aktiveres under denne test.

• Kontrollér, at den viste dato, og det viste tidspunkt er korrekt. Kontrollér, at displayet viser det korrekte datasætnavn og versionsnummer. **BEMÆRK:** Pumpen starter og viser foregående indstillinger.

- 5. **RYD OPSÆTNING?** Hvis der vælges **NEJ**, beholdes alle tidligere indstillinger for hastighed og mængde. Gå derefter til trin 8. Hvis der vælges **JA**, nulstilles indstillingerne for hastighed og volumen, og skærmbilledet **BEKRÆFT PROFIL?** vises.
- 6. Skærmbilledet BEKRÆFT PROFIL? viser navn på datasæt, versionsnummer og profilnavn:
  - a) Tryk på JA-programmeringstasten for at bekræfte aktuel profil og gå til næste trin.
  - b) Vælges **NEJ**, vises profilvalgsskærmen. Vælg profil med 🐑 🖤 -tasterne, og tryk på **OK**-programmeringstasten for at

1. Vælg **ml/t** fra listen ved hjælp af 🔊 🗇 -tasterne.

bekræfte. Bekræftelse af profilskærmbilledet vises igen. Tryk på **JA**-programmeringstasten, og **VÆLG**-skærmbilledet vises. **BEMÆRK:** Skærmbilledet **BEKRÆFT PROFIL** vises kun, hvis der er mere end én profil tilgængelig i datasættet. Hvis en profil er blevet filtreret, vises muligheden for at vælge **ALLE** på skærmbilledet for profilvalg. Vælges **ALLE**, vises de filtrerede profiler.

Vælg enten ml/t, KUN DOSERING eller LÆGEMIDLER (A-Z), og tryk på OK for at bekræfte. Følg derefter meddelelserne efter behov.

a) ml/t

| VÆLG              |         |  |
|-------------------|---------|--|
| ml/h              |         |  |
| KUN DOSERING      |         |  |
| LM NAVN A B C D E |         |  |
| FGHIJ             |         |  |
| KLMNO             |         |  |
| PQRST             |         |  |
| UVWXYZ            |         |  |
| VÆLG MED 😞        | ~ ~ *   |  |
| OK                | AFSI UT |  |

b) Kun dosering

| VÆLG                               |  |  |
|------------------------------------|--|--|
| ml/h                               |  |  |
| KUN DOSERING                       |  |  |
| LM NAVN A B C D E                  |  |  |
| FGHIJ                              |  |  |
| KLMNO                              |  |  |
| PQRST                              |  |  |
| UVWXYZ                             |  |  |
| VÆLG MED $ \land \checkmark \lor $ |  |  |
| OK AFSLUT                          |  |  |

#### c) Lægemidler

| VÆLG                             |  |  |
|----------------------------------|--|--|
| ml/h<br>KUN DOSERING             |  |  |
| LM NAVN A B C D E                |  |  |
| FGHIJ                            |  |  |
| KLMNO                            |  |  |
| PQRST                            |  |  |
| UVWXYZ                           |  |  |
| VÆLG MED $ \ll \land \lor \lor $ |  |  |
| OK AFSLUT                        |  |  |

1. Vælg **KUN DOSERING** fra listen ved hjælp af (\*) -tasterne.

3. Indtast ml/t-hastigheden ifølge meddelelsen på det næste skærmbillede.

2. Tryk på **OK** for at bekræfte.

2. Tryk på OK for at bekræfte.

- 3. Vælg doseringsenheder fra listen ved hjælp af 🔊 🐨 -tasterne, og tryk på **OK** for at bekræfte.
- Indtast LÆGEMIDDEL MÆNGDE ved hjælp af 
   vælges ENHEDER, som ruller gennem de tilgængelige enheder. Tryk på OK for at bekræfte valget.
- 5. Brug 🔊 🐨 -tasterne til at vælge **TOTAL VOLUMEN**<sup>1</sup>, og tryk på **OK** for at bekræfte.
- 6. Indtast VÆGT<sup>2</sup> med 🔊 🐨 -tasterne, tryk på OK for at bekræfte.
- 7. Der vises en oversigt over oplysningerne om **KUN DOSERING**, tryk på **OK** for at **BEKRÆFTE** alle viste oplysninger. Programmeringstasten **TILBAGE** kan på et hvilket som helst tidspunkt bruges til at vende tilbage til det foregående skærmbillede.
- 1. Vælg den påkrævede alfabetiske liste **LÆGEMIDLER** fra listen ved hjælp af 👁 🛩 -tasterne.
- 2. Tryk på **OK** for at bekræfte.
- 3. Vælg lægemiddel fra den viste liste ved hjælp af 🔊 🐨 -tasterne, tryk på **OK** for at bekræfte.
- 4. Indtast LÆGEMIDDEL MÆNGDE med 🔊 🗇 -tasterne, tryk på OK for at bekræfte.
- 5. Brug Area tasterne til at vælge **TOTAL VOLUMEN**<sup>1</sup>, og tryk på **OK** for at bekræfte.
- 6. Indtast VÆGT<sup>2</sup> med 🔊 🐨 -tasterne, tryk på OK for at bekræfte.
- Der vises en oversigt over oplysningerne om LÆGEMIDDEL, tryk på OK for at BEKRÆFTE alle viste oplysninger. Programmeringstasten TILBAGE kan på et hvilket som helst tidspunkt bruges til at vende tilbage til det foregående skærmbillede.

<sup>1</sup> Total volumen = Lægemiddelvolumen + fortyndervolumen, dvs. total volumen af væske i væskebeholderen, når et lægemiddel er tilsat. <sup>2</sup> Vises kun, hvis der anvendes vægtbaserede enheder.

- 8. Slet infunderet **VOLUMEN**, hvis det er nødvendigt. Det anbefales til nye patienter, eller når en ny infusion konfigureres.
- 9. Åbn VDSI, om nødvendigt, ved at vælge VDSI-programmeringstasten på hoveddisplayet. Indstil VDSI med valgmuligheden POSER og/eller () -tasterne, og tryk på OK for at bekræfte. Vælg SLUTHASTIGHED vha. () -tasterne for at rulle gennem valgmulighederne på skærmen, og tryk på programmeringstasten OK for at bekræfte.
- 10. Indlæs eller justér **HAST**, om nødvendigt, med 🐼 🗇 -tasterne.

#### Fyldning af infusionssættet

- $\triangle$
- Fyld altid infusionssættet, før en patient tilsluttes.
- Maks. fyldningshastighed og fyldningsvolumen er konfigureret i datasættet via Alaris™ Editor.
- Pumpen fylder ikke, hvis hastighedslåsen er blevet aktiveret.
- Under FYLDNING øges alarmgrænsen for downstream okklusion midlertidigt til dens maksimum.

Med 🐨 -knappen kan du indgive en begrænset væskevolumen med henblik på at fylde infusionssættet, før det tilsluttes en patient.

- 11. Tryk på 🕮 -tasten for at få vist **FYLDNING**-skærmbilledet.
- 12. Tryk på den blinkende **FYLDNING**-programmeringstast, og hold den nede, indtil væsken flyder, og fyldningen af infusionssættet er afsluttet. Den volumen, der er anvendt til fyldningen, vil blive vist, men den bliver ikke lagt til den infunderede volumen.
- 13. Når fyldningen er afsluttet, skal du slippe programmeringstasten FYLDNING.

### Start af infusion

14. Tilslut infusionssættet til patientens adgangsanordning.

15. Tryk på 🗇 -knappen for at starte infusionen. **INFUNDERER** vises.

**BEMÆRK:** Den grønne lysdiode vil blinke for at vise, at pumpen infunderer.

Hvis det er nødvendigt at stoppe infusionen øjeblikkeligt, kan det gøres på de følgende måder:

Ved at lukke rulleklemmen og derefter åbne døren.

Bolus

### Bolusinfusioner

**Bolus** - Indgivelse af en kontrolleret væske- eller lægemiddelvolumen ved en øget hastighed til diagnostiske eller terapeutiske formål. Pumpen bør altid infundere og være tilsluttet til patienten (lægemidler indgivet via en IV bolus kan medføre øjeblikkelige og høje lægemiddel-koncentrationsniveauer).

Bolus kan anvendes i begyndelsen af infusion eller under infusion.

Bolusfunktionen kan konfigureres ved hjælp af Alaris™ Editor til:

- a) Bolus valg deaktiveret
- b) Bolus valg aktiveret
  - i) Kun HÅNDHOLDT
    - ii) HÅNDHOLDT og HÅNDFRI

#### Bolus valg - deaktiveret

Hvis bolus er konfigureret til Deaktiveret, vil det ikke have nogen effekt at trykke på 🕮 -knappen, og pumpen vil fortsætte med at infundere med den indstillede hastighed.

En bolus kan ikke administreres, hvis funktionen er deaktiveret for den valgte profil eller lægemiddelprotokol.

#### Bolus valg - aktiveret

Under en BOLUS øges alarmgrænsen for downstream okklusion midlertidigt til dens maksimum.

# BOLUS aktiveret - kun HÅNDHOLDT

I **HÅNDHOLDT** bolus skal du trykke på og holde den blinkende bolus-programmeringstast nede for at levere den krævede bolus. Bolushastigheden kan justeres. Bolusvolumen er begrænset i konfigurationen via Alaris™ Editor.

- 1. Tryk en gang på (-knappen under infusion for at få vist skærmbilledet **BOLUS**.
- 2. Brug 🔊 🐨 -tasterne til at justere bolushastighed, hvis påkrævet.
- 3. Tryk på den blinkende **BOLUS**-programmeringstast, og hold den nede for at indgive bolus. Under bolus vil den volumen, der bliver infunderet, blive vist. Når det ønskede bolusvolumen er administreret, eller den maksimale bolusvolumengrænse er nået, slippes programmeringstasten. Bolusvolumen lægges til den totale infunderede volumen, som vises.

Hvis det volumen, der skal infunderes (VDSI), nås under en bolus, lyder alarmen eller advarslen for VDSI færdig. Tryk på 🊇 for at afstille alarmen eller advarslen. Tryk på ANNULLER for at afstille advarslen. Se afsnittet VDSI for at få flere oplysninger om VDSI-drift.

# BOLUS aktiveret - HÅNDHOLDT og HÅNDFRI

HÅNDFRI bolus leveres med et enkelt tryk på den blinkende BOLUS-programmeringstast. Bolushastighed og bolusvolumen er sat til standardværdier, og de kan ændres. Standardbolusvolumen er 0.1 ml.

- 1. Tryk en gang på -knappen under infusion for at få vist skærmbilledet **BOLUS**.
- 2. Tryk på **JA**-programmeringstasten for at gå til **HÅNDFRI** bolus-skærmbilledet, eller tryk på **HÅNDHOLDT**-programmeringstasten for at gå til **HÅNDHOLDT**-bolus.
- 3. Brug Average -tasterne til at justere bolus **DOSIS**, hvis påkrævet. Tryk om nødvendigt på programmeringstasten **HAST** for at justere bolusleveringshastigheden.
- 4. Tryk én gang på den blinkende **BOLUS**-programmeringstast for at begynde indgivelse af den forudindstillede bolus. Displayet viser bolusindgivelsen gennem bolusnedtællingen, og der vendes tilbage til hovedskærmbilledet, når bolus er afsluttet.
- 5. For at stoppe en bolusindgivelse kan en af de følgende handlinger foretages:
  - Tryk på programmeringstasten STOP for at stoppe bolusindgivelsen og fortsætte med den indstillede hastighed.
- **BEMÆRK:** Hvis bolusvolumen når det indstillede maksimale bolusvolumen, vil bolus stoppe, og pumpen vil vende tilbage til at infundere ved den indstillede infusionshastighed og fortsætte infusionen.
- BEMÆRK: Hastigheden kan være begrænset af Maks. bolushastighed, som konfigureres i Alaris™ Editor.
- **BEMÆRK:** Hvis **BOLUS** overskrider de bløde eller hårde grænser, vises en prompt.
- **BEMÆRK:** Bolushastighed indstilles automatisk til den aktuelle infusionshastighed, hvis standardværdien for bolushastighed er lavere end den aktuelle infusionshastighed. En bolushastighed kan ikke konfigureres til at være lavere end den aktuelle infusionshastighed.
- **BEMÆRK:** Når bolushastigheden er blevet indstillet, vil alle efterfølgende bolusinfusioner vende tilbage til den tidligere bolushastighed, indtil infusionsopsætningen ryddes.

# Trykfunktioner

- Fortolkningen af in-line-tryklæsninger og okklusionsalarmer er lægens ansvar og afhænger af den enkelte applikation.
- Standard alarmgrænser for downstream okklusion for pumpen konfigureres i Alaris™ Editor efter profil og lægemiddel..

# Trykovervågning i realtid

Sensordisken for det indstillede infusionstryk giver mulighed for måling af inline-trykket, og sammen med tendenskurver kan det understøtte tidlig klinisk vurdering og intervention, hvilket kan være med til at reducere risikoen for IV-komplikationer.

Alarmgrænsen for downstream okklusion, som indstilles via de automatiske eller manuelle trykfunktioner, kan være med til at optimere tid til alarm.

På trods af den fordel, som opdagelse af okklusioner på et tidligt tidspunkt og reduceret tid til alarm medfører, er pumpen ikke designet til at give beskyttelse mod eller opdagelse af ekstravasation eller infiltration. Derfor skal klinikeren under monitorering af tryktendenskurverne også kontrollere infusionsstedet jævnligt og følge hospitalets protokoller, når der opstår IV-komplikationer.

### Muligheder i forbindelse med trykokklusionsalarmer

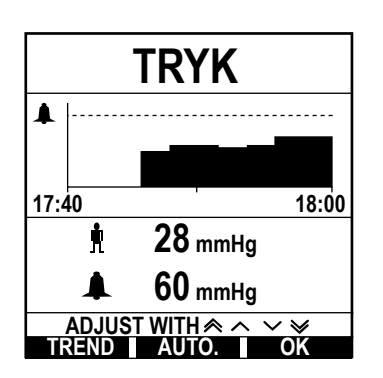

For at kontrollere og justere alarmgrænsen for downstream okklusion trykker du på knappen (I). Displayet skifter til at vise en 20-minutters tryktendenskurve, som viser den aktuelle patients inline-tryk og alarmgrænsen for downstream okklusion.

Alarmgrænsen for downstream okklusion kan justeres enten manuelt eller automatisk.

#### Manuel

- Alarmgrænsen for downstream okklusion kan indstilles manuelt ved at trykke på () vasterne for at øge eller mindske alarmgrænserne for tryk efterfulgt af programmeringstasten **OK**. Den nye grænse vil blive angivet numerisk på skærmen.
- Automatisk tryk Funktionen Automatisk tryk kan anvendes, hvis trykket i slangen har stabiliseret sig over en kort periode med infusion. Hvis Automatisk tryk er aktiveret i editoren, anvendes værdien for Automatisk tryktolerance (XX) mmHg, som er indstillet i profilen, til at beregne en ny alarmgrænse for downstream okklusionstryk, når der trykkes på programmeringstasten **AUTO** efterfulgt af programmeringstasten **OK**.
- Auto. trykindst. Hvis valgmuligheden Auto trykindst. er aktiveret i editoren, justerer pumpen automatisk alarm-grænsen for downstream okklusion. Dette sker hvert 15. minut efter start af infusion. Pumpen justerer automatisk alarmgrænsen for downstream okklusion til værdien i Auto trykindst. (XX) mmHg over det gennemsnitlige infusionstryk, som beregnes ud fra gennemsnittet af de sidste 5 minutters infusion.
- Bemærk:XX er trykkets AUTO. TRYKTOLERANCE og indstilles af brugeren. Denne justering, værdien for AUTO. TRYKTOLERANCE<br/>på 15-100 mmHg, kan konfigureres efter profil i datasættet. Ved tryk på op til 100 mmHg tilføjes værdien for AUTO.<br/>TRYKTOLERANCE. For tryk over 100 mmHg indstilles alarmgrænsen for downstream okklusion til den aktuelle værdi<br/>for AUTO. TRYKTOLERANCE som en procentdel over det gennemsnitlige tryk i infusions-slangen op til den maksimale<br/>alarmgrænse for okklusion, som er defineret i profilen.

### Tryktendens

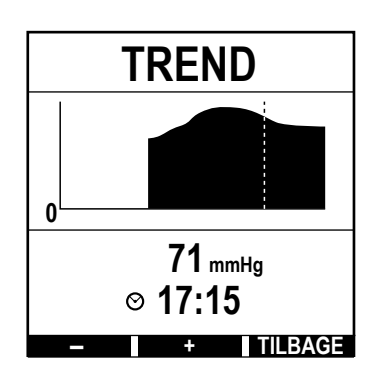

- 1. For at kontrollere tryktendenskurven trykkes på 🗐 -knappen.
- Tryk på programmeringstasten TREND for at se tryktendensen for de seneste 12,5 timer (beregnet efter uret). Tryktendensen kan vises med 15-minutters intervaller vha. programmeringstasterne +/-. Tryktendensen opdateres hvert kvarter og kan ses med større opløsning. Tryktendensgrafen viser slangens tryk på et givent tidspunkt
- 3. Tryk på programmeringstasten **OK** for at forlade tryktendensskærmbilledet.

# Grundlæggende funktioner

## Slet infunderet volumen

Denne valgmulighed muliggør sletning af infunderet volumen.

- 1. Tryk på programmeringstasten **VOLUMEN** på hoveddisplayet for at vise valgmuligheden slet **INFUNDERET VOL**.
- 2. Tryk på programmeringstasten **SLET** for at slette den infunderede volumen. Tryk på programmeringstasten **AFSLUT** for at bibeholde volumen.

### Angivelse af VDSI

Denne funktion gør det muligt at indstille et specifikt volumen, der skal infunderes (VDSI), samt den hastighed, hvormed infusionen overgår, efter at VDSI er blevet nået, ved at vælge en SLUTHASTIGHED fra;

| SLUTHASTIGHED | Infusionsstatus                                            | Advarsel                                       | Tilsluttet flowsensor |
|---------------|------------------------------------------------------------|------------------------------------------------|-----------------------|
| STOP          | Infusion stopper                                           | Alarm for <b>VDSI NÅET</b>                     |                       |
| HVÅ           | Infusion fortsætter ved HVÅ-hastighed                      | Advarsel om VDSI NÅET                          |                       |
| FORTSÆT       | Infusion fortsætter med den aktuelle<br>infusionshastighed | Advarsel om <b>VDSI NÅET</b>                   | Ja                    |
| FORTSÆT       | Infusion stopper                                           | Alarm for INDSTIL VDSI/<br>INFUSIONEN STOPPEDE | Nej                   |

#### 1. Brug af <sup>®</sup> → <sup>®</sup> +tasterne:

- a) Tryk på programmeringstasten VDSI på hoveddisplayet for at åbne skærmbilledet med den volumen, der skal infunderes.
- b) Angiv den volumen, der skal infunderes, ved hjælp af 🐼 🐼 -tasterne, og tryk på **OK** for at bekræfte.
- c) Vælg **SLUTHASTIGHED** med 🔊 🐨 -tasterne for at bladre gennem valgmulighederne på skærmen.
- d) Tryk på **OK**-programmeringstasten for at bekræfte og forlade menuen **SLUTHASTIGHED**.

#### eller

- 2. Brug programmeringstasten **POSER**:
  - a) Tryk på programmeringstasten **VDSI** på hoveddisplayet for at åbne skærmbilledet med den volumen, der skal infunderes.
  - b) Vælg programmeringstasten **POSER**, vælg den nødvendige posevolumen ved hjælp af 🔊 🐨 -tasterne, og tryk på **OK** for at bekræfte valget.
  - c) Tryk **OK** for at bekræfte igen, eller juster **VDSI** med 🐼 🐼 -tasterne, og tryk på **OK**.
  - d) Vælg SLUTHASTIGHED med 🐼 🗇 -tasterne for at bladre gennem valgmulighederne på skærmen.
  - e) Tryk på **OK**-programmeringstasten for at bekræfte og forlade menuen **SLUTHASTIGHED**.

# Hold Venen Åben (HVÅ) hastighed

Til sidst i VDSI vil pumpen først vise VDSI NÅET/INFUNDERING HVÅ. Tryk på ANNULLER for at annullere advarslen og vise skærmbilledet HVÅ.

Pumpen fortsætter med at infundere med HVÅ-hastigheden. HVÅ bruges til at holde veneadgangsanordningen åben ved afslutningen af infusionen for at forhindre blod fra patientens kredsløb i at trænge ind i spidsen, hvilket kan føre til en okklusion

**BEMÆRK:** Hvis HVÅ-hastigheden, standard 5 ml/h, overstiger de indstillede infusionsparametre, vil pumpen fortsætte med at infundere med den angivne infusionshastighed. HVÅ-hastigheden vil blinke på skærmen for at indikere, at dette ikke er den sædvanlige infusionshastighed.

BEMÆRK: Pumpen vil bippe hvert 5. sekund, mens den er i HVÅ-tilstand.

### Valg af infusionsopsætning

Denne funktion kan give mulighed for, at pumpen konfigureres til brug med en specifik lægemiddelprotokol. Lægemidler prækonfigureres i Alaris<sup>™</sup> Editor for at gøre det muligt hurtigt at vælge en lægemiddelprotokol, dosisenheder og standardhastighed. For øget sikkerhed ved anvendelse af et konfigureret lægemiddel kan maksimale og minimale sikkerhedsgrænser indstilles for koncentration og dosishastigheder ved hjælp af Alaris<sup>™</sup> Editor.

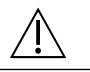

Når en infusion reguleres ved hjælp af dosishastigheden, viser displayet muligvis ikke tilsvarende ændringer i infusionshastigheden i ml/t. Dette har ingen indflydelse på infusionens præcision.

- 1. Tryk på ⑦-knappen for først at åbne valgmenuen.
- 2. Der er adgang til valgmuligheder for opsætning af lægemidler og dosering ved at vælge **INFUSIONSOPSÆTNING** fra listen ved hjælp af () + tasterne.
- 3. Vælg fra listen over valgmuligheder **ml/h**, **KUN DOSERING** eller **LÆGEMIDLER**, og tryk på programmeringstasten **OK** for at bekræfte valget. Se "Start af infusion" for at få yderligere oplysninger.

### Hastighedslås

Hvis hastighedslås er aktiveret, når infusionshastigheden er indstillet, og infusionen er startet eller efter en bolusinfusion, vil prompten for hastighedslås komme frem på hoveddisplayet.

For at vælge hastighedslåsfunktionen trykkes på programmeringstasten **JA**. Tryk på programmeringstasten **NEJ**, hvis hastighedslåsen ikke ønskes.

Når hastighedslåsen er aktiveret, er det ikke muligt at udføre følgende:

- Ændring af infusionshastighed/titrering
- Bolus / Fyldning
- Afbrydelse af pumpen
- VDSI over tid-infusioner.
- Sekundære infusioner

Sådan slås hastighedslås fra:

1. Tryk på ⑦-knappen for at åbne valgmenuen.

2. Vælg HASTIGHEDSLÅS FRA, og tryk på programmeringstasten OK.

Sådan slås hastighedslås til:

- 1. Tryk på ⑦-knappen for at åbne valgmenuen.
- 2. Vælg HASTIGHEDSLÅS, og tryk på programmeringstasten OK.

#### Justering af eksisterende dosering eller protokolinfusioner - Indstil i ml/t/Indstil i dosishastighed

For at indstille dosishastighed eller flowhastighed med præcise trin kan det være nødvendigt at skifte mellem valgmulighederne for hastighedsjustering **INDSTIL I DOSISHASTIGHED** og **INDSTIL I ml/t**. En pil til venstre for displayet viser den ændrede hastighed, når

For at indstille en præcis dosishastighed skal pilen pege på dosishastigheden (f.eks.: mg/kg/t), flowhastigheden vil blive beregnet ud fra dosishastigheden.

For at indstille en flowhastighed præcist, skal pilen pege på flowhastighed ml/t; dosishastigheden vil blive beregnet ud fra flowhastigheden.

#### Indstil i ml/t

- 1. Tryk på ⑦-knappen for at få adgang til valgmenuen.
- 2. Vælg valgmuligheden INDSTIL I ml/t ved hjælp af 🔊 vertasterne, og tryk på OK-programmeringstasten vist på skærmen. Herved vælges valgmuligheden indstil efter flowhastighed, pilen på displayet vil automatisk vælge flowhastigheden, og flowhastigheden kan justeres om nødvendigt.

#### Indstil i dosishastighed

- 1. Tryk på ⑦-knappen for at få adgang til valgmenuen.
- 2. Vælg valgmuligheden INDSTIL I DOSISHASTIGHED ved hjælp af 🔊 🐨 -tasterne, og tryk på OK-programmeringstasten vist på skærmen. Herved vælges valgmuligheden indstil i dosishastighed, pilen på displayet vil automatisk vælge dosishastigheden, og dosishastigheden kan justeres om nødvendigt.

### Doseringsreferat

For at gennemgå den nu valgte doseringsinformation:

- 1. Tryk på ⑦-knappen for først at åbne valgmenuen.
- 2. Vælg muligheden DOSERINGSREFERAT med 🐼 🐨 -tasterne, og tryk på OK-programmeringstasten.
- 3. Gennemse informationen, og tryk så på programmeringstasten AFSLUT.

#### Vælg lægemiddel

Denne valgmulighed er kun tilgængelig under infusion.

- 1. Tryk på ⑦-knappen for at åbne valgmenuen.
- 2. Vælg muligheden VÆLG LÆGEMID med 🐼 🐼 -tasterne, og tryk på OK-programmeringstasten.
- 3. Vælg lægemiddel fra den viste liste LÆGEMIDLER (A-Z) ved hjælp af 🐼 🐼 -tasterne, tryk på OK for at bekræfte.
- 4. Vælg lægemiddelnavn med 🔊 🐨 -tasterne, tryk på **OK** for at bekræfte, og følg så prompten på skærmen som påkrævet.

#### Primær opsætning

Hvis en sekundær infusion allerede er blevet sat op, finder adgang til opsætning af den primære infusion sted som følger:

- 1. Tryk på 🞯 for at sætte pumpen **PÅ HOLD**.
- 2. Tryk på ⑦-knappen for at få adgang til valgmenuen.
- 3. Vælg **PRIMÆR Opsætning**, og tryk på programmeringstasten **OK** for at bekræfte. Foretag ændringer i den primære opsætning efter behov.

### Indstilling af VDSI over tid

Denne valgmulighed gør det muligt at indstille en bestemt VDSI og en bestemt afgivelsestid, maks. 24 timer. Den nødvendige hastighed for at administrere den ønskede volumen inden for den specificerede tid bliver beregnet og vist.

- 1. Stop infusionen. Tryk på ⑦-knappen for at få adgang til valgmenuen.
- 2. Vælg valgmuligheden SÆT VDSI OVER TID ved hjælp af 🔊 🐨 -tasterne, og tryk på programmeringstasten OK.
- 3. Juster volumen, der skal infunderes, vha. A value -tasterne, eller vælg programmeringstasten **POSER**. Når den ønskede volumen er nået, trykkes på programmeringstasten **OK**.
- 4. Indtast det tidsrum, som volumen skal infunderes over, ved hjælp af 🔊 🐨 -tasterne. Infusionshastigheden vil automatisk blive beregnet.
- 5. Tryk på programmeringstasten **OK** for at angive værdien eller **TILBAGE** for at vende tilbage til VDSI.

#### Juster alarmlydstyrke

Hvis denne indstilling er aktiveret i den aktive profil, kan brugeren justere lydstyrkeniveauet for alarmer, advarsler, meddelelser på skærmen og råd.

- 1. Tryk på ⑦-knappen for at åbne valgmenuen.
- 2. Vælg JUSTER ALARM VOLUMEN med 👁 vasterne, og tryk på programmeringstasten OK for at bekræfte.
- 3. Vælg HØJ, MEDIUM eller LAV med Average -tasterne.
- 4. Tryk på programmeringstasten **OK** for at bekræfte eller på **AFSLUT** for at forlade skærmen.

#### Alarmvolumenramper

Hvis denne indstilling er aktiveret i den aktive profil, konfigureres lydstyrkeniveauet for alarm, advarsel og meddelelser på skærmen til at starte ved en lav indstilling (lydtryksniveau på ca. 45 dB) og øges over tid (op til ca. 20 sekunder) til dets **ALARMVOLUMENINDSTILLING**. Den kan aktiveres/deaktiveres via Alaris™ Editor.

#### Hændelseslog

Denne valgmulighed gør det muligt at gennemse hændelsesloggen. Hændelsesloggen kan indeholde op til 99.960 hændelser. Når loggen er fuld, vil de ældste hændelser blive overskrevet af de seneste hændelser.

- 1. Tryk på ⑦-knappen for at åbne valgmenuen.
- 2. Vælg **HÆNDELSESLOG** med 🔊 🐨 -tasterne, og tryk på programmeringstasten **OK** for at bekræfte.
- 3. Se hændelserne ved hjælp af 🔊 🐨 -tasterne.
- 4. Vælg **TILBAGE** for at gå tilbage til forrige skærmbillede, hvis nødvendigt.

#### Pumpeinfo

Oversigt over pumpeoplysninger:

- 1. Tryk på ⑦-knappen for at få adgang til valgmenuen.
- 2. Vælg **PUMPE INFO** med 🔊 vasterne, og tryk på programmeringstasten **OK** for at bekræfte.
- 3. Gennemse informationen og tryk så på programmeringstasten **AFSLUT**.

#### Profilfilter

Denne funktion gør det muligt at filtrere valgte profiler før visning. Den kan aktiveres/deaktiveres via Alaris™ Editor.

- 1. Tryk på ⑦-knappen for at åbne valgmenuen.
- 2. Vælg **PROFILFILTER** med 🔊 🐨 -tasterne, og tryk på programmeringstasten **OK** for at bekræfte.
- 3. Vælg en profil, der skal filtreres, med Argenter programmeringstasterne.
- 4. Tryk på **MODIFICÉR** for at aktivere/deaktivere profilen, og tryk på **OK** for at bekræfte eller på **AFSLUT** for at gå tilbage til hovedskærmbilledet.
- **Bemærk:** Hvis der kun er en tilgængelig profil, og hvis alle andre profiler er deaktiverede, vises **BEKRÆFT PROFIL**-skærmbilledet ikke efter opstart.

#### Standby

Denne funktion gør det muligt at sætte pumpen på standby, hvilket betyder, at pumpen er sat på pause på ubestemt tid, uden at der udløses en **OBS**-meddelelse (tilbagekald) hvert andet minut. Denne funktion tilrådes, hvis en pumpe er konfigureret, men patienten endnu ikke er klar fra operationsstuen eller skadestuen. Den kan aktiveres/deaktiveres via Alaris™ Editor.

- 1. Tryk på ⑦-knappen for at åbne valgmenuen.
- 2. Vælg **STANDBY** med 🔊 vasterne, og tryk på programmeringstasten **OK** for at bekræfte.
- 3. Vælg **ANNULLER** for at gå tilbage til hovedskærmbilledet.

## Udskiftning af infusionssættet

- 1. Tryk på 🞯 for at sætte pumpen på hold.
- 2. Luk inline-klemmen og sørg for, at adgangen til patienten lukkes.
- 3. Afbryd infusionssættet fra patienten.
- 4. Åbn døren, og fjern infusionssættet fra pumpen, og bortskaf sættet og væskebeholderen ifølge hospitalsprotokollen.
- 5. Klargør det nye infusionssæt, sæt infusionssættet i pumpen, og luk døren, se 'lsætning af infusionssæt'.

6. Genstart infusion, se "Start af infusionen".

Ved udskiftning af infusionssæt eller væskebeholder skal der anvendes aseptisk teknik ifølge hospitalsprotokollen. Det anbefales, at infusionssættet udskiftes i overensstemmelse med brugsanvisningerne. Før brug af infusionssæt skal brugsanvisningen for infusionssættet altid læses igennem. Det angivne interval for udskiftning er typisk 72 timer med følgende undtagelser: • Transfusionssæt (blod)

## Udskiftning af væskebeholder

- 1. Tryk på 🞯 for at sætte pumpen på hold.
- 2. Fjern perforeringsrør på infusionssættet fra tom/brugt beholder. Kasser den tomme/brugte beholder ifølge hospitalets protokol.
- 3. Isæt perforeringsrøret i væskebeholderen, og hæng den op i overenstemmelse med afsnittet 'lsætning af infusionssæt'.
- 4. Fyld dråbekammeret ca. halvt op.
- 5. Genstart infusion, se "Start af infusionen".

Ved udskiftning af infusionssæt eller væskebeholder skal der anvendes aseptisk teknik ifølge hospitalsprotokollen. Det anbefales, at infusionssættet udskiftes i overensstemmelse med brugsanvisningerne. Det anbefales, at luftventilen åbnes på pumpesættet, hvis der anvendes glasflasker eller halvstive beholdere. Se "Forholdsregler ved drift" for at få yderligere oplysninger. Før brug af infusionssæt skal brugsanvisningen for infusionssættet altid læses igennem.

#### Instruktioner vedrørende det nålefri SmartSite<sup>™</sup>-system

Den nålefri SmartSite™-ventil er designet til at muliggøre sikkert flow via tyngdekraften og automatiseret flow, injektion og aspiration af væsker uden brug af kanyler ved at anvende Luer-lock- og Luer-slip-konnektorer.

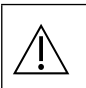

#### Forholdsregler:

- Kasseres hvis emballagen ikke er intakt,eller beskyttelseshætterne er gået løs.
- Hvis der skaffes adgang til en nålefri ventil med en kanyle i et nødstilfælde, vil ventilen blive beskadiget, hvilket kan forårsage lækage. Udskift den nålefri ventil øjeblikkeligt.
- Nålefri ventiler er kontraindicerede ved systemer med stumpe kanyler.
- Luer slip-sprøjter må ikke efterlades uden opsyn.

#### Vejledning - Brug aseptisk teknik

1. Før hver adgang skal toppen af den nålefri ventilport sprittes af med en steril swab vædet med 2 % klorhexidin, 70 % alkohol eller et andet godkendt antiseptisk middel, og derefter have lov til at tørre.

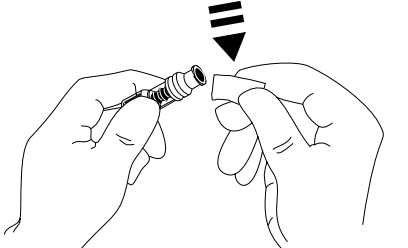

**BEMÆRK:** Tørretiden afhænger af temperatur, fugtighed og ventilation på stedet.

- 2. Fyld ventilporten. Tilslut om muligt sprøjten til den nålefri ventilåbning, og aspirer små luftbobler.
- 3. Ved anvendelse med infusionssæt skal du altid referere til den enkelte brugsanvisning.
- **BEMÆRK:** Ved brug af den nålefri ventilåbning kan der observeres væske mellem huset og det blå stempel. Denne væske kommer ikke ind i væskebanen og kræver ingen handling.
- **BEMÆRK:** I tilfælde af spørgsmål om produktet eller rekvirering af uddannelsesmaterialer til nålefri ventiler bedes du kontakte en BDrepræsentant. Der henvises til lokalitetens protokoller. Kontakt andre organisationer, der udgiver retningslinjer, der kan være til hjælp ved udarbejdelse af lokalitetens protokoller.

# Sekundære infusioner

Sekundær, infusionstilstand er kun tilgængelig, hvis den er blevet konfigureret.

Anvendelsen af sekundære infusioner bør begrænses til periodisk terapi med lægemidler, der ikke er følsomme over for den samlede mængde tid, der kræves for at fuldføre en infusion.

 Antibiotika kan typisk infunderes gennem en sekundær infusion, hvor den primære infusion er begrænset til vedligeholdelsesvæske. Hvis den sekundære infusionsmulighed skal anvendes, bør den primære infusion kun være en vedligeholdelsesvæske og er ikke indikeret til lægemiddelterapi.

- Anvendelsen af sekundære infusioner til afgivelse af kritiske lægemidler, især dem med en kort halveringstid, er ikke indikeret til brug. Disse lægemidler bør administreres gennem en dedikeret pumpekanal.
- Flow kan finde sted fra den primære væskebeholder under en sekundær infusion, afhængigt af faktorer som f.eks. væskeviskositet, den sekundære infusionshastighed, højde mellem begge væskebeholdere og brugen af klemmer. Dette kan resultere i, at der er lægemidler tilbage i beholderen ved slutningen af den sekundære infusion, hvilket forsinker afgivelsen i en tidsperiode, som afhænger af den primære infusionshastighed. Derfor anbefales det, at flowsensorer, hvis de bruges, frakobles fra pumpen under sekundære infusioner.
- Jævnlig overvågning for uventet primært flow anbefales. Hvis flow fra den primære væskebeholder ikke ønskes under den sekundære infusion, og/eller patienten er følsom over for væskebalance, bør klemmen på det primære infusionssæt lukkes. Kontrollér, at der ikke falder nogen dråber i det primære dråbekammer.
- Når den primære infusion er færdig, fortsætter pumpen med Hold Vene Åben hastighed (HVO).

# Typiske sekundære infusioner

/!`

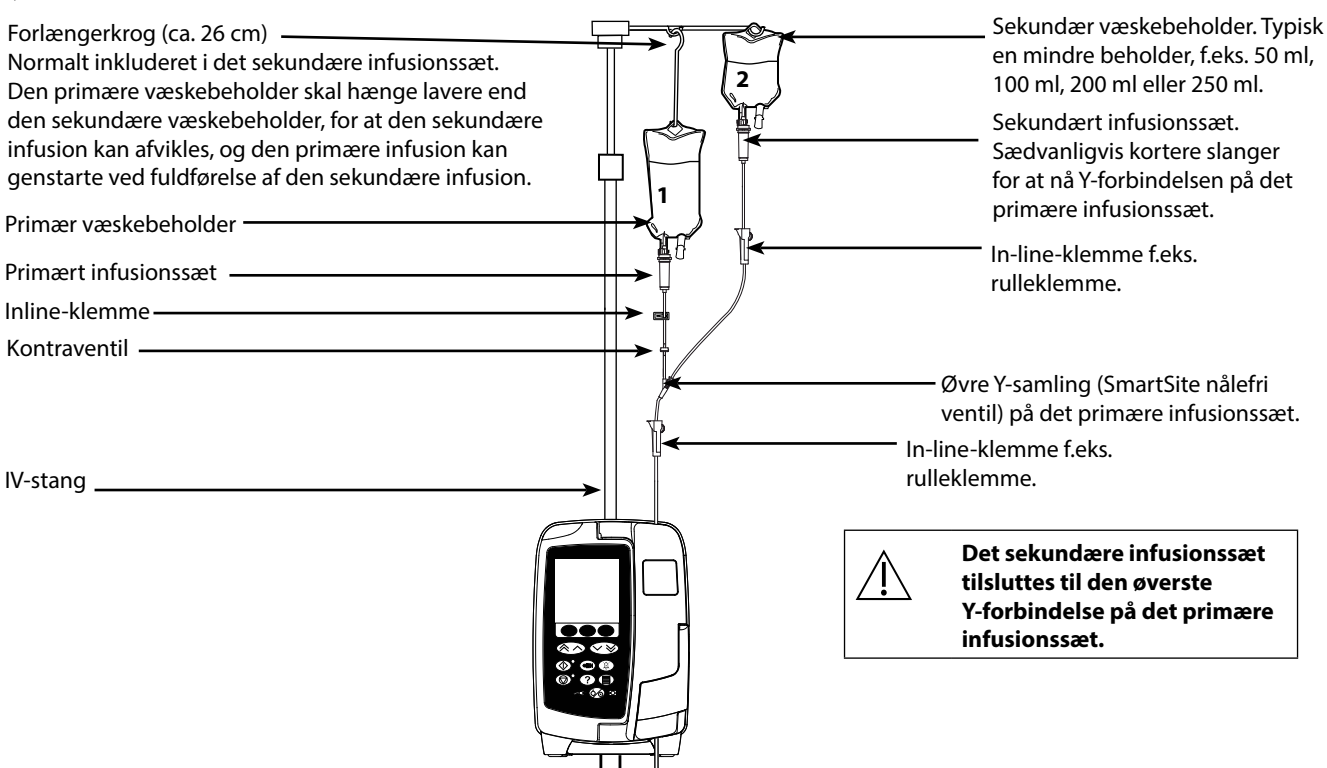

# Opsætning af en sekundær infusion

- 1. Kontrollér, at den primære infusion er konfigureret i ml/h.
- 2. Tryk på 🞯 for at sætte pumpen på hold.
- 3. Tryk på ⑦ for at få adgang til skærmbilledet VALGMULIGHEDER.
- 4. Vælg SEKUNDÆR OPSÆTNING. Tryk på OK for at bekræfte.
- 5. Vælg enten ml/t eller LÆGEMIDLER A-Z. Tryk på OK for at bekræfte valget.
- 6. Indtast den sekundære **HAST** ved hjælp af 🔊 🐨 -tasterne. Tryk på **OK** for at bekræfte.
- 7. Indstil VDST ved hjælp af 🔊 🐨 -tasterne. Tryk på OK for at bekræfte.
- 8. Gennemse oversigten for indstilling af **PRIMÆR/SEKUNDÆR**. Hvis dette er korrekt, trykkes på **OK** for at fortsætte, eller på **TILBAGE** for at regulere **VDSI** eller **HAST** på **SEKUNDÆR** tilstand.
- 9. Tryk på 🚳 for at starte infusionen i sekundær tilstand. Et skærmbillede med rådgivning vises KONTROLLÉR, AT DET SEKUNDÆRE INFUSIONSSÆT ER ÅBENT.
- 10. Tryk på **OK** for at påbegynde infusion med den viste hastighed.

Ved fuldførelse af den sekundære VDSI, går pumpen automatisk over til den primære infusion, der høres et bip.

# Tilstanden Servicekonfiguration

Dette afsnit består af en række indstillinger, der kan konfigureres. Nogle indstillinger kan angives via pumpens menu **SERVICE**, som er tilgængelig i tekniker-tilstand, og andre gennem softwaren Alaris<sup>™</sup> Editor.

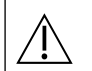

#### Adgangskoder bør kun indtastes af kvalificeret servicepersonale.

## Alarmforudindstillinger

Pumper med softwareversion 1.3.8 har 2 alarmtoner at vælge imellem under konfiguration:

- **OPRINDELIGE ALARMER**: Alarmtoner med lav, mellem og høj prioritet, der lyder som de hørbare alarmer og advarsler fra softwareversioner før 1.3.8
- **3. UDGAVE-ALARMER**: Alarmtoner med lav, mellem og høj prioritet i overensstemmelse med IEC 60601-1-8: 2012 og IEC 60601-2-24:2012

Indtast adgangskoden på pumpen for alarmforudindstillinger, se den tekniske servicehåndbog eller Informationsmeddelelse for yderligere oplysninger.

- 1. Brug Area -tasterne til at vælge alternative alarmtoner.
- 2. Når den ønskede alarmtone er valgt, trykkes på programmeringstasten OK.
- 3. Når alle ændringer er foretaget, trykkes på programmeringstasten AFSLUT.

Alle pumper i et behandlingsområde skal konfigureres med de samme alarmtoner for at undgå brugerforvirring. Hospitalet/klinikken er ansvarlig for at vælge og konfigurere den ønskede alarmopsætning. Alaris<sup>™</sup> Gateway-arbejdsstationen med softwareversioner 1.1.3, 1.1.3 MR, 1.1.5, 1.2, 1.3.0, 1.6.0 eller 1.5 understøtter ikke den nye opsætning af pumpens visuelle alarmer med lav prioritet defineret i IEC 60601-1-8: 2012. Der vil være en uoverensstemmelse i de viste alarmprioriteter for pumper med softwareversion 1.3.8 eller nyere, som er forbundet til disse arbejdsstationer. Det medfører, at alarmer for Infusion næsten slut, AC strømfejl, Vælg lægemid ikke fuldendt og OBS-alarmer vises som en visuel alarm med mellem prioritet på arbejdsstationens lampe og en alarm med lav prioritet på pumpen. For visse informationssignaler, f.eks. dem der er forbundet med Vælg lægemid ikke fuldendt og Titrering ikke bekræftet, vil arbejdsstationens lampe desuden lyse, mens lampen på pumpen ikke lyser. I tilfælde af uoverensstemmelse i alarmprioritet skal brugeren referere til alarmen på pumpen for den rigtige prioritet.

### Konfigurerede valgmuligheder

Indtast adgangskoden på pumpen for **SERVICE**-tilstand, vælg så **KONFIGURATION**. Detaljer findes i den tekniske servicehåndbog.

Brug Alaris™ Editor til at konfigurere pumpekonfiguration, lægemiddelliste og enheder, der er aktiveret for hvert datasæt.

### Dato og tid

- 1. Vælg **DATO OG TID** fra menuen **KONFIGURATION** med 🐼 🐼 -tasterne, og tryk på programmeringstasten **OK**.
- 2. Anvend @ Solver tasterne til at ændre den viste dato og tryk på **NÆSTE** for at komme til næste felt.
- 3. Når korrekt dato og tid vises, skal du trykke på programmeringstasten OK for at gå tilbage til menuen KONFIGURATION.
- 4. Tryk på **AFSLUT** for at vende tilbage til menuen **SERVICE**, og tryk på 🐼 for at afslutte og slukke.

### Pumpereference

Denne indstilling bruges til at tilføje referencetekst, der skal vises på pumpens opstartsdisplay.

- 1. Vælg **PUMPEREFERENCE** fra menuen **KONFIGURATION** med **OPAREFERENCE** fra menuen **KONFIGURATION** med **OPAREFERENCE** fra menuen **KONFIGURATION** fra menuen **KONFIGURATION** fra menue
- 2. Brug A staterne til at indtaste tekst og **NÆSTE** til at gå til næste tegn.
- 3. Når den ønskede tekst er valgt, trykker du på programmeringstasten **OK** for at gå tilbage til menuen **KONFIGURATION**.
- 4. Tryk på **AFSLUT** for at vende tilbage til menuen **SERVICE**, og tryk på 🐼 for at afslutte og slukke.

### Sprog

Denne indstilling anvendes til at indstille sproget for meddelelserne, som vises på pumpens display.

- 1. Vælg **SPROG** fra menuen **KONFIGURATION** med 🐼 🐨 -tasterne, og tryk på programmeringstasten **OK**.
- 2. Brug A sproget.
- 3. Når det ønskede sprog er valgt, trykker du på programmeringstasten **OK** for at gå tilbage til menuen **KONFIGURATION**.
- 4. Tryk på AFSLUT for at vende tilbage til menuen SERVICE, og tryk på 🇐 for at afslutte og slukke

# Baggrundslys og kontrast

Denne indstilling anvendes til at indstille baggrundslyset og kontrasten på pumpens display.

- 1. Vælg **BAGGRUNDSLYS OG KONTRAST** fra menuen **KONFIGURATION** med (\*) -tasterne, og tryk på programmeringstasten **OK**.
- 2. Brug **PARAM** til at vælge enten **BAGGRUNDSLYS, KONTRAST** eller **DÆMPNING** efter behov.
- 3. Brug 🔊 🐨 -tasterne til at justere.
- 4. Tryk på OK og derefter på AFSLUT, når den ønskede værdi er nået, for at vende tilbage til menuen SERVICE, og tryk på 🍥 for at afslutte og slukke.

# Pumpekonfiguration tilgængelig via Alaris™ Editor software

De følgende indstillinger kan kun konfigureres via den pc-baserede Alaris™ Editor-software; se hjælpfilerne til Alaris™ Editor for at få flere oplysninger.

#### Konfigurationsindstillinger for datasæt

| Profilfiltrering                    | Kontrollerer, om brugeren kan sortere/filtrere, hvilke profiler der er tilgængelige på pumpen.                                                                                                    |  |
|-------------------------------------|----------------------------------------------------------------------------------------------------|--|
| Visning af enheder                  | Tekst til visning af enheder.                                                                                                    |  |
|                                     |                                                                                                    |  |
| Generelle indstillinger for pumpe   | ekonfiguration                                                                                                    |  |
| AC Strømfejl                        | Kontrollerer, når strømforsyningen er blevet afbrudt, om der dannes en advarsel for at give<br>brugeren besked om, at pumpen kun kører på batteri.                                                                                                    |  |
| Lydstyrke                           | Styrer lydstyrken for alarmer, advarsler og meddelelser på skærmen.                                                                                                    |  |
| Justerbar lydstyrke                 | Styrer brugerens mulighed for at justere lydstyrken.                                                                                                    |  |
| Automatisk nattetilstand            | Styrer, mellem definerede tidspunkter, om pumpen ændres ved anvendelse om aftenen/natten,<br>f.eks. dæmpet baggrundslys.                                                                                                    |  |
| Automatisk gem                      | Styrer, når pumpen standses, om de aktive infusionsindstillinger gemmes og kan hentes ved<br>næste opstart af pumpen.                                                                                                    |  |
| Batteriikon                         | Styrer, om batterisymbolet, som viser ladetilstand, vises eller ej.                                                                                                    |  |
| Tilbagekaldstid                     | Kontrollerer det tidsrum, som kan forløbe mellem brugerens seneste registrerede interaktion<br>med pumpen og dannelse af en <b>OBS</b> -meddelelse på skærmen.                                                                                                    |  |
| Tilstanden Tilsidesæt<br>lægemiddel | Altid - Enhver ændring af dosishastighed, som ligger uden for Guardrails™ 'bløde alarmer' skal<br>bekræftes, før du starter infusionen.                                                                                                    |  |
|                                     | Smart – Bekræftelse af indstilling vil være påkrævet ved første dosishastighed indstillet<br>uden for Guardrails™ Soft Alert. Efterfølgende ændringer vil ikke kræve bekræftelse før efter<br>dosishastigheden er blevet bekræftet inden for Guardrails™ Bløde grænser. |  |
| Hændelseslog                        | Styrer, om brugeren kan kontrollere indholdet af hændelsesloggen ved hjælp af pumpens<br>display og tastatur.                                                                                                    |  |
| Visning af tryk                     | Kan ikke vælges, da Visning af tryk altid er aktiveret.                                                                                                    |  |
| Lydsvag tilstand                    | Styrer, om pumpen kører i en tilstand med minimal støjafgivelse.                                                                                                    |  |
| Hastighedslås                       | Kontrollerer, om funktionen til hastighedslås er tilgængelig.                                                                                                    |  |
| Hastighed stitrering                | Tillader justering af infusionshastighed, mens pumpen infunderer, uden at pumpen sættes på<br>hold.                                                                                                    |  |
| Standby-tilstand                    | Styrer, om standby er tilgængelig på pumpen.                                                                                                    |  |
| VDSI Nulstil hast.                  | Styrer, om pumpen tvinger brugeren til at definere en ny hastighed efter afsluttet levering af<br>tidligere VDSI.                                                                                                    |  |
| Standardvægt                        | Indstiller standardvægt for patient.                                                                                                    |  |
| Vægt blød min                       | Indstiller minimumsvægt for patient til beregning af vægtbaseret lægemiddeldosering, før<br>brugeren alarmeres.                                                                                                    |  |
| Vægt blød max                       | Indstiller den maksimale vægt for patient til beregning af vægtbaseret lægemiddeldosering,<br>før brugeren alarmeres.                                                                                                    |  |

# Konfigurationsindstilling for pumpe med stort volumen

| Luft-grænse                            | Indstiller alarmen for enkelt-boble luft-i-slange.                                                                                                    |  |
|----------------------------------------|----------------------------------------------------------------------------------------------------|--|
| Bolustilstand                          | Indstiller, om pumpen tillader bolusafgivelse eller ej.                                                                                                    |  |
| Standardindstillet<br>bolushastighed   | Indstiller standardværdien for bolushastigheder.                                                                                                    |  |
| Maks. bolushastighed                   | Indstiller den maksimalt tilladte bolushastighed.                                                                                                    |  |
| Maks. bolusvolumen                     | Indstiller det maksimalt tilladte bolusvolumen.                                                                                                    |  |
| Maks. infusionshastighed)              | Indstiller den maksimalt tilladte infusionshastighed.                                                                                                    |  |
| HVÅ-hastighed                          | Indstiller den maksimale infusionshastighed ved HVÅ-indgivelse.                                                                                                    |  |
| Infusion næsten slut-punkt             | Indstiller punktet defineret med hensyn til resterende tidsrum, hvor infusionen betragtes som<br><i>Næsten slut</i> dvs. næsten færdig.                                     |  |
| Primær VDSI, maks.                     | Indstiller den maksimale VDSI for primære infusioner.                                                                                                    |  |
| Fyldningshastighed                     | Indstiller den hastighed, hvormed fyldning udføres.                                                                                                    |  |
| Maks. fyldningsvolumen                 | Indstiller det maksimale volumen, der kan påfyldes i forbindelse med en given fyldning.                                                                                     |  |
| Sekundær infusion                      | Den maksimalt tilladte infusionshastighed.                                                                                                    |  |
| Sek. Maks. infusionshastighed)         | Indstiller den maksimalt tilladte infusionshastighed for sekundære infusioner.                                                                                              |  |
| Sek. VDSI, maks.                       | Indstiller den maksimalt tilladte indstilling for volumen, der skal infunderes, for sekundære<br>infusioner.                                                                |  |
| Alarm for downstream<br>okklusionstryk | Indstiller standard alarmgrænsen for downstream okklusion.                                                                                                    |  |
| Maks. downstream-tryk                  | Indstiller den maksimalt tilladte alarmgrænse for downstream okklusion.                                                                                                    |  |
| Automatisk tryk                        | Styrer indstillingen af alarmgrænsen for tryktolerance for downstream okklusion over det målte<br>tryk på det pågældende tidspunkt.                                         |  |
| Auto. trykindst.                       | Styrer, om alarmgrænsen for downstream okklusion kan indstilles automatisk.                                                                                                 |  |
| Auto. tryktolerance                    | Når alarmgrænsen for downstream okklusion indstilles automatisk, er denne værdi den<br>mængde, der tilføjes til det stabile, kørende downstream-tryk for at angive grænsen. |  |
| Alarmvolumenramper                     | Styrer, om funktionen alarmvolumenramper er aktiveret, hvilket styrer, om lydstyrken af alarm,<br>advarsel eller meddelelse på skærmen øges med tiden.                      |  |
| Deaktiver Infusion næsten slut         | Styrer, om advarslen for Infusion næsten slut er deaktiveret.                                                                                                    |  |

# Lægemiddelliste tilgængelig via Alaris™ Editor software

De følgende lægemiddelparametre kan kun konfigureres via den pc-baserede Alaris™ Editor-software; se hjælpfilerne til Alaris™ Editor for at få flere oplysninger.

#### Koncentrationsindstillinger

| Koncentrationsenheder | Enheden for koncentrationsparametre.                     |  |
|-----------------------|----------------------------------------------------------|--|
| Koncentrationsmin.    | Den mindste tilladte koncentration for dette lægemiddel. |  |
| Koncentrationsmaks.   | Den højeste tilladte koncentration for dette lægemiddel. |  |

### Indstillinger for dosishastighed

| Okklusionsalarmtryk                  | Alarmgrænsen for downstream okklusion kan indstilles fra 0-800 mmHg.                                                                                                  |  |  |
|--------------------------------------|----------------------------------------------------------------------------------------------------|--|--|
| Trykindstillinger                    |                                                                                                    |  |  |
| Standardindstillet<br>bolushastighed | Standard bolushastighed for dette lægemiddel.                                                                                                    |  |  |
| Bolusdosis hård max                  | Den maksimale tilladte bolusdosering for dette medikament. Anvendes ved Håndholdt og<br>Håndfri bolus.                                                                |  |  |
| Bolusdosis blød max                  | Maksimum bolusdosis, som pumpen tillader, før brugeren skal bekræfte den valgte bolusdosis<br>som svar på et råd om mulig over-infusion. Anvendes ved Hånd fri bolus. |  |  |
| Bolusdosis blød min                  | Minimum bolusdosis, som pumpen tillader, før brugeren skal bekræfte den valgte bolusdosis<br>som svar på et råd om mulig under-infusion. Anvendes ved Hånd fri bolus. |  |  |
| Bolusdosis standard                  | Standard bolusdosis for dette lægemiddel. Anvendes ved Hånd fri bolus.                                                                                                |  |  |
| Vægtbaserede enheder                 | Styrer, om vægtbaserede enheder er aktiverede eller deaktiverede.                                                                                                    |  |  |
| Enheder for bolusdosering            | Enheden for parametre for bolusdosering. Anvendes ved Håndholdt og Håndfri bolus.                                                                                     |  |  |
| Bolustilstand                        | Styrer bolus-afgivelsesmetoden. Disse indstillinger tilsidesætter<br>pumpekonfigurationsindstillingerne i profilen.                                                   |  |  |
| Bolusindstillinger                   |                                                                                                    |  |  |
| Dosishastighed hård max              | Den maksimale tilladte dosishastighed ved infusion af dette medikament.                                                                                               |  |  |
| Dosishastighed blød max              | Den maksimalt tilladte dosishastighed, som ikke udløser en alarm på pumpen.                                                                                           |  |  |
| Dosishastighed blød min              | Den mindst tilladte dosishastighed, som ikke udløser en alarm på pumpen.                                                                                              |  |  |
| Standardhastighed for dosering       | Standard dosishastighed ved infusion af dette lægemiddel.                                                                                                    |  |  |
| Vægtbaserede enheder                 | Styrer, om vægtbaserede enheder er aktiverede eller deaktiverede.                                                                                                    |  |  |
| Enheder for dosishastighed           | Enheden for parametre for dosishastighed.                                                                                                    |  |  |

## Visning af enheder

Enheder kan vælges via Alaris™ Editor.

Mikrogram kan vises som mcg eller µg afhængig af konfigurationen i Alaris™ Editor. Enheder kan vises som U eller enheder afhængig af konfigurationen i Alaris™ Editor.

# Alarmer

Alarmer varierer efter prioritet og indikeres på pumpen på følgende måde:

|

Indstilling af lydtryksniveauet for alarmen til lavere end det omgivende lydtryksniveau kan medføre, at brugeren ikke opfatter alarmtilstande.

Standardalarmsystemet er OPRINDELIGE ALARMER (ISO60601-1-8 2. udgave-alarmer). 3. UDGAVE-ALARMER (ISO60601-1-8 3. udgave-alarmer) er også installeret. For oplysninger om ændring af pumpens alarmsystem fra OPRINDELIGE ALARMER til 3. UDGAVE-ALARMER henvises til den tekniske servicehåndbog. Bemærk, at denne ændring kun bør foretages af kvalificeret servicepersonale.

## **OPRINDELIGE ALARMER**

## Alarmer med høj prioritet

Alarmer med høj prioritet standser infusionen og indikeres med en kombination af en hørbar lyd, en blinkende rød alarmindikator og en meddelelse på displayet. Se tabellen med indikatorer for alarmprioritetsniveau for flere oplysninger om, hvordan alarmer med høj prioritet indikeres.

Alarmer kan håndteres på følgende måde:

- 1. Kontroller, om der er en alarmmeddelelse på displayet, og gennemgå nedenstående tabel for årsag og handling. Tryk på <sup>(B)</sup> for at stoppe lyden i 2 minutter, eller tryk igen for at genaktivere alarmlyden, **SLET** for at slette meddelelsen. Funktionen **SLET** rydder alarmsignalet, men signalet vil vende tilbage, hvis alarmtilstanden fortsætter.
- 2. Når årsagen til alarmen er blevet korrigeret, skal du trykke på knappen 🞯 for at genoptage infusionen (Undtagelserne er **BRUG IKKE** og **TOMT BATTERI**).

| Display              | Årsag(er)                                                                                                    | Handling                                                                                                    |
|----------------------|----------------------------------------------------------------------------------------------------|----------------------------------------------------------------------------------------------------|
| LUFT I SLANGE*       | Enkelt luftboble overstiger<br>alarmgrænsen.<br>Sættet er ikke monteret korrekt<br>i detektoren for luft i slange.                                                                             | <ul> <li>Kontrollér, at sættet sidder korrekt i detektoren for luft i slange.</li> <li>Fjern luft iølge hospitalets retningslinjer.</li> <li>Kontrollér væskeniveauet i beholderen.</li> <li>Kontrollér væskeniveauet i dråbekammeret.</li> <li>Genstart infusionen.</li> </ul>                   |
| LUFT I SLANGE*       | Akkumulerede luftbobler<br>overstiger alarmgrænsen.<br>Flere bobler, der er mindre end<br>alarmgrænsen for enkeltbobler,<br>er blevet registreret ved >1 ml<br>over en periode på 15 minutter. | <ul> <li>Kontrollér, om der er luftbobler i infusionssættet, og foretag<br/>relevant handling.</li> <li>Fjern luft ifølge hospitalets retningslinjer.</li> <li>Kontrollér væskeniveauet i beholderen.</li> <li>Kontrollér væskeniveauet i dråbekammeret.</li> <li>Genstart infusionen.</li> </ul> |
| ÅBEN DØR             | Døren blev åbnet under en<br>infusion.                                                                                                    | <ul><li>Luk dækslet, eller sæt en rulleklemme på infusionssættet.</li><li>Genstart infusionen.</li></ul>                                                                                                    |
| DOWNSTREAM OKKLUSION | Der er opstået en blokering<br>nedstrøms.                                                                                                    | <ul> <li>Kontrollér væskevejen mellem pumpen og patienten for<br/>klemmer, konnektorer, buk eller blokeringer.</li> <li>Undersøg patientadgangsstedet for tegn på<br/>komplikationer, f.eks. rødme, hævelse, smerte, varme.</li> </ul>                                                            |

| Display                                     | Årsag(er)                                                                                 | Handling                                                                                                    |
|---------------------------------------------|-------------------------------------------------------------------------------------------|----------------------------------------------------------------------------------------------------|
| UPSTREAM OKKLUSION                          | Der er opstået en blokering<br>opstrøms.<br>Beholderen er muligvis tom.                   | <ul> <li>Kontrollér, at alle infusionssættets klemmer over pumpen<br/>er åbne.</li> <li>Kontrollér, at væskebeholderen er korrekt placeret over<br/>pumpen, se afsnittet "Isætning af infusionssæt" for flere<br/>oplysninger.</li> <li>Kontrollér, at perforeringsrøret er helt indsat i<br/>væskebeholderen, og at den ikke er blokeret.</li> <li>Kontrollér, at væskebeholderen ikke er tom.</li> <li>Kontrollér, at luftventilen på dråbekammeret er åben ved<br/>brug af alle glas- og halvstive beholdere.</li> <li>Kontrollér, at der ikke er knæk på infusionssættet over<br/>pumpen.</li> <li>Kontrollér væskeniveauet i dråbekammeret.</li> <li>Kontrollér, om 15 µm filteret i dråbekammeret er tilstoppet<br/>eller delvist tilstoppet.</li> <li>Kontrollér, at infusionssættet ikke har været i brug i mere<br/>end 72 timer.</li> <li>Hvis alarmen fortsætter, så overvej at udskifte<br/>infusionssættet.</li> <li>I tilfælde af flere alarmer bør det overvejes, om årsagen kan<br/>være en blokering i filteret eller i luftventilen.</li> </ul> |
| INTET FLOW                                  | Flowsensor registrerer ikke<br>noget flow.                                                | <ul> <li>Kontrollér flowsensor.</li> <li>Kontrollér væskeniveauet i beholderen.</li> <li>Kontrollér, at alle klemmer over pumpen er åbne.</li> <li>Kontrollér væskeniveauet i dråbekammeret.</li> <li>Kontrollér, at perforeringsrøret er indsat korrekt.</li> <li>Kontrollér, at flowsensoren er ren.</li> </ul>                                                                                                    |
| FLOWFEJL                                    | Stor forskel mellem<br>registrerede dråber og<br>forventede antal dråber.                 | <ul> <li>Sæt en rulleklemme på infusionssættet.</li> <li>Kontrollér flowsensor.</li> <li>Kontrollér væskeniveauet i dråbekammeret.</li> </ul>                                                                                                    |
| FLOWFEJL (kun i sekundær infusionstilstand) | Uventede dråber registreret.                                                              | <ul> <li>Hæng den sekundære beholder over den primære.</li> <li>Kontrollér, at dråber er fra den sekundære beholder under<br/>infusion.</li> <li>Det anbefales at afbryde flowsensoren.</li> </ul>                                                                                                    |
| FRIT FLOW                                   | Mulighed for ukontrolleret flow.                                                          | <ul><li>Sæt en rulleklemme på infusionssættet.</li><li>Tag pumpen ud af drift.</li></ul>                                                                                                    |
| TOMT BATTERI                                | Det interne batteri er afladet.<br>Pumpen vil automatisk slukkes<br>i umiddelbar fremtid. | <ul> <li>Slå pumpen fra og tilslut til vekselstrømsforsyningen med<br/>det samme.</li> </ul>                                                                                                    |
| SIKKERHEDSKLEMME                            | Sikkerhedsklemme i stykker<br>eller mangler.                                              | <ul> <li>Sæt en rulleklemme på infusionssættet.</li> <li>Udskift infusionssæt.</li> <li>Undersøg, og korrigér isætning af sæt.</li> </ul>                                                                                                    |
| FEJLINDSAT INFUSIONSSÆT                     | Sæt isat forkert.                                                                         | <ul><li>Sæt en rulleklemme på infusionssættet.</li><li>Undersøg, og korrigér isætning af sæt.</li></ul>                                                                                                    |
| FLOWSENSOR AFBRYD                           | Flowsensor frakoblet under infusion.                                                      | Kontrollér/udskift flowsensor, eller indstil VDSI.                                                                                                    |
| FORKERT SÆT                                 | Sikkerhedsklemme ikke<br>registreret.                                                     | <ul> <li>Sæt en rulleklemme på infusionssættet.</li> <li>Kontrollér sæt, og luk dækslet.</li> <li>Udskift infusionssættet efter behov.</li> </ul>                                                                                                    |
| DØR IKKE LUKKET                             | Sikkerhedsklemme i ikke-<br>okkluderet position med døren<br>åben eller blokeret.         | <ul> <li>Sæt en rulleklemme på infusionssættet.</li> <li>Undersøg, og korrigér isætning af sæt.</li> <li>Luk dækslet.</li> </ul>                                                                                                    |
| BRUG IKKE                                   | Der er opstået en intern fejl.                                                            | Tag pumpen ud af drift.                                                                                                    |
| HÅNDTAG ÅBEN                                | Dørens håndtag er åbent.                                                                  | <ul> <li>Kontroller dørens håndtag.</li> <li>Kontrollér kroge på håndtag.</li> <li>Kontrollér, at håndtaget ikke er blokeret, og fjern eventuelle<br/>forhindringer.</li> </ul>                                                                                                    |

| Display             | Årsag(er)                                                                     | Handling                                                                                                    |
|---------------------|-------------------------------------------------------------------------------|----------------------------------------------------------------------------------------------------|
| VDSI NÅET           | Tilsigtet VDSI fuldført. Når <b>STOP</b><br>vælges som <b>SLUTHASTIGHED</b> . | Angiv ny VDSI, eller slet VDSI.                                                                                                    |
| INDSTIL TIDEN       | Dato / tid ikke indstillet.                                                   | <ul> <li>Dato/klokkeslat skal indstilles af en kvalificeret<br/>servicepersonale.</li> <li>Tryk på programmeringstasten slet for at fortsætte.</li> </ul> |
| INDSTIL SERIENUMMER | Serienummer ikke indstillet.                                                  | <ul> <li>Kontakt kvalificeret servicepersonale for at indstille<br/>serienummeret.</li> </ul>                                                             |

#### \* Genstart af infusion efter alarm for luft i slange

Pumpen kan genstartes ved at åbne døren, bedømme og fjerne eventuel luft fra slangeføringsområdet og i infusionssættet på patientens side af pumpen, hvis det er nødvendigt, ifølge hospitalets retningslinjer. Luk døren, og annuller alarmen for luft i slange. Når infusionen genoptages, aktiveres luft-i-slangen-systemet, og alarmen lyder igen, hvis den forudindstillede grænse for luft i slangen overskrides.

### Alarmer med mellem prioritet

Mellemprioritetsalarmer gør brugeren opmærksom, men stopper ikke infusionen og indikeres med en hørbar lyd, en blinkende gul advarselsindikator og en meddelelse på displayet. Se tabellen med indikatorer for alarmprioritetsniveau for flere oplysninger om, hvordan alarmer med mellem prioritet indikeres.

- 1. Kontroller, om der er en advarselsmeddelelse på displayet. Tryk på <sup>(D)</sup> for at stoppe lyden i 2 minutter, eller tryk igen for at genaktivere alarmlyden, **SLET** for at slette meddelelsen.
- 2. Korriger årsagen til alarmen, eller fortsæt med forsigtighed.

| Display                        | Årsag(er)                                                                                                    | Handling                                                                                                    |  |
|--------------------------------|----------------------------------------------------------------------------------------------------|----------------------------------------------------------------------------------------------------|--|
| LAV BATTERISPÆNDING            | Lav batterispænding registreret;<br>batteriets resterende driftstid er<br>begrænset; hvis den annulleres, vil den<br>blive gentaget for hvert tiende minut,<br>hvis ledningen ikke tilsluttes. | <ul><li>Tilslut til strømforsyning.</li><li>Kontrollér strømkabel.</li></ul>                                                                                                    |  |
| <b>VDSI NÅET</b> (HVÅ/Fortsæt) | Tilsigtet VDSI fuldført. Når <b>HVÅ</b><br>eller <b>FORTSÆT</b> vælges som<br><b>SLUTHASTIGHED</b> .                                                                                           | • Angiv ny VDSI, eller slet VDSI.                                                                                                    |  |
| LUFT I SLANGE                  | Luft registreret i infusionssættet ved<br>begyndelsen af infusionen.<br>Sættet er ikke monteret korrekt i<br>detektoren for luft i slange.                                                     | <ul> <li>Kontrollér, at sættet sidder korrekt i detektoren for luft<br/>i slange.</li> <li>Bedøm mængden af luft i infusionssættet.</li> <li>Kontrollér væskeniveauet i dråbekammeret.</li> <li>Kontrollér væskeniveauet i beholderen.</li> </ul> |  |
| LOGFEJL                        | Kunne ikke opdatere hændelseslog.                                                                                                    | <ul> <li>Det er muligvis nødvendigt, at en kvalificeret<br/>servicetekniker foretager service på pumpen.</li> </ul>                                                                                                    |  |
| SÆT FEJLTILPAS                 | Der er ikke monteret infusionssæt.                                                                                                    | Montér infusionssæt.                                                                                                    |  |
| AC STRØMFEJL                   | Strømforsyning frakoblet eller fungerer ikke.                                                                                                    | Tilslut til strømforsyning.                                                                                                    |  |
| INFUSION NÆSTEN SLUT           | Mindre end XX minutter, hvilket kan<br>konfigureres, af infusionstid tilbage.                                                                                                    | <ul><li>Indstil ny VDSI.</li><li>Klargør en ny væskebeholder.</li></ul>                                                                                                    |  |

# OBS-toner

OBS-toner advarer brugeren, men stopper muligvis ikke infusionen, og indikeres med en hørbar lyd, en konstant gul advarselsindikator og en meddelelse på displayet. Se tabellen med indikatorer for alarmprioritetsniveau for flere oplysninger om, hvordan OBS-toner indikeres.

1. Kontrollér, om der er en meddelelse på displayet. Tryk på <sup>(a)</sup> for at stoppe lyden i 2 minutter, eller tryk igen for at genaktivere alarmlyden, **SLET** for at slette meddelelsen.

| Display        | Årsag(er)                                                                                                    | Handling                                                                                                    |
|----------------|----------------------------------------------------------------------------------------------------|----------------------------------------------------------------------------------------------------|
| OBS            | Pumpe på hold i 2 minutter* uden start af infusion.                                                                                                    | <ul><li>Gennemgå pumpeopsætning.</li><li>Start infusion, eller sluk for pumpe.</li></ul>                                                      |
| TITRATION      | Hastighedstitrering ikke bekræftet.<br><b>Bemærk:</b> Efter fem minutter vil brugeren få<br>besked via et hørbart signal. Efter to minutter<br>udsendes en alarm med mellem prioritet. | Bekræft eller annuller ny hastighed.                                                                                                    |
| NYT LÆGEMIDDEL | Valg af lægemiddel påkrævet.<br><b>Bemærk:</b> Efter fem minutter vil brugeren få<br>besked via et hørbart signal. Efter to minutter<br>udsendes en OBS-tone.                          | <ul> <li>Tryk på ⑦-knappen for at få adgang til valgmenuen.</li> <li>Vælg LÆGEMIDLER A-Z med </li> <li>Tryk på OK for at bekræfte.</li> </ul> |
| HASTIGHEDSLÅS  | Hastighedslås ikke bekræftet.<br><b>Bemærk:</b> Efter fem minutter vil brugeren få<br>besked via et hørbart signal. Efter to minutter<br>udsendes en OBS-tone.                         | • Vælg <b>JA</b> eller <b>NEJ</b> som påkrævet.                                                                                               |
| HVÅ            | Tilsigtet VDSI fuldført. Infusion HVÅ eller indstil<br>hastighed.                                                                                                    | Angiv ny VDSI eller slet VDSI.                                                                                                    |

2. Korriger årsagen til alarmen, eller fortsæt med forsigtighed.

\*konfigurerbar indstilling

### Indikatorer for alarmprioritetsniveau

| Prioritet | Lydindikator                                           | Visuel indikator (lampe) |
|-----------|--------------------------------------------------------|--------------------------|
| НØЈ       | En hastepulstone efterfulgt af et sekunds pause        | Blinkende rød            |
| MELLEM    | En advarselspulstone efterfulgt af et sekunds pause    | Blinkende gult           |
| OBS       | Tre OBS-pulstoner efterfulgt af en tre sekunders pause | Blinkende gult           |

**Bemærk:** En ældre OBS-tone fra Oprindelige alarmer angiver, at påmindelsen eller meddelelsen har mindre betydning. Lydstyrkeniveauet med lav volumen kan være under 45 dB for at undgå forstyrrelser

### Alarmer med høj prioritet

Alarmer med høj prioritet standser infusionen og indikeres med en kombination af en hørbar lyd, en blinkende rød alarmindikator og en meddelelse på displayet. Se tabellen med indikatorer for alarmprioritetsniveau for flere oplysninger om, hvordan alarmer med høj prioritet indikeres.

Alarmer kan håndteres på følgende måde:

- 1. Kontroller, om der er en alarmmeddelelse på displayet, og gennemgå nedenstående tabel for årsag og handling. Tryk på () for at stoppe lyden i 2 minutter, eller tryk igen for at genaktivere alarmlyden, **SLET** for at slette meddelelsen. Funktionen **SLET** rydder alarmsignalet, men signalet vil vende tilbage, hvis alarmtilstanden fortsætter.
- 2. Når årsagen til alarmen er blevet korrigeret, skal du trykke på knappen <sup>®</sup> for at genoptage infusionen (Undtagelserne er **BRUG IKKE** og **TOMT BATTERI**).

| Display              | Årsag(er)                                                                                                    | Handling                                                                                                    |
|----------------------|----------------------------------------------------------------------------------------------------|----------------------------------------------------------------------------------------------------|
| LUFT I SLANGE*       | Enkelt luftboble overstiger<br>alarmgrænsen.<br>Sættet er ikke monteret korrekt<br>i detektoren for luft i slange.                                                                             | <ul> <li>Kontrollér, at sættet sidder korrekt i detektoren for luft i slange.</li> <li>Kontrollér, at sættet sidder korrekt i detektoren for luft i slange.</li> <li>Kontrollér, om der er luftbobler i nfusionssættet, og foretag relevant handling.</li> <li>Fjern luft ifølge hospitalets retningslinjer.</li> <li>Kontrollér væskeniveauet i beholderen.</li> <li>Kontrollér væskeniveauet i dråbekammeret.</li> <li>Genstart infusionen.</li> </ul> |
| LUFT I SLANGE*       | Akkumulerede luftbobler<br>overstiger alarmgrænsen.<br>Flere bobler, der er mindre end<br>alarmgrænsen for enkeltbobler,<br>er blevet registreret ved >1 ml<br>over en periode på 15 minutter. | <ul> <li>Kontrollér, om der er luftbobler i infusionssættet, og foretag<br/>relevant handling.</li> <li>Fjern luft ifølge hospitalets retningslinjer.</li> <li>Kontrollér væskeniveauet i beholderen.</li> <li>Kontrollér væskeniveauet i dråbekammeret.</li> <li>Genstart infusionen.</li> </ul>                                                                                                    |
| ÅBEN DØR             | Døren blev åbnet under en<br>infusion.                                                                                                    | <ul><li>Luk dækslet, eller sæt en rulleklemme på infusionssættet.</li><li>Genstart infusionen.</li></ul>                                                                                                    |
| DOWNSTREAM OKKLUSION | Der er opstået en blokering<br>nedstrøms.                                                                                                    | <ul> <li>Kontrollér væskevejen mellem pumpen og patienten for<br/>klemmer, konnektorer, buk eller blokeringer.</li> <li>Undersøg patientadgangsstedet for tegn på<br/>komplikationer, f.eks. rødme, hævelse, smerte, varme.</li> </ul>                                                                                                    |

| Display                                               | Årsag(er)                                                                                 | Handling                                                                                                    |
|-------------------------------------------------------|-------------------------------------------------------------------------------------------|----------------------------------------------------------------------------------------------------|
| UPSTREAM OKKLUSION                                    | Der er opstået en blokering<br>opstrøms. Beholderen er<br>muligvis tom.                   | <ul> <li>Kontrollér, at alle infusionssættets klemmer over pumpen<br/>er åbne.</li> <li>Kontrollér, at væskebeholderen er korrekt placeret over<br/>pumpen, se afsnittet "lsætning af infusionssæt" for flere<br/>oplysninger.</li> <li>Kontrollér, at perforeringsrøret er helt indsat i<br/>væskebeholderen, og at den ikke er blokeret.</li> <li>Kontrollér, at væskebeholderen ikke er tom.</li> <li>Kontrollér, at luftventilen på dråbekammeret er åben ved<br/>brug af alle glas- og halvstive beholdere.</li> <li>Kontrollér, at der ikke er knæk på infusionssættet over<br/>pumpen.</li> <li>Kontrollér væskeniveauet i dråbekammeret.</li> <li>Kontrollér, om 15 µm filteret i dråbekammeret er tilstoppet<br/>eller delvist tilstoppet.</li> <li>Kontrollér, at infusionssættet ikke har været i brug i mere<br/>end 72 timer.</li> <li>Hvis alarmen fortsætter, så overvej at udskifte<br/>infusionssættet.</li> <li>I tilfælde af flere alarmer bør det overvejes, om årsagen kan<br/>være en blokering i filteret eller i luftventilen.</li> </ul> |
| INTET FLOW                                            | Flowsensor registrerer ikke<br>noget flow.                                                | <ul> <li>Kontrollér flowsensor.</li> <li>Kontrollér væskeniveauet i beholderen.</li> <li>Kontrollér, at alle klemmer over pumpen er åbne.</li> <li>Kontrollér væskeniveauet i dråbekammeret.</li> <li>Kontrollér, at perforeringsrøret er indsat korrekt.</li> <li>Kontrollér, at flowsensoren er ren.</li> </ul>                                                                                                    |
| FLOWFEJL                                              | Stor forskel mellem<br>registrerede dråber og<br>forventede antal dråber.                 | <ul> <li>Sæt en rulleklemme på infusionssættet.</li> <li>Kontrollér flowsensor.</li> <li>Kontrollér væskeniveauet i dråbekammeret.</li> </ul>                                                                                                    |
| <b>FLOWFEJL</b> (kun i sekundær<br>infusionstilstand) | Uventede dråber registreret.                                                              | <ul> <li>Hæng den sekundære beholder over den primære.</li> <li>Kontrollér, at dråber er fra den sekundære beholder under<br/>infusion.</li> <li>Det anbefales at afbryde flowsensoren.</li> </ul>                                                                                                    |
| FRIT FLOW                                             | Mulighed for ukontrolleret flow.                                                          | <ul><li>Sæt en rulleklemme på infusionssættet.</li><li>Tag pumpen ud af drift.</li></ul>                                                                                                    |
| TOMT BATTERI                                          | Det interne batteri er afladet.<br>Pumpen vil automatisk slukkes<br>i umiddelbar fremtid. | <ul> <li>Slå pumpen fra og tilslut til vekselstrømsforsyningen med<br/>det samme.</li> </ul>                                                                                                    |
| SIKKERHEDSKLEMME                                      | Sikkerhedsklemme i stykker<br>eller mangler.                                              | <ul> <li>Sæt en rulleklemme på infusionssættet.</li> <li>Udskift infusionssæt.</li> <li>Undersøg, og korrigér isætning af sæt.</li> </ul>                                                                                                    |
| FEJLINDSAT INFUSIONSSÆT                               | Sæt isat forkert.                                                                         | <ul><li>Sæt en rulleklemme på infusionssættet.</li><li>Undersøg, og korrigér isætning af sæt.</li></ul>                                                                                                    |
| FLOWSENSOR AFBRYD                                     | Flowsensor frakoblet under infusion.                                                      | Kontrollér/udskift flowsensor, eller indstil VDSI.                                                                                                    |
| FORKERT SÆT                                           | Sikkerhedsklemme ikke<br>registreret.                                                     | <ul> <li>Sæt en rulleklemme på infusionssættet.</li> <li>Kontrollér sæt, og luk dækslet.</li> <li>Udskift infusionssættet efter behov.</li> </ul>                                                                                                    |
| DØR IKKE LUKKET                                       | Sikkerhedsklemme i ikke-<br>okkluderet position med døren<br>åben eller blokeret.         | <ul> <li>Sæt en rulleklemme på infusionssættet.</li> <li>Undersøg, og korrigér isætning af sæt.</li> <li>Luk dækslet.</li> </ul>                                                                                                    |
| BRUG IKKE                                             | Der er opstået en intern fejl.                                                            | Tag pumpen ud af drift.                                                                                                    |
| HÅNDTAG ÅBEN                                          | Dørens håndtag er åbent.                                                                  | <ul> <li>Kontroller dørens håndtag.</li> <li>Kontrollér kroge på håndtag.</li> <li>Kontrollér, at håndtaget ikke er blokeret, og fjern eventuelle<br/>forhindringer.</li> </ul>                                                                                                    |
| VDSI NÅET                                             | Tilsigtet VDSI fuldført. Når <b>STOP</b><br>vælges som <b>SLUTHASTIGHED</b> .             | Angiv ny VDSI, eller slet VDSI.                                                                                                    |

| Display             | Årsag(er)                    | Handling                                                                                                    |  |
|---------------------|------------------------------|----------------------------------------------------------------------------------------------------|--|
| INDSTIL TIDEN       | Dato / tid ikke indstillet.  | <ul> <li>Dato/klokkeslat skal indstilles af en kvalificeret<br/>servicepersonale.</li> <li>Tryk på programmeringstasten slet for at fortsætte.</li> </ul> |  |
| INDSTIL SERIENUMMER | Serienummer ikke indstillet. | <ul> <li>Kontakt kvalificeret servicepersonale for at indstille<br/>serienummeret.</li> </ul>                                                             |  |

 $\triangle$ 

#### \* Genstart af infusion efter alarm for luft i slange

Pumpen kan genstartes ved at åbne døren, bedømme og fjerne eventuel luft fra slangeføringsområdet og i infusionssættet på patientens side af pumpen, hvis det er nødvendigt, ifølge hospitalets retningslinjer. Luk døren, og annuller alarmen for luft i slange. Når infusionen genoptages, aktiveres luft-i-slangen-systemet, og alarmen lyder igen, hvis den forudindstillede grænse for luft i slangen overskrides.

## Alarmer med mellem prioritet

Mellemprioritetsalarmer gør brugeren opmærksom, men stopper ikke infusionen og indikeres med en hørbar lyd, en blinkende gul advarselsindikator og en meddelelse på displayet. Se tabellen med indikatorer for alarmprioritetsniveau for flere oplysninger om, hvordan alarmer med mellem prioritet indikeres.

- 1. Kontroller, om der er en advarselsmeddelelse på displayet. Tryk på <sup>(IIII)</sup> for at stoppe lyden i 2 minutter, eller tryk igen for at genaktivere alarmlyden, **SLET** for at slette meddelelsen.
- 2. Korriger årsagen til alarmen, eller fortsæt med forsigtighed.

| Display                        | Årsag(er)                                                                                                    | Handling                                                                                                    |  |
|--------------------------------|----------------------------------------------------------------------------------------------------|----------------------------------------------------------------------------------------------------|--|
| LAV BATTERISPÆNDING            | Lav batterispænding registreret;<br>batteriets resterende driftstid er<br>begrænset; hvis den annulleres, vil den<br>blive gentaget for hvert tiende minut,<br>hvis ledningen ikke tilsluttes. | <ul><li>Tilslut til strømforsyning.</li><li>Kontrollér strømkabel.</li></ul>                                                                                                    |  |
| <b>VDSI NÅET</b> (HVÅ/Fortsæt) | Tilsigtet VDSI fuldført. Når <b>HVÅ</b><br>eller <b>FORTSÆT</b> vælges som<br><b>SLUTHASTIGHED</b> .                                                                                           | Angiv ny VDSI, eller slet VDSI.                                                                                                    |  |
| LUFT I SLANGE                  | Luft registreret i infusionssættet ved<br>begyndelsen af infusionen.<br>Sættet er ikke monteret korrekt i<br>detektoren for luft i slange.                                                     | <ul> <li>Kontrollér, at sættet sidder korrekt i detektoren for luft<br/>i slange.</li> <li>Bedøm mængden af luft i infusionssættet.</li> <li>Kontrollér væskeniveauet i dråbekammeret.</li> <li>Kontrollér væskeniveauet i beholderen.</li> </ul> |  |
| LOGFEJL                        | Kunne ikke opdatere hændelseslog.                                                                                                    | <ul> <li>Det er muligvis nødvendigt, at en kvalificeret<br/>servicetekniker foretager service på pumpen.</li> </ul>                                                                                                    |  |
| SÆT FEJLTILPAS                 | Der er ikke monteret infusionssæt.                                                                                                    | Montér infusionssæt.                                                                                                    |  |

## Alarmer med lav prioritet

Alarmer med lav prioritet gør brugeren opmærksom, men stopper ikke infusionen og indikeres med en hørbar lyd, en konstant gul advarselsindikator og en meddelelse på displayet. Se tabellen med indikatorer for alarmprioritetsniveau for flere oplysninger om, hvordan alarmer med lav prioritet indikeres.

1. Kontrollér, om der er en meddelelse på displayet. Tryk på <sup>(1)</sup> for at stoppe lyden i 2 minutter, eller tryk igen for at genaktivere alarmlyden, **SLET** for at slette meddelelsen.

| 2  | Varia ar ŝrea aran | مر ممر سالم الله | alloufoutcost | man and fragmation that and |
|----|--------------------|------------------|---------------|-----------------------------|
| 1. | Korriger arsagen   | III alarmen.     | elleriorisæl  | mea iorsialianea.           |
|    |                    |                  |               |                             |

| Display                                                    | Årsag(er)                                                                     | Handling                                                                                                    |  |
|------------------------------------------------------------|-------------------------------------------------------------------------------|----------------------------------------------------------------------------------------------------|--|
| OBS                                                        | Pumpe på hold i 2 minutter* uden start af infusion.                           | <ul><li>Gennemgå pumpeopsætning.</li><li>Start infusion, eller sluk for pumpe.</li></ul>                                                                                           |  |
| TITRERING**                                                | Hastighedstitrering ikke bekræftet.                                           | Bekræft eller annuller ny hastighed.                                                                                                    |  |
| AC STRØMFEJL Strømforsyning frakoblet eller fungerer ikke. |                                                                               | Tilslut til strømforsyning.                                                                                                    |  |
| NYT LÆGEMIDDEL***                                          | Valg af lægemiddel påkrævet.                                                  | <ul> <li>Tryk på ⑦-knappen for at få adgang til valgmenuen.</li> <li>Vælg LÆGEMIDLER A-Z med <sup>®</sup> <sup>•</sup> + tasterne.</li> <li>Tryk på OK for at bekræfte.</li> </ul> |  |
| HASTIGHEDSLÅS*** Hastighedslås ikke bekræftet.             |                                                                               | Vælg JA eller NEJ som påkrævet.                                                                                                    |  |
| INFUSION NÆSTEN<br>SLUT*                                   | Mindre end XX minutter, hvilket kan<br>konfigureres, af infusionstid tilbage. | <ul><li>Indstil ny VDSI.</li><li>Klargør en ny væskebeholder.</li></ul>                                                                                                    |  |

\*konfigurerbar indstilling

**\*\* Bemærk:** Efter fem minutter vil brugeren få besked via et hørbart signal. Efter to minutter udsendes en alarm med mellem prioritet.

\*\*\* Bemærk: Efter fem minutter vil brugeren få besked via et hørbart signal. Efter to minutter udsendes en alarm med lav prioritet.

#### Indikatorer for alarmprioritetsniveau

| Prioritet | Lydindikator                                  | Visuel indikator (lampe) |
|-----------|-----------------------------------------------|--------------------------|
| НØЈ       | Ti bip efterfulgt af tre sekunders pause      | Blinkende rød            |
| MELLEM    | Tre bip efterfulgt af fire sekunders pause    | Blinkende gult           |
| LAV       | Tre bip efterfulgt af seksten sekunders pause | Konstant gul             |

Bemærk: Lydtryksniveauet er mindst 45 dB, afhængigt af konfigurationen af lydniveauet for alarmen.

# Meddelelser

Beskeder angives med en hørbar alarm og en meddelelse. De kan ikke afstilles og har ikke en visuel indikator.

| Display      | Årsag(er)                                                                                                    | Handling                                                                          |
|--------------|----------------------------------------------------------------------------------------------------|-----------------------------------------------------------------------------------|
| INDSTIL VDSI | Ingen VDSI/flowsensor.                                                                                                    | Indstil VDSI, eller montér flowsensor.                                            |
| LÅST         | Hastighedsændring forsøgt mens låst.                                                                                                    | <ul> <li>Lås hastigheden op for at justere<br/>infusionsindstillinger.</li> </ul> |
| HVÅ          | Forekommer efter, at en advarsel om <b>VDSI NÅET</b><br>annulleres, hvis <b>HVÅ</b> var valgt som indstilling for<br><b>SLUTHASTIGHED</b> . | Indstil ny infusion, eller stop behandlingen                                      |

# Råd

Råd advarer brugeren og angives med et hørbart signal og en meddelelse på displayet.

| Display                                                        | Årsag                                                                                      | Handling                                                                                                    |
|----------------------------------------------------------------|--------------------------------------------------------------------------------------------|----------------------------------------------------------------------------------------------------|
| DOSIS OVERSKRIDES                                              | Indstillet infusionhastighed overstiger en<br>Guardrails™ blød grænse.                     | <ul> <li>Kontrollér infusionsindstilling.</li> <li>For at bekræfte OVERSKRID GRÆNSE?<br/>trykkes på JA.</li> <li>For at afvise OVERSKRID GRÆNSE? trykkes<br/>på NEJ.</li> </ul> |
| DOSIS UNDER                                                    | Indstillet infusionshastighed/<br>dosishastighed er under en Guardrails™<br>blød grænse.   | <ul> <li>Kontrollér infusionsindstilling.</li> <li>For at bekræfte OVERSKRID GRÆNSE?<br/>trykkes på JA.</li> <li>For at afvise OVERSKRID GRÆNSE? trykkes<br/>på NEJ.</li> </ul> |
| DOSIS IKKE TILLADT                                             | Angivet dosishastighed er større end<br>indstillet dosishastighed hård max.                | <ul> <li>Kontrollér infusionsindstillingen, og justér til<br/>passende nødvendig hastighed.</li> </ul>                                                                          |
| HASTIGHED IKKE TILLADT                                         | Indstillet infusionhastighed overstiger en hard limit.                                     | <ul> <li>Kontrollér infusionsindstillingen, og justér til<br/>passende nødvendig hastighed.</li> </ul>                                                                          |
| KONCENTRATION IKKE<br>TILLADT (CONCENTRATION<br>NOT PERMITTED) | Indstillet koncentration overstiger hård<br>max-grænse eller er under hård min-<br>grænse. | <ul> <li>Kontrollér koncentrationen, og justér til en<br/>mere passende mængde.</li> </ul>                                                                                      |
| VÆGT OVER GRÆNSEN                                              | Indstillet patientvægt overstiger en<br>Guardrails™ blød grænse.                           | <ul> <li>Kontrollér vægtindstilling.</li> <li>For at bekræfte OVERSKRID GRÆNSE?<br/>trykkes på JA.</li> <li>For at afvise OVERSKRID GRÆNSE? trykkes<br/>på NEJ.</li> </ul>      |
| VÆGT UNDER GRÆNSEN                                             | Indstillet patientvægt er under en<br>Guardrails™ blød grænse.                             | <ul> <li>Kontrollér vægtindstilling.</li> <li>For at bekræfte OVERSKRID GRÆNSE?<br/>trykkes på JA.</li> <li>For at afvise OVERSKRID GRÆNSE? trykkes<br/>på NEJ.</li> </ul>      |
| BOLUS IKKE TILLADT                                             | Angivet bolusdosishastighed er højere end bolusdosishastighed hård max-grænse.             | <ul> <li>Kontrollér bolusindstillingen, og justér til<br/>en mere passende dosis.</li> </ul>                                                                                    |
| BOLUS DOSIS OVERSKREDET                                        | Indstillet bolusdosishastighed overstiger<br>en Guardrails™ blød grænse.                   | <ul> <li>Kontrollér bolusindstilling.</li> <li>For at bekræfte OVERSKRID GRÆNSE?<br/>trykkes på JA.</li> <li>For at afvise OVERSKRID GRÆNSE? trykkes<br/>på NEJ.</li> </ul>     |
| BOLUS DOSIS UNDER                                              | Indstillet bolusdosishastighed er under en<br>Guardrails™ blød grænse.                     | <ul> <li>Kontrollér bolusindstilling.</li> <li>For at bekræfte OVERSKRID GRÆNSE?<br/>trykkes på JA.</li> <li>For at afvise OVERSKRID GRÆNSE? trykkes<br/>på NEJ.</li> </ul>     |

Dæksel til flowsensorinterface

# Drift af flowsensor (valgfri)

- Flowsensoren overvåger automatisk infusionsflowhastigheden gennem dråbekammeret. Flowsensoren vil få pumpen til at udsende en alarm, hvis der opstår en betydelig afvigelse fra infusionshastigheden. Flowsensoren kan også registrere tomme beholdere. Derfor anbefaler vi brug af en flowsensor, hvor det er muligt med undtagelse af sekundære infusioner.
  - Ved infundering af kritiske lægemidler anbefales det at bruge en flowsensor ud over angivelse af VDSI.

IVAC<sup>™</sup> Model 180, flowsensor

/ľ\

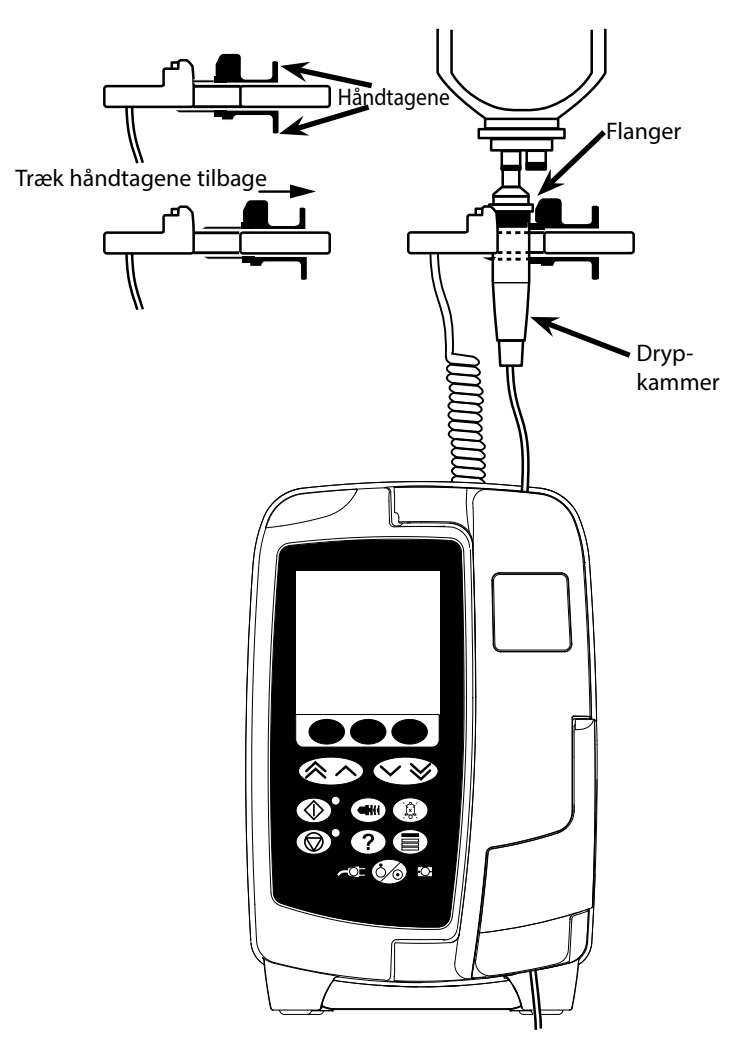

- 1. Fjern dækslet til flowsensorens interface, og gem det til senere brug.
- 2. Tilslut flowsensoren til flowsensor-interfacet, der befinder sig øverst på bagsiden af pumpen.
- 3. Slut IVAC<sup>™</sup> Model 180-flowsensoren til dråbekammeret på infusionssættet ved at trække håndtagene tilbage. Se illustrationen ovenfor.
- 4. Fortsæt isætning, fyldning og konfiguration som beskrevet i denne brugsanvisning.

BEMÆRK: Sørg for, at dråbekammeret er halvt fyldt og opretstående.

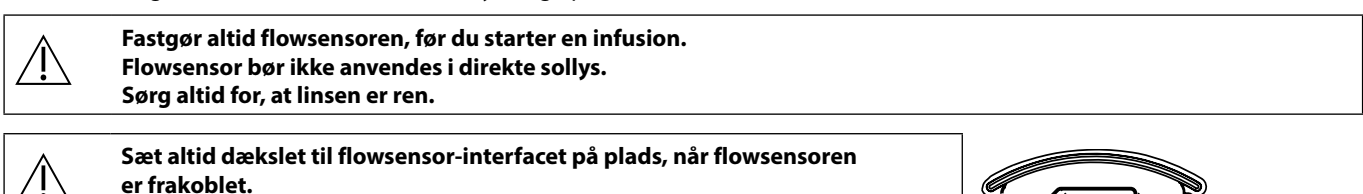

# Specifikationer

| Elektrisk beskyttelse                                                                                                    |                                                                                                    |                                                                            |  |  |
|----------------------------------------------------------------------------------------------------|----------------------------------------------------------------------------------------------------|----------------------------------------------------------------------------|--|--|
| Klasse I, type CF (defibrillationssikret)                                                                                         |                                                                                                    |                                                                            |  |  |
| <i>Elektrisk/mekanisk sikkerhed</i><br>Overholder IEC/EN60601-1 og IEC/EN6060                                                     | 1-2-24.                                                                                                    |                                                                            |  |  |
| Leder til spændingsudligning                                                                                                    |                                                                                                    |                                                                            |  |  |
| Konnektoren (lederen) til spændingsudlig<br>spændingsudligningsskinnen i den elektri<br>pumpen tilsluttes til spændingsudlignings | ning har til formål at give en direkte forl<br>ske installation. For at bruge konnektor<br>skinnen i den elektriske installation. | pindelse mellem pumpen og<br>en til spændingsudligning skal konnektoren på |  |  |
| Elektromagnetisk kompatibilitet (EMC)                                                                                             |                                                                                                    |                                                                            |  |  |
| Overholder IEC/EN60601-1-2 og IEC/EN60                                                                                            | 601-2-24.                                                                                                    |                                                                            |  |  |
| Elektrisk sikkerhed                                                                                                    | 70 4 *                                                                                                    |                                                                            |  |  |
| Typisk fejistrøm til jord (normal tilstand) =                                                                                     | /8 μΑ*                                                                                                    |                                                                            |  |  |
| Typisk fejistrømsbeskyttelse/arskærmning                                                                                          | (normal tlistand) < 1 μA <sup>*</sup>                                                                                             |                                                                            |  |  |
| Ovenstående måleenheder er kun veilede                                                                                            | nde IEC/EN60601-1-grænser defineres                                                                                               | nedenfor                                                                   |  |  |
| lord feilstrøm (normal tilstand) $\leq 500 \text{ µA}$                                                                            | nde, iee, enouour i grænser denneres                                                                                              |                                                                            |  |  |
| Feilstrømsbeskyttelse/-afskærmning (norn                                                                                          | nal tilstand) <= 100 µA                                                                                                    |                                                                            |  |  |
| Beskyttelses jordingsmodstand <= 200 m(                                                                                           | Ohm (strømkabel)                                                                                                    |                                                                            |  |  |
| * målt ved 230 + 10 % VAC, 60 Hz                                                                                                  |                                                                                                    |                                                                            |  |  |
| Klassifikation                                                                                                    |                                                                                                    |                                                                            |  |  |
| Klassifikation - kontinuerlig modusdrift, ba                                                                                      | erbart udstyr                                                                                                    |                                                                            |  |  |
| Vekselstrømsforsyning<br>100 - 230 VAC, 50-60 Hz, 60 VA (maks.).                                                                  |                                                                                                    |                                                                            |  |  |
| Sikringstype                                                                                                    |                                                                                                    |                                                                            |  |  |
| 2 X T 1,25 H, 250 V                                                                                                    |                                                                                                    |                                                                            |  |  |
| Dimensioner                                                                                                    |                                                                                                    |                                                                            |  |  |
| 148 (bredde) x 225 (højde) x 158 mm (dyb                                                                                          | de). Vægt: Ca. 2,6 kg (ekskl. strømkabel)                                                                                         |                                                                            |  |  |
| Beskyttelse mod indtrængning af væske                                                                                             |                                                                                                    |                                                                            |  |  |
| IP33 - Beskyttet mod direkte sprøjt op til 6                                                                                      | 0° fra lodret.                                                                                                    |                                                                            |  |  |
| Miljømæssige Specifikationer                                                                                                    |                                                                                                    |                                                                            |  |  |
| Tilstand                                                                                                    | Drift                                                                                                    | Transport og opbevaring                                                    |  |  |
| Temperatur                                                                                                    | +0 °C - +40 °C                                                                                                    | -20 °C - +50 °C                                                            |  |  |
| Fugtighed         20 % - 90 %*         15 % - 95 %*                                                                               |                                                                                                    | 15 % - 95 %*                                                               |  |  |
| Atmosfærisk tryk 700 hPa - 1060 hPa 500 hPa - 1060 hPa                                                                            |                                                                                                    |                                                                            |  |  |
| *Ikke-kondenserende.                                                                                                    |                                                                                                    |                                                                            |  |  |
| Batterispecifikationer                                                                                                    |                                                                                                    |                                                                            |  |  |
| Genopladeligt NiMH (nikkel metalhydrid). Lader automatisk, når pumpen er tilsluttet til vekselstrøm.                              |                                                                                                    |                                                                            |  |  |
| • Batteriopladning - 2,5 timer til 95 %<br>Batteridriftstid                                                                       | ).                                                                                                    |                                                                            |  |  |
| Infusionshastighed Batteriets genne                                                                                               | emsnitslevetid efter fuld opladning                                                                                               |                                                                            |  |  |

| initasionsnastignea | batteriets gennemsintsievena erter ruta opiaaning |
|---------------------|---------------------------------------------------|
| 25 ml/t             | x,x timer                                         |
| 125 ml/t            | x,x timer                                         |
| 1200 ml/t           | x,x timer                                         |
|                     |                                                   |

# Bibeholdelse af hukommelse

Pumpens elektriske hukommelse kan bibeholdes i mindst 2 år ved normal brug.

#### Systemnøjagtighed:

/ľ`

Systemet omfatter pumpen og et af de kompatible infusionssæt fra BD.

Hastighedspræcision er ±5 %, opnået under nominelle forhold<sup>1a,2</sup>

Hastighedspræcision er  $\pm 10$  %, opnået under forhold med lavt flow<sup>1b,2</sup>

Variation i beholderhøjde, modtryk i udløb eller en kombination heraf kan påvirke den gennemsnitlige hastighedspræcision. Faktorer, som kan påvirke beholderhøjde og modtryk i udløb, omfatter: Flowhastighed, kateterets længde og indre diameter, indgiftssættets længde og indre diameter, beholderens fyldningshøjde og pumpeniveauet, IV-opløsningens viskositet og IV-opløsningens temperatur. Noterne under dette afsnit i brugsanvisningen giver kvantitative data om, hvordan ind- og udløbstryk påvirker den gennemsnitlige flowhastighed.

Alarm for downstream okklusionstryk

Okklusionstrykket kan justeres fra 1 mmHg til 800 mmHg i trin a 1 mmHg.

Okklusionsnøjagtigheden opnået under nominelle forhold.<sup>1a</sup>

Downstream okklusionstrykkets nøjagtighed kan variere afhængigt af temperaturen. Tabellen nedenfor viser nøjagtigheden som % af fuld skala.

|      |       | Tryk (mmHg). |      |      |       |
|------|-------|--------------|------|------|-------|
|      |       | 1            | 25   | 500  | 800   |
| tur  | 23 °C | ±2 %         | ±4 % | ±5 % | ±6 %  |
| bera | 5 ℃   | ±4 %         | ±7 % | ±7 % | ±10 % |
| Ten  | 40 °C | ±4 %         | ±7 % | ±7 % | ±10 % |

Bemærk: Pumpen viser ikke negative trykværdier.

Maks. pumpetryk:

880 mmHg

Post downstream okklusionsbolus

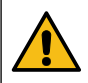

Lægen har ansvaret for administration af post downstream okklusionsbolus, som skal bestemmes i hver enkelt situation. Hvis patienten er følsom over for små ændringer i volumen som følge af en post-okklusionsbolus, kan administrationssættet kobles fra IV-adgangspunktet, så post-okklusionsbolusen kan frigives.

Bolusvolumen genereret ved 25 ml/t, når den minimale alarm-grænse for downstream okklusion nås <0,06 m

Bolusvolumen genereret ved 25 ml/t, når den maksimale alarm-grænse for downstream okklusion nås <0,70 ml

Nøjagtighed for bolusvolumen:

Typisk: -1,9 %, maks.: 4,1 %, min.: -10,1 % 1 ml ved 10 ml/t

Typisk: 0,4 %, maks.: 1,8 %, min.: -1,4 % 100 ml ved 1.200 ml/t

#### Typisk tid for aktivering af downstream okklusionsalarm

|        |          | Alarm for downstream okklusionstryk |                |             |  |
|--------|----------|-------------------------------------|----------------|-------------|--|
|        |          | 1 mmHg                              | 1 mmHg 30 mmHg |             |  |
| ghed   | 0,1 ml/t | 90 sek.                             | 23 min.        | 12 timer    |  |
| nastiç | 1 ml/t   | 100 sek.                            | 165 sek.       | 55 minutter |  |
| sionsl | 25 ml/t  | 11 sek.                             | 13 sek.        | 100 sek.    |  |
| Infu   | 100 ml/t | 2 sek.                              | 4 sek.         | 20 sek.     |  |

Typisk tid med lav indstilling for fyldningsvolumen (70096)

|          |          | Alarm for downstream okklusionstryk |         |          |  |
|----------|----------|-------------------------------------|---------|----------|--|
|          |          | 1 mmHg                              | 30 mmHg | 800 mmHg |  |
| ed       | 0,1 ml/t | 100 sek.                            | 12 min. | 90 min.  |  |
| stigh    | 0,5 ml/t | 75 sek.                             | 3 min.  | 20 min.  |  |
| nsha     | 1 ml/t   | 5 sek.                              | 71 sek. | 10 min.  |  |
| Insio    | 10 ml/t  | 3 sek.                              | 10 sek. | 50 sek.  |  |
| <u> </u> | 25 ml/t  | 2 sek.                              | 7 sek.  | 21 sek.  |  |

#### Indgivelse af en bolus

| Parameter         | Område                             |  |
|-------------------|------------------------------------|--|
| Bolushastighed    | 10-1200 ml/t i trin af 10 ml/t     |  |
| Vist bolusvolumen | 0,0 ml - 100,0 ml i trin af 0,1 ml |  |
|                   |                                    |  |

Start af infusion/konfiguration

| Infusionsparameter | Område                           |
|--------------------|----------------------------------|
|                    | 0,1-99,9 ml/t i trin af 0,1 ml/t |
| Infusionshastighed | 100-999 ml/t i trin af 1 ml/t    |
|                    | 1000-1200 ml/t i trin af 10 ml/t |
| VDSI, primær       | (0 - OFF), 1-9999 ml             |
| VI (total)         | 0,1-9999 ml                      |

#### Luftsensor:

Integreret ultrasonisk sensor.

#### Kritisk volumen

Den maksimale infunderede volumen efterfølgende en enkelt fejltilstand er til hastigheder  $\leq$  10 ml/t: 0,25 ml, hastigheder  $\leq$  100 ml/t: 0,5 ml, hastigheder > 100 ml/t: 2 ml

#### Alaris<sup>™</sup>-sikkerhedsklemmen

Sætbaseret, pumpeaktiveret sikkerhedsklemmeanordning til at forhindre frit flow

#### *Registrering af luft i slange:*

Enkelt boble: 50 μl, 100 μl, 250 μl eller 500 μl.

Bobleakkumulering: 1 ml over et 15-minutters vindue.

| Enkelt boble | Nøjagtighed af detektor for luft i slange (nominelt): |
|--------------|-------------------------------------------------------|
| 50 µl        | 54 μl ± 1 μl                                          |
| 100 µl       | 108 μl ± 1 μl                                         |
| 250 µl       | 262 μl ± 2 μl                                         |
| 500 µl       | 514 μl ± 2 μl                                         |

#### Opnået under nominelle forhold<sup>1a</sup>

#### Bemærkninger

1a. Nominelle forhold defineres som:

- Indstillet hastighed: 1 til 1200 ml/t
- Anbefalet infusionssæt: 70593
- Kanyle: 18 gauge x 40 mm
- Opløsningstype: Deioniseret og afgasset vand
- Temperatur: 23 °C ±2 °C
- Væskehøjde: +300 ± 10 mm
- Modtryk: 0 ± 10 mmHg
- Atmosfærisk tryk: 1010 hPa ±10 hPa
- 1b. Lavt flow defineres som:
  - Indstillet hastighed: mindre end 1,0 ml/t
  - Anbefalet infusionssæt: 70593
  - Kanyle: 18 gauge x 40 mm
  - Opløsningstype: Deioniseret og afgasset vand
  - Temperatur: 23 °C ±2 °C
  - Væskehøjde: +300 ± 10 mm
  - Modtryk: 0 ± 10 mmHg
  - Atmosfærisk tryk: 1010 hPa ±10 hPa
- 2. Systemets præcision vil ændres med følgende procentsats:
  - Temperatur: nominelt -1,1 % ved 5 °C og nominelt -1,6 % ved 40 °C
  - Væskehøjde: nominelt -2,55 % ved -380 mm og 0,0 % ved +500 mm
  - Varighed: nominelt -1,5 % over 24 timers kontinuerlig brug
  - Tilbagetryk: nominelt hhv. +1,27 % ved -100 mmHg, +0,1 % ved +100 mmHg
  - Atmosfærisk tryk: ± 5 % ved 125 ml/t ved 500 hPa og 1060 hPa
  - Opløsningstype: nominelt -1,53 % (0,9 % normalt saltvand); nominelt -2,35 % (50 % Dextrose); nominelt -1,53 % (20 % lipider); nominelt -1,04 % (5 % alkoholopløsninger)-1,04 % med 5 % alkoholopløsninger

Den specificerede nøjagtighed kan muligvis ikke opretholdes, hvis ovenstående betingelser ikke opfyldes, se note 1 til 2.

# Tilbehør

# Alaris<sup>™</sup> Gateway-arbejdsstation

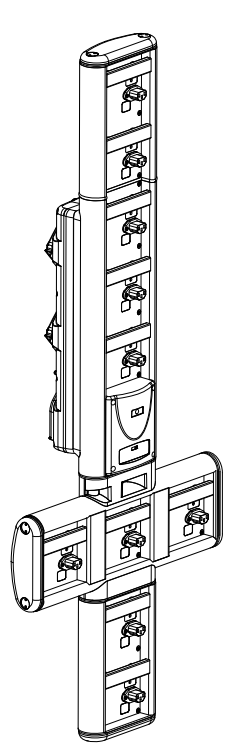

| Produkt-SKU                    | 80203UNS0y-xx               |
|--------------------------------|-----------------------------|
| Strømspænding                  | 1115-230 VAC, ~50-60 Hz     |
| Elektrisk normering            | 460 VA (maksimum)           |
| Beskyttelse mod elektrisk stød | Klasse 1                    |
| Klassifikation                 | Fortsat drift               |
| Forsyning til pumpe            | 115-230 V, ~50-60 Hz, 60 VA |

## Alaris<sup>™</sup> DS-dockingstation

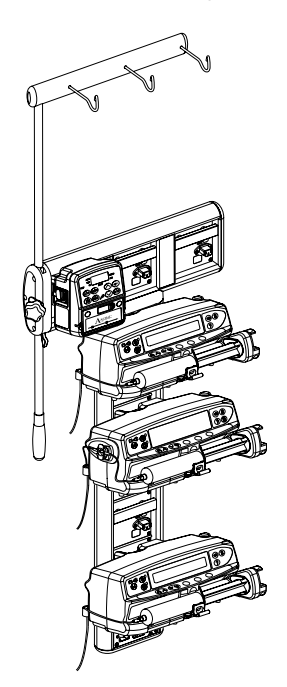

Produkt-SKU80283UNS00-xxStrømspænding230 VAC, 50 eller 60 HzElektrisk normering500 VA (nominelt)Beskyttelse mod elektrisk stødKlasse 1KlassifikationFortsat driftForsyning til pumpe20 VA maks. 230 V 50-60 Hz

y = tilslutningsmulighed - 1, 2 eller 3

xx = konfiguration

# Infusionssæt

Pumpen anvender standard-infusionssæt til engangsbrug. Brugeren er ansvarlig for at kontrollere egnetheden af produkter, der ikke er anbefalet af BD.

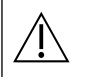

• Nye sæt udvikles hele tiden til vores kunder. Kontakt din lokale BD-repræsentant for oplysninger om tilgængelighed.

- Kontrollér infusionssættets materiale og lægemiddelkompatibilitet, før der vælges infusionssæt.
- Det anbefales, at infusionssæt udskiftes i henhold til instruktionerne i afsnittet 'Udskiftning af infusionssæt'. Før brug af infusionssæt skal brugsanvisningen for infusionssættet læses omhyggeligt igennem.

Tegningerne er ikke i faktisk skala

### Standardinfusionssæt

| 70593  | <ul> <li>15 mikronfilter</li> <li>Længde: 300 cm</li> </ul>                                                                                | 70643  | <ul> <li>15 mikronfilter</li> <li>Lysbeskyttet</li> <li>Længde: 300 cm</li> </ul>  |  |
|--------|----------------------------------------------------------------------------------------------------|--------|------------------------------------------------------------------------------------|--|
| 70693E | <ul> <li>SmartSite nålefri<br/>ventilåbning</li> <li>15 mikronfilter</li> <li>Længde: 265 cm</li> </ul>                                    | 70793E | <ul> <li>2 SmartSite nålefri<br/>ventilåbninger</li> <li>Længde: 265 cm</li> </ul> |  |
| 70955E | <ul> <li>SmartSite nålefri<br/>ventilåbning</li> <li>15 mikronfilter</li> <li>Sæt med 2 perforeringsrør</li> <li>Længde: 260 cm</li> </ul> |        |                                                                                    |  |

### Blodinfusionssæt

| 70895 | <ul> <li>200 mikronfilter</li> <li>Længde: 300 cm</li> </ul> |  | 70896 | <ul> <li>Dobbelt perforeringsrør</li> <li>200 mikronfilter</li> <li>Længde: 295 cm</li> </ul> |  |
|-------|--------------------------------------------------------------|--|-------|-----------------------------------------------------------------------------------------------|--|
|-------|--------------------------------------------------------------|--|-------|-----------------------------------------------------------------------------------------------|--|

### Burettesæt

| 70103E | <ul> <li>2 SmartSite nålefri<br/>ventilåbning</li> <li>1 burette, 150 ml</li> <li>Længde: 280 cm</li> </ul> |  |
|--------|----------------------------------------------------------------------------------------------------|--|
|--------|----------------------------------------------------------------------------------------------------|--|

#### TPN-sæt

| 70123E | <ul> <li>2 SmartSite nålefri<br/>ventilåbninger</li> <li>Lysbeskyttet</li> <li>Inline 1,2 mikronfilter</li> <li>15 mikronfilter</li> <li>Længde: 275 cm</li> </ul> |  |
|--------|----------------------------------------------------------------------------------------------------|--|
|--------|----------------------------------------------------------------------------------------------------|--|

#### ITA-sæt

|       | 15 mikronfilter |  |
|-------|-----------------|--|
| 70953 | Lavapsorberende |  |
|       | Længde: 270 cm  |  |

#### Onkologiinfusionssæt

| 70951E | <ul> <li>3 SmartSite nålefri<br/>ventilåbninger</li> <li>15 mikronfilter</li> <li>Længde: 280 cm</li> </ul>           | 70954E | <ul> <li>3 SmartSite nålefri<br/>ventilåbninger</li> <li>15 mikronfilter</li> <li>Lysbeskyttet</li> <li>Længde: 280 cm</li> </ul> |  |
|--------|----------------------------------------------------------------------------------------------------|--------|----------------------------------------------------------------------------------------------------|--|
| 70950E | <ul> <li>5 SmartSite nålefri<br/>ventilåbninger</li> <li>15 mikronfilter</li> <li>Længde: 285 cm</li> </ul>           | 70952E | <ul> <li>5 SmartSite nålefri<br/>ventilåbninger</li> <li>15 mikronfilter</li> <li>Lysbeskyttet</li> <li>Længde: 285 cm</li> </ul> |  |
| 70033V | <ul> <li>Lavabsorberende</li> <li>Inline 0,2 mikronfilter</li> <li>15 mikronfilter</li> <li>Længde: 280 cm</li> </ul> |        |                                                                                                    |  |

# Infusionssæt med lav fyldningsvolumen

| 70096 | • | 15 mikronfilter<br>Lav fyldningsvolumen<br>Længde: 312 cm |  | 70641 | •<br>•<br>• | 15 mikronfilter<br>Lysbeskyttet<br>Lav fyldningsvolumen<br>Længde: 312 cm |  |
|-------|---|-----------------------------------------------------------|--|-------|-------------|---------------------------------------------------------------------------|--|
|-------|---|-----------------------------------------------------------|--|-------|-------------|---------------------------------------------------------------------------|--|

# Sekundære infusionssæt

| Jenanau |                                                                                                    |       |         |                                                                                                    |  |
|---------|----------------------------------------------------------------------------------------------------|-------|---------|----------------------------------------------------------------------------------------------------|--|
| 72947NE | <ul> <li>1 SmartSite nålefri<br/>ventilåbning</li> <li>Han-luer med<br/>tilbageløbsventil</li> <li>Længde: 35 cm</li> <li>Lysbeskyttet</li> </ul>             |       | 72946NE | <ul> <li>1 SmartSite nålefri<br/>ventilåbning</li> <li>Længde: 30 cm</li> </ul>                                             |  |
| 72948NE | <ul> <li>1 SmartSite nålefri<br/>ventilåbning</li> <li>Han-luer med<br/>tilbageløbsventil</li> <li>In-line 0,2 mikronfilter</li> <li>Længde: 50 cm</li> </ul> | ┍╘┝╌┓ | 72951NE | <ul> <li>1 SmartSite nålefri<br/>ventilåbning</li> <li>Han-luer med<br/>tilbageløbsventil</li> <li>Længde: 35 cm</li> </ul> |  |

# Vedligeholdelse

### Rutinemæssige vedligeholdelsesprocedurer

For at sikre, at denne pumpe forbliver i god driftsmæssig stand, er det vigtigt at holde den ren og udføre de rutinemæssige vedligeholdelsesprocedurer beskrevet nedenfor.

| Interval                   |                                                                                                    | Rutinemæssige vedligeholdelsesprocedure                                                                                                    |  |  |  |
|----------------------------|----------------------------------------------------------------------------------------------------|----------------------------------------------------------------------------------------------------|--|--|--|
| lfølge hospitalets politik |                                                                                                    | Rengør omhyggeligt eksterne overflader på pumpen før og efter længerevarende perioders<br>opbevaring.                                                                                                    |  |  |  |
| Ved hve                    | r brug                                                                                                    | 1. Undersøg stikket og ledningen til vekselstrømforsyningen for beskadigelse.                                                                                                    |  |  |  |
|                            |                                                                                                    | 2. Undersøg kabinet, tastatur og mekanisme for beskadigelse.                                                                                                    |  |  |  |
|                            |                                                                                                    | 3. Kontrollér, at selvtesten ved opstart fungerer korrekt.                                                                                                    |  |  |  |
|                            |                                                                                                    | 4. Kontroller for aktivering af både advarselsindikatoren og lydfunktionen under opstart af pumpen.                                                                                                    |  |  |  |
| Inden pu<br>patient o      | umpen anvendes på en ny<br>og efter behov                                                                                                    | Rengør pumpen ved at aftørre den med en fnugfri klud, der er fugtet med varmt vand, samt<br>en desinficerende/rensende standardopløsning.                                                                                                    |  |  |  |
|                            | brug og undersøges af en kv<br>Al forebyggende og afhjælp<br>ifølge de leverede oplysning<br>eller informationer, der er lev<br>vedligeholdelse i den teknis<br>Al service bør kun udføres af                                                                                                    | alificeret servicetekniker.<br>ende vedligeholdelse og lignende aktiviteter skal udføres på et sikkert arbejdssted<br>er. BD er ikke ansvarlig, hvis disse handlinger ikke udføres ifølge de instruktioner<br>veret af BD. Du finder yderligere oplysninger om forebyggende og afhjælpende<br>ke servicehåndbog (TSH).<br><sup>r</sup> en kvalificeret servicetekniker med henvisning til den tekniske servicehåndbog (TSH). |  |  |  |
|                            | Det er vigtigt, at du sikrer, at du kun henholder dig til den seneste version af brugsanvisningen og den tekniske<br>servicehåndbog til dine BD-produkter. Der henvises til disse dokumenter på bd.com. Du kan rekvirere en gratis kop<br>af brugsanvisningen i papirformat ved at kontakte din lokale BD-repræsentant. En anslået leveringsdato gives ved<br>afgivelse af ordren.                                                                                                    |                                                                                                    |  |  |  |
|                            | Der henvises til den tekniske servicehåndbog med henblik på kalibreringsprocedurer. De måleenheder, der<br>Anvendes i kalibreringsproceduren, er standard-SI-enheder.                                                                                                    |                                                                                                    |  |  |  |
|                            | Inden der implementeres et datasæt til alle kompatible Alaris Guardrails volumepumper via Alaris Communica<br>Engine (ACE), anbefales det, at Guardrails-datasættet implementeres til en prøve af pumper på en fuldt lastet A<br>i et ikke-klinisk miljø. og at pumperne kontrolleres for at sikre, at indstillingerne og lægemiddelbiblioteket, de<br>tilgængeligt på pumpen, er de samme som dem, der er inkluderet i den godkendte datasætrapport.<br>Hvis det viser sig, at en pumpe har et beskadiget datasæt efter implementering af datasæt med ACE, skal<br>specifikke pumpe og Alaris Gateway-arbejdsstation (AGW) tages ud af brug, og datasættet skal overføres ved h<br>af et RS232-kabel. AGW'en skal kontrolleres af kvalificeret servicepersonale. |                                                                                                    |  |  |  |

#### Batteridrift

Det interne, genopladelige batteri tillader kontinuerlig drift, når der ikke forefindes vekselstrøm, for eksempel under patientoverflytning eller ved vekselstrømssvigt. Ved tilslutning til strømforsyning i 4 timer, (uanset om pumpen er i brug eller ikke) oplades en ny batteripakke helt.

Batteriet er et vedligeholdelsesfrit, forseglet nikkel metalhydrid og behøver ingen rutineservice. For at opnå optimal drift må du sikre dig, at batteriet bliver fuldt genopladet efter total afladning, før opbevaring og med regelmæssige 3-måneders intervaller under opbevaring.

Evnen til at bibeholde spændingen vil efterhånden blive reduceret. Hvor det er kritisk, at spændingen opretholdes, bør det interne batteri udskiftes hvert 3. år.

Det anbefales, at batteriet kun udskiftes af en kvalificeret servicetekniker. For yderligere information om udskiftning af batterier henvises der til den tekniske servicehåndbog.

Batteripakken, der bruges til denne infusionspumpe fra Alaris<sup>™</sup>, er fremstillet af BD og indeholder et ophavsretsbeskyttet, elektronisk kredsløbskort, som er fremstillet specifikt til Alaris<sup>™</sup>-infusionspumpen, og som sammen med softwaren til Alaris<sup>™</sup>-infusionspumpen kontrollerer batteriforbrug, -opladning og -temperatur. Enhver brug af batteripakker, som ikke er fremstillet af BD, i Alaris<sup>™</sup>infusionspumpen, sker på eget ansvar, og BD giver ingen garanti for eller godkendelse af batteripakker, som ikke er fremstillet af BD. BD's produktgaranti gælder ikke i tilfælde af, at Alaris<sup>™</sup>-infusionspumpen har været udsat for skade eller tidlig slitage, har funktionsfejl eller på anden måde fungerer ukorrekt, som et resultat af brug af en batteripakke, som ikke er fremstillet af BD.

# Rengøring og opbevaring

# Rengøring af pumpen

Inden pumpen overføres til en ny patient og periodevis under driften, skal pumpen rengøres ved at tørre den af med en fnugfri klud let fugtet med varmt vand og en standard desinficerende/rensende opløsning.

Følgende typer desinfektionsmidler må ikke anvendes:

- Desinficerende midler, som er kendt for at være korroderende for metaller, må ikke anvendes. Disse omfatter:
- NaDcc (som f.eks. Presept)
- Hypokloritter (som f.eks. Chlorasol)
- Aldehyder (som f.eks. Cidex)
- Kationiske surfaktanter (f.eks. benzalkoniumklorid).
- Blandinger af alkohol og kemikalier med kationiske surfaktanter >1 % klorkulbrinter (f.eks. Amberclens)
- Brug af jod (som f.eks. betadin) vil medføre misfarvning af overfladen.
- Rengøringsmidler baseret på koncentreret isopropylalkohol vil nedbryde plastdelene.
- Aromatiske kulbrinter (som klorkulbrinter, f.eks. antistatisk skumrensemiddel)

Anbefalede rensemidler er:

| Mærke     | Koncentration |  |
|-----------|---------------|--|
| Hibiscrub | 20 % (v/v)    |  |
| Virkon    | 1 % (w/v)     |  |

Følgende produkter er testet og er acceptable til brug på pumpen, hvis de bruges i overensstemmelse med den angivne producents retningslinjer.

- Varmt sæbevand
- · Mildt rengøringsmiddel i vand
- 40 % isopropylalkohol i vand
- Chlor-Clean
- Hibiscrub
- Tristel Fuse-poser
- Tristel Trio-renseservietter
- · Virkon-desinfektionsmiddel

### Rengøring af døren

Der henvises til den tekniske servicehåndbog for oplysninger om fjernelse af døren i forbindelse med rengøring af væskens rute. Brug af en skruetrækker (torx) er nødvendig og må kun udføres af en kvalificeret servicetekniker.

### Rengøring af flowsensor

Inden flowsensoren overføres til et nyt infusionssæt, og periodevis under driften, skal flowsensoren rengøres ved at tørre den af med en fnugfri klud let fugtet med varmt vand og en standard desinficerende/rensende opløsning. Sørg for at konnektoren ikke bliver våd. Tør flowsensoren af før brug.

For at lette rengøring af stærkt tilsmudsede eller forurenede flowsensorer, eller hvis håndtaget ikke kan bevæges frit, kan flowsensoren nedsænkes og lægges i blød i rent sæbevand. Den indvendige fjedermekanisme kan rengøres ved at aktivere den, medens den er i vandet.

Efter rengøringen skal flow-sensoren have lov til at tørre fuldstændigt før brug.

Før rengøring skal pumpen altid slukkes og frakobles vekselstrømsforsyningen. Lad aldrig væske komme ind i kabinettet og undgå kraftig væskedannelse på pumpen. Anvend ikke aggressive rengøringsmidler, da disse kan beskadige pumpens ydre overflade. Denne pumpe må ikke dampautoklaveres, steriliseres med ethylenoxid eller dyppes ned i væske.

Kontrollér, at membranen, der dækker pumpemekanismen, er intakt før rengøring. Hvis den er defekt, skal den tages ud af brug, og du skal kontakte en kvalificeret servicetekniker.

Stikket til flowsensoren må ikke nedsænkes i vand, da det kan blive beskadiget.

Infusionssættet er en engangsartikel og skal bortskaffes efter brug ifølge hospitalets protokol.

#### Opbevaring af pumpen

Hvis pumpen skal opbevares i længere tid, bør den først rengøres, og det interne batteri skal være fuldt opladet. Opbevares i en ren, tør atmosfære ved rumtemperatur, og hvis det er muligt, skal den originale emballage anvendes til beskyttelse.

Én gang hver 3. måned under opbevaring skal der udføres funktionstests som beskrevet i den tekniske servicehåndbog, og du skal sikre dig, at det interne batteri er fuldt opladet.

# Bortskaffelse

# *Oplysninger til brugere af elektrisk og elektronisk udstyr, der skal bortskaffes.*

Dette 🕱 symbol på produktet og/eller ledsagende dokumenter betyder, at brugte elektriske og elektroniske produkter ikke må blandes med husholdningsaffald.

Hvis du ønsker at bortskaffe elektrisk og elektronisk udstyr, skal du kontakte dit BD-kontor eller -forhandler for yderligere oplysninger. Hvis dette produkt bortskaffes korrekt, vil det hjælpe med til at spare værdifulde ressourcer og forhindre negative påvirkninger på menneskers helbred og miljøet, som ellers kunne opstå fra ukorrekt affaldshåndtering.

### Oplysninger om bortskaffelse i lande uden for EU

Dette symbol er kun gyldigt i EU. Produktet bør bortskaffes under hensyntagen til miljøet. For at sikre, at der ikke er nogen risiko eller fare, skal nikkelmetalhydridbatteripakken og lithium-batteriet fjernes fra kontrol-kredsløbskortet og bortskaffes i henhold til reglerne i det pågældende land. Alle andre komponenter kan bortskaffes sikkert ifølge lokale regler.

# IrDA, RS232 og sygeplejersketilkald, specifikation

# IrDA / RS232 / sygeplejersketilkald-funktion

IrDA/(eller RS232 / sygeplejersketilkalde-funktion) er en funktion, der gør det muligt at tilslutte pumpen til en ekstern enhed med henblik på datakommunikation.

Interfacet til sygeplejersketilkald sørger for en fjernopbakning til den interne akustiske alarm. Du bør ikke sætte din lid til den som erstatning for den interne alarm. Signalet forlader IrDA-porten og RS232 for sygeplejersketilkald inden for et sekund efter, at alarmtilstanden opstår. Der henvises til den tekniske servicehåndbog for yderligere information om RS232 interfacet. Vurderingen af egnetheden af enhver software, der anvendes i det kliniske miljø til at modtage data fra pumpen, ligger hos brugeren af udstyret. Denne software bør omfatte detektion af frakobling eller anden fejl ved RS232 kablet.

Alle tilsluttede analoge eller digitale komponenter skal opfylde IEC/EN60950 for udstyr til databehandling og IEC/EN60601 for medicinsk udstyr. Enhver, der tilslutter yderligere anordninger til signalindgangen eller -udgangen, er en systemkonfigurator og ansvarlig for at opfylde kravene i systemstandard IEC/EN60601-1-1. Ved tilslutning til RS232-porten skal du anvende reservedel 1000SP01183 - RS232 kabel.

### RS232 / sygeplejersketilkald, tilslutningsdata

Specifikation for sygeplejersketilkald:

| Konnektor                            | D-type - 9-benet                                |
|--------------------------------------|-------------------------------------------------|
| TXD/RXD                              | EIA RS232-C standard                            |
| Baudhastighed                        | 115k baud                                       |
| Startbit                             | 1 startbit                                      |
| Databit                              | 8 databit                                       |
| Paritet                              | Ingen paritet                                   |
| Stopbit                              | 1 Stopbit                                       |
| Sygeplejersketilkald - relækontakter | Ben 1, 8 + 9, 30 V jævnstrøm, 1A-klassificering |

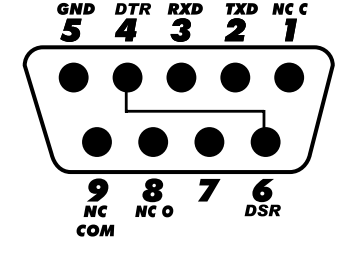

Typiske tilslutningsdata:

- 1. Sygeplejersketilkald (relæ) normalt lukket
- 2. TXD-udgang (Overfør data)
- 3. RXD-indgang (Modtagne data)
- 4. DTR → DSR (6)
- 5. Jord (GND)
- 6. DSR  $\rightarrow$  DTR (4)
- 7. Anvendes ikke
- 8. Sygeplejersketilkald (relæ) normalt åbent
- 9. Sygeplejersketilkald (relæ) almindeligt

#### IrDA

| Baudhastighed | 115k baud     |
|---------------|---------------|
| Startbit      | 1 startbit    |
| Databit       | 8 databit     |
| Paritet       | Ingen paritet |
| Stopbit       | 1 Stopbit     |

# Trompet- og flowhastighedskurver

I denne pumpe, som med alle infusionssystemer, medfører pumpemekanismens funktion og variationer kortvarige udsving i hastighedsnøjagtigheden.

Følgende kurver viser typisk præstation af systemet på to måder: 1) nøjagtigheden i væskeafgivelse over forskellige tidsperioder måles (trompetkurver) og 2) forsinkelsen i start af væskeflow, når infusionen begynder (opstartkurver).

Trompetkurver er opkaldt efter deres karakteristiske form. De viser diskrete data gennemsnitsberegnet over bestemte tidsperioder eller "observationsvinduer", ikke kontinuerlige data versus driftstid. Over lange observationsvinduer har kortvarige udsving lille virkning på nøjagtigheden, som repræsenteret af den flade del af kurven. Som observationsvinduet snævres ind, vil kortvarige udsving have større virkninger, repræsenteret ved *munden* af trompeten.

Kendskab til systemnøjagtighed over forskellige observationsvinduer kan være af interesse, når visse medikamenter bliver administreret. Kortvarige udsving i hastighedsnøjagtigheden kan have klinisk indvirkning, afhængigt af halveringstiden af det medikament, der bliver infunderet, og graden af intervaskulær integration; derfor kan den terapeutiske virkning ikke afgøres ud fra trompetkurverne alene.

Opstartkurverne repræsenterer kontinuerligt flow versus driftstid i to timer fra infusionens start. De viser forsinkelsen i start af afgivelse pga. mekanisk overensstemmelse og giver en visuel repræsentation af ensartethed. Trompetkurverne stammer fra den anden time af disse data. Tests udført iht. IEC/EN60601-2-24 standarden.

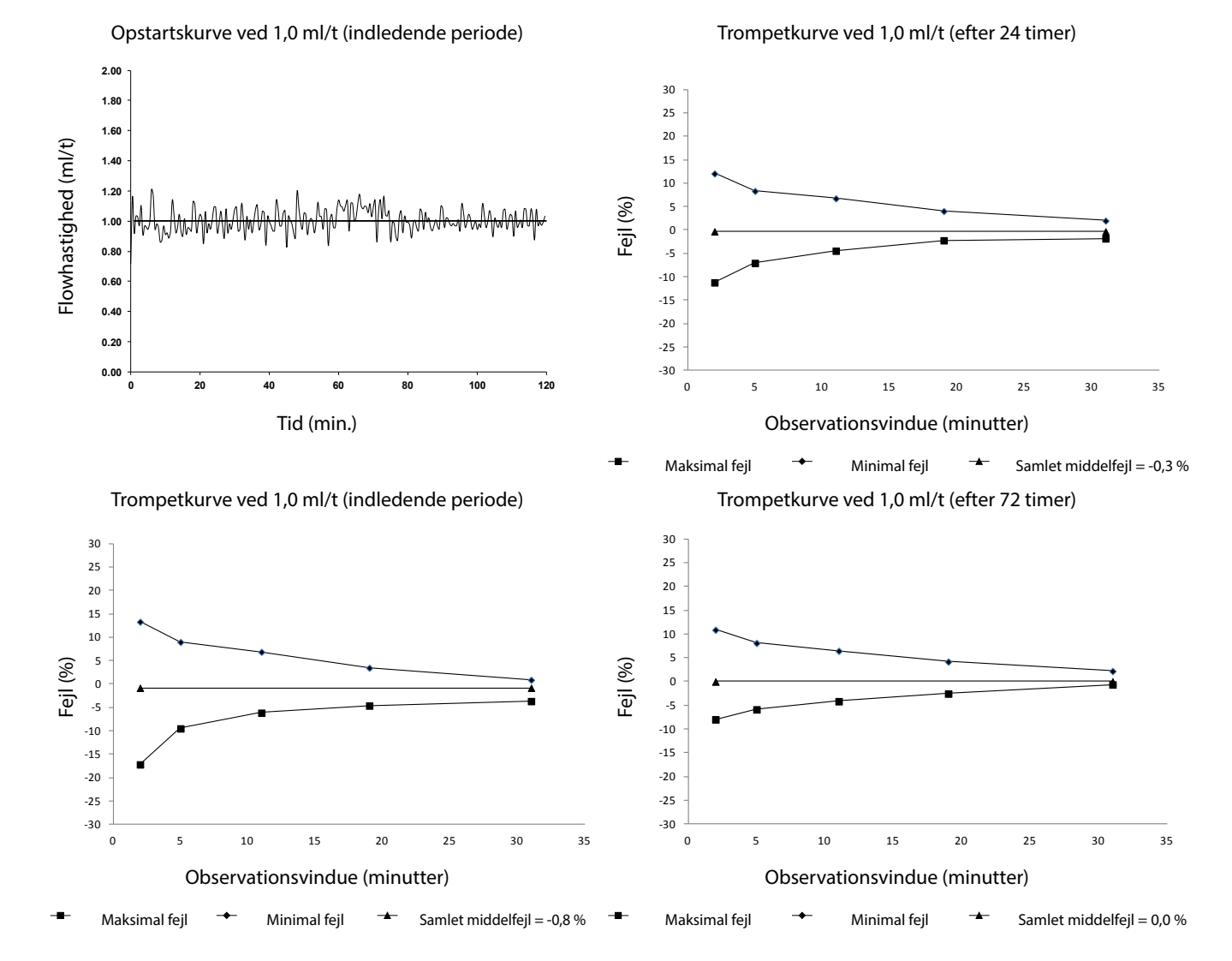

#### Alaris<sup>™</sup> VP Plus Guardrails<sup>™</sup> infusionspumpe *Trompet- og flowhastighedskurver*

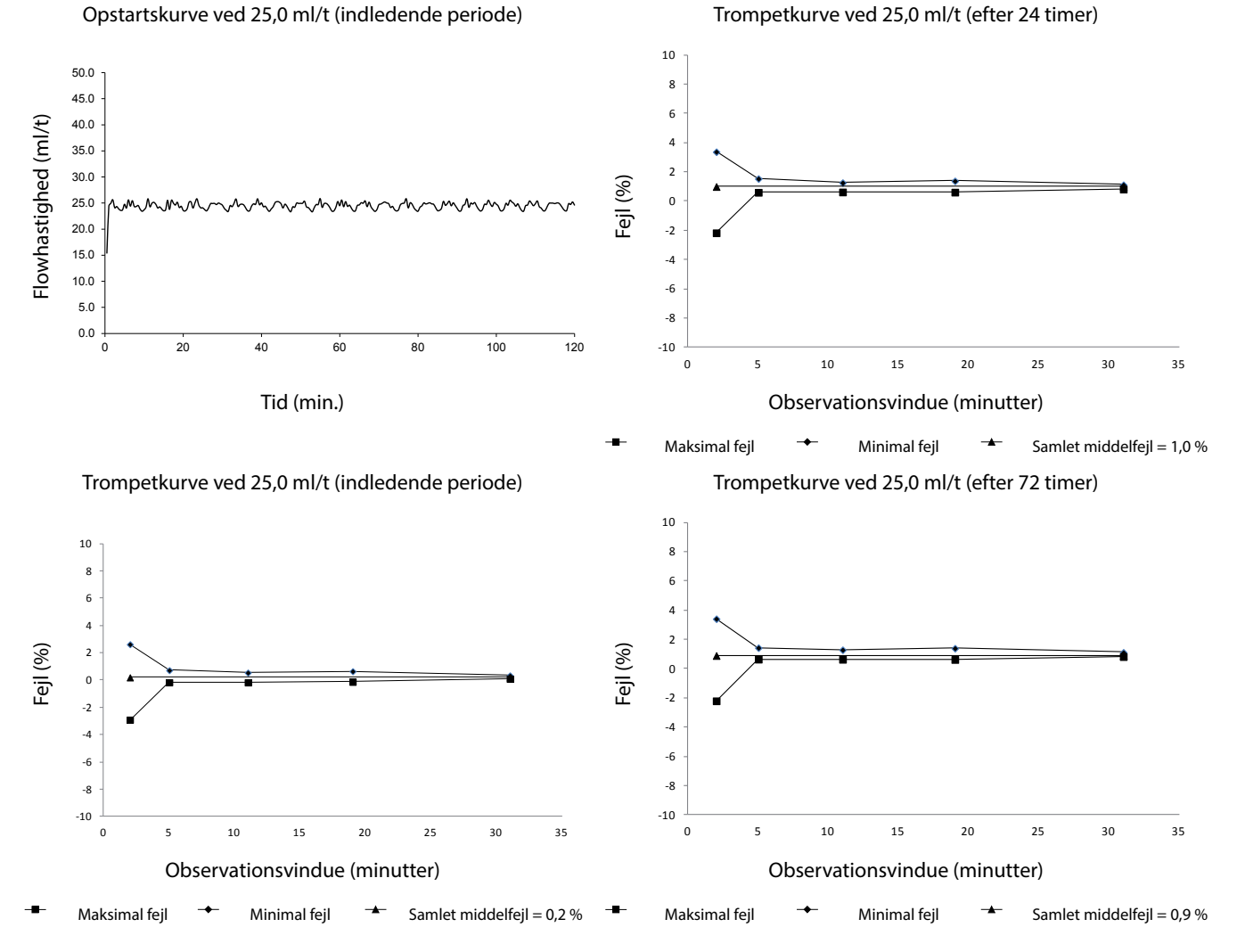

Bemærk: Den typiske flowhastighed og trompetkurver opnås ved brug af et anbefalet infusionssæt.

# Produkter og reservedele

# Reservedele

En omfattende liste over reservedele til denne pumpe findes i den tekniske servicehåndbog.

Den tekniske servicehåndbog (1000SM00022) er nu tilgængelig i elektronisk format på internettet på:

bd.com/int-alaris-technical

Der kræves brugernavn og kodeord for at få adgang til håndbøgerne. Kontakt din lokale kundeservicerepræsentant for at få oplysninger om login.

| Reservedelsnummer | Beskrivelse                     |
|-------------------|---------------------------------|
| 1000SP01613       | Intern batteripakke             |
| 1001FAOPT91       | Vekselstrømsledning - UK        |
| 1001FAOPT92       | Vekselstrømsledning - europæisk |
| 1000SP01183       | RS232-kabel                     |

# Alaris<sup>™</sup> Editor-software

| Reservedelsnummer | Beskrivelse                                         |
|-------------------|-----------------------------------------------------|
| 1000SP01534       | Alaris™ Editor og Alaris™ Transfer Tool-softwaresæt |
| 1000SP01535       | Alaris <sup>™</sup> Transfer Tool-softwaresæt       |

# Dokumenthistorik

| Udgave | Dato         | Softwareversion | Beskrivelse                            |
|--------|--------------|-----------------|----------------------------------------|
| 1      | Juli 2019    | 1.3.8           | Første udgivelse                       |
| 2      | Oktober 2020 | 1.3.8           | Opdateret med de seneste bestemmelser. |
| 3      | Oktober 2020 | 1.3.8           | Opdateringer til bestemmelser          |
| 4      | Oktober 2021 | 1.4.9           | Opdatering af sikringer                |

# Kontakt os

Vi henviser til bd.com for de fulde kontaktoplysninger.

# Oplysninger om kundeservice

| Land                     | Telefon                  | E-MAIL                           |
|--------------------------|--------------------------|----------------------------------|
| Australia                | Freephone: 1 800 656 100 | bd_anz@bd.com                    |
| België                   | +32(0)53 720 556         | info.benelux@bd.com              |
| Canada                   | +1 800 387 8309          | CanadaCapital@carefusion.com     |
| Danmark                  | +45 43 43 45 66          | bddenmark@bd.com                 |
| Deutschland              | +49 6221 305 558         | GMB-DE-CustService-Alaris@bd.com |
| España                   | +34 902271727            | Info.Spain@bd.com                |
| France                   | +33 (0) 1 30 02 81 41    | mms_infusion@bd.com              |
| Italia                   | +39 02 48 24 01          | customer.service-italy@bd.com    |
| Magyarország             | (36) 1 488 0233          | orders.cee@bd.com                |
| Nederland                | +31(0)20 582 94 20       | info.benelux@bd.com              |
| New Zealand              | Freephone: 0800 572 468  | NZ_customerservice@bd.com        |
| Norge                    | +47 64 00 99 00          | bdnorge@bd.com                   |
| Polska                   | +48 22 377 11 00         | Info_Poland@bd.com               |
| Portugal                 | +351 219 152 593         | dl-pt-geral@carefusion.com       |
| Россия и страны СНГ      | +7-495-775-85-82         | mms_support_cis@bd.com           |
| South Africa             | Freephone: 0860 597 572  | bdsa_customer_centre@bd.com      |
|                          | +27 11 603 2620          |                                  |
| Suomi                    | +358-9-8870 780          | bdsuomi@bd.com                   |
| Sverige                  | +46 8-7755160            | bdsweden@bd.com                  |
| Switzerland              | +41 61 485 22 66         | Customer_Care_Switzerland@bd.com |
| United Kingdom           | Freephone: 0800 917 8776 | BDUK_CustomerService@bd.com      |
| United States of America | Freephone: 800 482 4822  | CustCareInfusion@carefusion.com  |
| 中国                       | 400 878 8885             | serviceclientbdf@bd.com          |

BD, BD's logo, Alaris, Guardrails, IVAC og SmartSite er varemærker tilhørende Becton, Dickinson and Company eller dets datterselskaber. Alle andre varemærker tilhører deres respektive ejere.

© 2021 BD. Alle rettigheder forbeholdes.

Dette dokument indeholder oplysninger tilhørende Becton, Dickinson and Company eller et af dets datterselskaber, og modtagelse eller besiddelse af dette dokument giver ikke ret til at reproducere indholdet eller fremstille eller sælge et produkt, der er beskrevet deri. Gengivelse, offentliggørelse eller anvendelse af materialet til andet end det beregnede formål uden specifik, skriftlig bemyndigelse fra Becton, Dickinson and Company eller et af dets datterselskaber er strengt forbudt.

-

BD Switzerland Sàrl, Route de Crassier 17, Business Park Terre-Bonne, Bygning A4, 1262 Eysins Schweiz

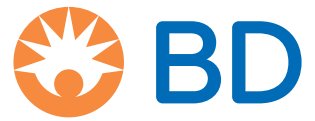